# RAYSCAN ~

RAYSCAN  $\alpha$ -P

# Instrukcja obsługi

RAYUG-3101203-E Rev. 1.0

#### REF : RBS-A01(rev.0)

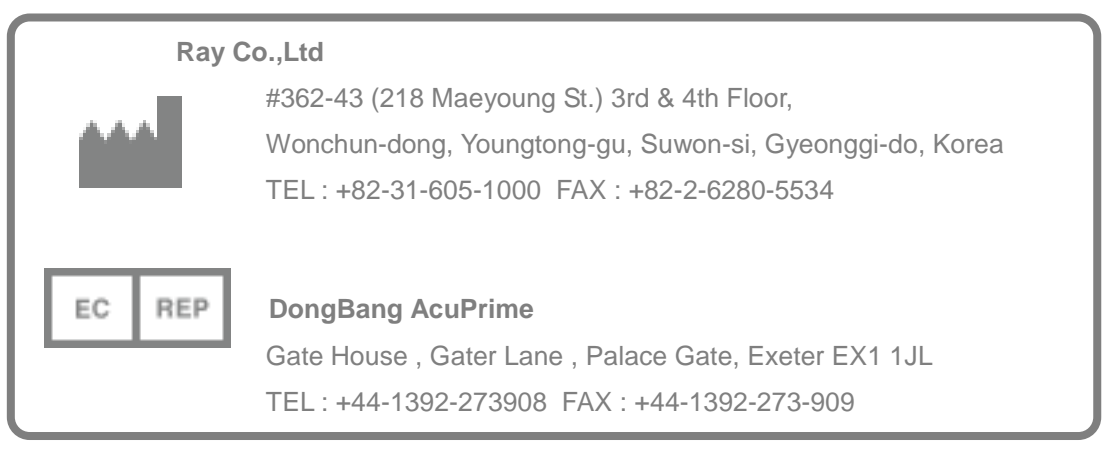

# Spis treści

| 1.Wprowadzenie3                                | ; |
|------------------------------------------------|---|
| 1.1 Wpowadzenie do systemu                     | 4 |
| 1.2 Wprowadzenie do instrukcji obsługi         | 4 |
| 2. Bezpieczeństwo i Regulacje                  | 6 |
| 2.1 Symbole systemu (Symbole)                  | 7 |
| 2.2 Bezpieczeństwo Ogólne                      | 9 |
| 2.3 Bezpieczeństwo Elektryczne10               | C |
| 2.4 Bezpieczeństwo Mechaniczne1                | 1 |
| 2.5 Bezpieczeństwo Pożarowe1                   | 1 |
| 2.6 Zagrożenie Eksplozją1                      | 1 |
| 2.7 Zgodność Elektromagnetyczna1               | 1 |
| 2.8 Ochrona przed Promieniowaniem1             | 2 |
| 2.9 Wiadomości dla użytkownika1                | 2 |
| 2.10 Etykiety                                  | 2 |
| 2.11 Konserwacja, czyszczenie, i składowanie1  | 3 |
| 3. Środki ostrożności w korzystaniu z systemu1 | 5 |
| 3.1 Ogólne środki ostrożności1                 | 5 |
| 3.2 Środki ostrożności związane z urządzeniem1 | 7 |
| 4. Omówienie Systemu19                         | 9 |
| 4.1 Przeznaczenie Systemu                      | 8 |
| 4.2 Konfiguracja Systemu1                      | 8 |
| 5. Obsługa Urządzenia22                        | 1 |
| 5.1 Jak włączyć i wyłączyć urządzenie2         | 1 |
| 5.2 Wyłącznik bezpieczeństwa22                 | 2 |
| 6. Oprogramowanie20                            | 5 |
| 6.1 Główny Skaner2                             | 7 |
| 6.2 MWL                                        | Э |

| 6.3 Review      | N (Przeglądanie)             |     |
|-----------------|------------------------------|-----|
| 6.4 Patien      | ıt (Pacjent)                 | 57  |
| 6.5 Ekran       | dotykowy                     | 53  |
| 7. Skanowanie   |                              | 63  |
| 7.1 Skanov      | wanie Panoramiczne           | 64  |
| 8. Akcesoria    |                              | 97  |
| 8.1 Używa       | anie pilota                  | 98  |
| 9. Błędy i Rozw | viązywanie Problemów         | 100 |
| 10. Sprawdzani  | ie Generatora Promieniowania | 85  |
| 11. Specyfikacj | ja Systemu                   | 85  |
| 12. Powiązane   | Standardy                    | 88  |
| 13. Etykiety    |                              | 90  |

# Wprowadzenie

1

3

# **1. Introduction**

## 1.1 Wprowadzenie do systemu

Celem systemu RAYSCAN  $\alpha$ -Multi3D oraz RAYSCAN  $\alpha$ -3D jest tomografia komputerowa do skanowania tkanek twardych takich jak kość i zęby. Poprzez zrotowanie ramienia w kształcie litery C, które jest wyposażone w generator promieniowanie rentgenowskiego oraz detektor po każdej jego stronie. Zdjęcie tomograficzne jest otrzymywane poprzez połączenie danych z tego samego poziomu, które są skanowane z różnych kątów. Funkcja skanu panoramiczne do otrzymania zdjęcia całego uzębienia i skanowanie cefalometryczne do otrzymania zdjęcia cefalometrycznego.

#### - Przeznaczenie

: RAYSCAN α-Multi3D[3D] jest urządzeniem zasilanym prądem przemiennym, które generuje promieniowanie rentgenowskie i jest przeznaczone do badania i diagnostyki radiologicznej zębów i szczęki.

#### - Informacje ogólne o RAYSCAN α-Multi3D[3D]

- Typ ochrony przed porażeniem elektrycznym: Urządzenie 1 Klasy
- Stopień ochrony przed porażeniem elektrycznym: Typ B Część Stosowana
- Stopień ochrony przed ingresją wody: IPXO
- Urządzenie nie jest przystosowane do pracy w obecności palnych mieszanin znieczulających.
- Laser klasy 2, zgodny z IEC60825-1 (Niewidzalne promieniowanie lasera)

# 1.2 Wprowadzenie do instrukcji obsługi

#### 1.2.1 Znaczenie symbolów użytych w instrukcji obsługi

Następujące symbole są użyte w tej instrukcji obsługi.

Symbol Nazwa Opis

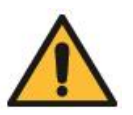

Ostrzeżenie Brak obserwacji treści opisanej w tej sekcji może skutkować w niebezpiecznych sytuacjach takich jak wypadki i ciężkie urazy osób.

Ostrzeżenie

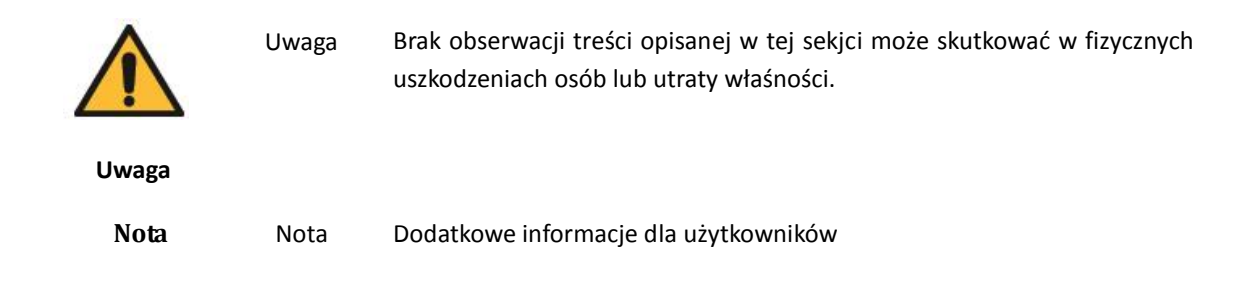

#### 1.2.2 Wymagania dotyczące użytkownika

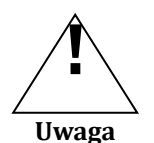

System opisany w tej instrukcji może być używany tylko przez dentystów, którzy przeszli profesjonalne szkolenie radiologiczne.

 Użytkownicy muszą być zaznajomieni z metodami użytkowania oraz wytycznymi bezpieczeństwa zawartymi w tej instrukcji obsługi. Brak właściwej wiedzy o urządzeniu może w rezultacie doprowadzić do fiznego uszkodzenia pacjentów lub użytkowników.

Nie ponosimy odpowiedzialności za jakiekolwiek uszkodzenia urządzenia lub wypadki spowodowane przez operatora, dlatego użytkownik musi w pełni zrozumieć procedury i ostrzeżenia zawarte w tym dokumencie. Ten dokument może niepełnie opisywać wszystkie wersje produktu, z powodu różnych specyfikacji.

To użądzenie zostało przetestowane i jest zgodne z limitami urządzeń medycznych in IEC/EN 60601-1-2. Te limity zostały stworzone, aby zapewnić rozsądną ochronę przed szkodliwymi zakłóceniami pracy urządzeń medycznych.

To urządzenie generuje, używa i może emitować energię o częstotliwości radiowej i jeśli nie zostało zainstalowane i urzywane zgodnie z tą instrukcją, może szkodliwie wpływać na inne urządzenia w pobliżu. Jednakże, nie ma gwarancji, że takie zakłócenia pojawią się na pewno.

Jeśli to urządzenie szkodliwie wpływa na inne urządzenia, co może być sprawdzone poprzez włączenie i wyłączenie urządzenia, zachęca się użytkownika do spróbowania poprawienia zakłóceń za pomocą jednego ze sposobów:

# Bezpieczeństwo i Regulacje

2

# 2. Bezpieczeństwo i Regulacje

Ten rozdział zawiera informacje o zachowaniu bezpieczeństwa użytkowników i zapobieganiu strat własności, dlatego każdy użytkownik tego urządzenia powinien się z tym zapoznać przed użytkowanie. Jeśli szkolenie nadal będzie potrzebne, skontaktuj się z przedstawicielem handlowym.

# 2.1 Symbole Systemu (Symbole)

Pośród wszystkich symbolów użytych w tym systemie, symbole w tabeli 1-1 ~ 1-5 są mocno związane z bazpieczeństwem pacjenta i użytkownika.

Tabela 1-1 opisuje symbole przedstawiają ogólne informacje o etykietach i instrukcji.

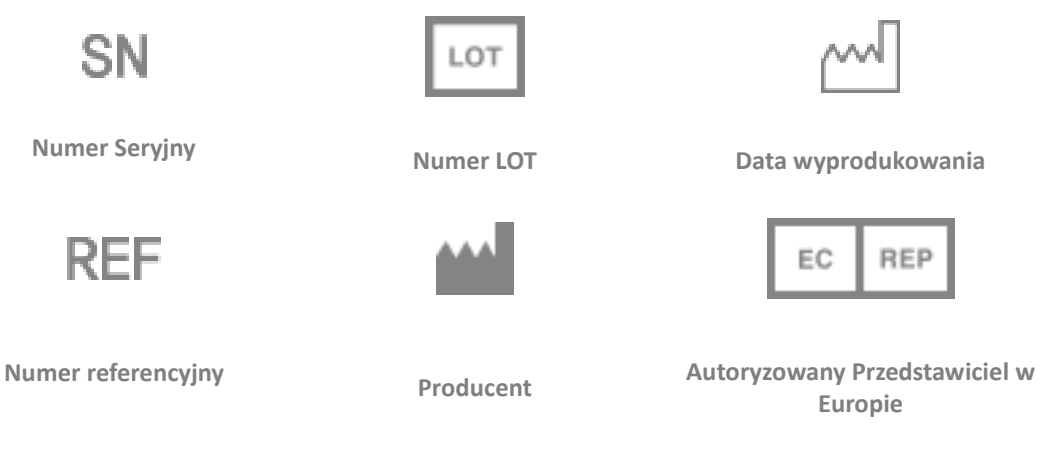

Tabela 1-2 opisuje symbole które wymagają szczególnej uwagi podczas używania urządzenia.

Symbol

Opis

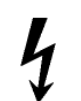

Wskazuje niebezpieczeństwo spowodowane wysokim napięciem.

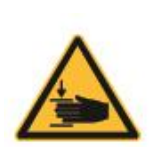

Wskazuuje niebezpieczeństwo takie jak przytrzaśnięcie lub zgniecenie dłoni.

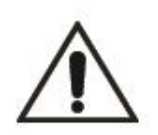

Wskazuje obowiązkowe postępowanie według wytycznych, aby operacja była bezpieczna.

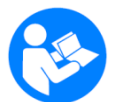

Wskazuje zgodność wytycznych pojawiających się w instrukcji z bezpiecznym urzywaniem sprzętu.

Opis

Tabela 1-2 Specialne Symbole

Symbol

Wskazuje ekspozycje lub zbliżającą się ekspozycje promieniowania.

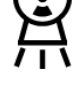

Identyfikuje część typu B spełniającą IEC 60601-1

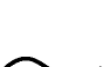

Wskazuje, że urządzenie działa tylko na prądzie zmiennym; wskazuje odpowiedni terminal.

Tabela 1-3 symbole związane z bezpieczeństwem elektrycznym i promiennym

Symbol

Opis

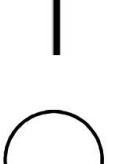

Wskazuje stan "wyłączenia" części urządzenia

Wskazuje stan "włączenia" części urządzenia

Tabela 1-4 Symbole związane z zasilaniem

Symbol

Opis

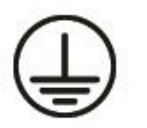

Wskazuje końcówkę do połączenia do zewnętrznego przekaźnika dla ochrony przed porażeniem elektrycznym w przypadku awarii lub do końcówki elektrody uziemiającej.

8

#### Tabela 1-5 Symbole dotyczące uziemienia

Symbol

Opis

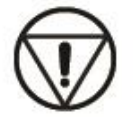

Wskazuje wyłącznik bezpieczeństwa, którym można wyłączyć urządzenie w sytuacji kryzysowej.

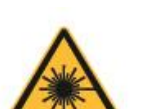

Ostrzega przed wiązką lasera emitowaną przez urządzenie.

Tabela 1-6 Symbole związane z bezpieczeństwem

## 2.2 Ogólne bezpieczeństwo

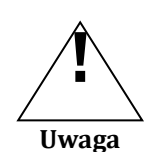

- Opisywany system emituje promieniowanie rentgenowskie, dlatego instalacja i użytkowanie urządzenia musi być zgodne z międzynarodowymi standardami.
- Ten system jest uważany za niebezpieczny dla pacjenta oraz operatora jeśli elementy bezpiecznej ekspozycji, wytyczne użytkowania i harmonogramu konserwacji nie są poprawnie przestrzegane. Dodatkowo urządzenie opisane w tej instrukcji powinno być obsługiwane tylko przez uprawniony personel.
- Użytkowanie musi być zakończone natychmiast jeśli pojawi się jakikolwiek mechanicznej lub elektrycznej awarii. Awarie mogą być zweryfikowane za pomocą ekranu lub alarmu ostrzegającego.
- Podłączając do tego urządzenia części z innych urządzeń, skonsultuj się z specjalistą produkcji. Używaj tylko podłączalnych akcesoriów certyfikowanych zgodnie z standardami IEC (IEC 60950-1 or IEC 60601-1). Podłączając dodatkowe urządzenia wejścia/wyjścia sprawdź czy spełniają artykuły w IEC 60601-1-1.
- Opisywany system wymaga regularnego harmonogramu konserwacji. Więcej szczegółów znajdziesz w konserwacji, czyszczeniu i składowaniu.
- To urządzenie nie może być urzywane jeśli pokaże się wiadomość błędu na ekranie. Skontaktuj się z serwisem jeśli pojawi się błąd.
- RAY Co., Ltd. nie ponosi odpowiedzialności w następujących systuacjach.

- Wady lub fizyczne uszkodzenia będące rezultatem niepoprawnych czynności podczas konserwacji przez użytkownika.
- Fizyczne uszkodzenia będące rezultatem nieostrożności użytkownika.
- Wady, uszkodzenia lub fizyczne uszkodzenia spowodowane dodatkowymi urządzeniami nie dostarczonymi przez RAY Co., Ltd.

## 2.3 Bezpieczeństwo Elektryczne

- Opisywane urządzenie medyczne spełnia I klasę Bezpieczeństwa typu B zgodnie z IEC 60601-1.
- System musi być używany w środowisku spełniającym wymagania regulacji bezpieczeństwa IEC.

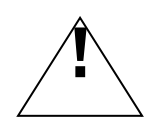

Nie zdejmuj obudowy tego urządzenia bez pozwolenia. Jeśli obudowa zostanie zdjęta, prąd o wysokim napięciu przechodzący po wewnętrznych częściach urządzenia może spowodować zagrożenie elektryczne.

Ostrzeżenie

Uważaj, aby żadne płyny nie dostały się do wnętrza systemu.

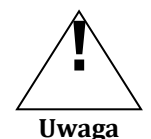

- Jeśli istnieje ewidentne niebezpieczeństwo dla pacjentów lub użytkowników, spowodowane niezamierzoną pracą urządzenia, zasilanie może być wyłączone poprzez przyciśnięcie wyłącznika bezpieczeństwa.
- Niestabilne źródło zasilania może powodować nieregularną pracę systemu powodując fizyczne obrażenia pacjentów i użytkowników. Dlatego do instalacji powinno być użyte stabilne źródło zasilania.
- Wyłącznik bezpieczeństwa
- Jeśli istnieje ewidentne niebezpieczeństwo dla pacjentów lub użytkowników, spowodowane niezamierzoną pracą urządzenia, zasilanie może być wyłączone poprzez przyciśnięcie wyłącznika bezpieczeństwa. Wyłącznik bezpieczeństwa jest umieszczony na przedniej stronie uchwytu, przyciśnięcie go zatrzyma pracę urządzenia.

Uwaga

- Uwaga > Po wciśnięciu wyłącznika bezpieczeństwa podczas skanowania, emitowanie promieniowania rentgenowskiego zostanie przerwane.
- Używaj tylko w wypadku niebezpieczeństwa, wyłczenie urządzenia za pomocą przycisku bezpieczeństwa może powodować utratę danych skanowanego pacjenta.
- Odblokowanie przycisku bezpieczeństwa Aby odblokować przycisk bezpieczeństwa, przekręć wciśnięty przycisk w prawo.

# 2.4 Bezpieczeństwo Mechaniczne

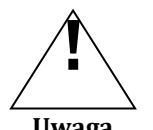

- Nie usuwaj obudowy ani okablowania, chyba że tak zalecił profersjonaknie przeszkolong specjalista.
- Uwaga
- Kontakt głosowy oraz wzrokowy powinien byń, między operatorem, apcejentem powinien być zachowany nieprzerwanie podczas badania.
- Uważaj, aby części ciała lub ubrania nie zostały przytrzaśnięte przez urządzenie. Znakiem ostrzegawczym pokazanym poniżej oznaczone są części urządzenia które mogą powodować przytrzaśnięcie i/lub kolizję z pacjentem lub operatorem.

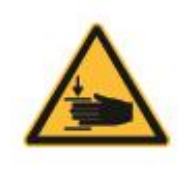

Ostrzeżenie o przytrzaśnięciu

Ostrzeżenie o kolizji

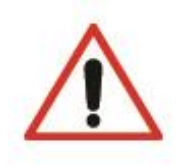

# 2.5 Bezpieczeństwo Pożarowe

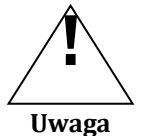

- Nie używaj tego urządzenia w miejscach w których istnieje ryzyko pożaru.
- W przypadku pożaru, natychmiast zakończ użytkowanie, wyłącz i odłącz urządzenie z zasilania. Następnie ugaś pożar za pomocą gaśnicy CO2. Nie używaj wody lub innych płynów.

# 2.6 Zagrożenie Eksplozją

Nie używaj tego urządzenia w miejsach możliwej eksplozji. Ten system nie jest zaprojektowany do użytko w miejscach, w których istnieje niebezpieczeństwo wybuchu i nie spełnia AP/AGP.

2.7 Zgodność Elektromagnetyczna

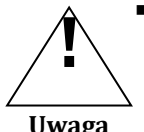

Uwaga

Używanie telefonów komórkowych lub podobnych bezprzewodowych urządzeń w pobliżu tego systemu jest zabronione. Używanie urządzeń zgodnych ze standardami EMC w pobliżu, może doprowadzić do niezamierzonej aktywności spowodowanej interferencją elektromagnetyczną.

Uwaga

Jeśli system ma być użyty na pacjencie który ma wszczepiony rozrusznik serca lub wszczepiony defiblyrator, użytkownik jest zoobowiązany powiadomić pacjentów posiadających takie urządzenia o możliwości dysfunkji spowodowanych przez promieniowanie rengenowskie pulsacyjne. Podczas używania urządzenia, unikaj bezpośredniej ekspozycji skierowanej na rozrusznik serca lub defiblyrator i skróć ekspozycje do jak najkrótszego czasu.

## 2.8 Ochrona przed Promieniowaniem

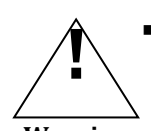

<sup>1</sup> Urządzenie emitujące promieniowanie rentgenowskie opisane poniżej jest zgodne ze standardami ochrony przed promieniowaniem IEC 60601-1-3.

Warning

 Używaj dostępnego ubrania ochronnego na pacjentach podczas ekspozycji, w celu chronienia ważnych części ciała..
(Okolice szyi, szczególnie tarczyca, organy reprodukcyjne itp.)

 Nadmiar promieniowania rentgenowskiego musi być unikany, poprzez wykonywanie dokładnych zdjęć i zmniejszaniu ilości ponownych skanów.

- Skanowanie promieniowaniem rentgenowskim powinno być przeprowadzane w pokoju przeznaczonym do takich badań.
- Jeśli istnieje porzeba do emitowania promieniowania rentgenowskieg w pokoju rentgenowskim, wymagane jest ubranie ochronne jak i dawkomierz TLD, aby sprawdzić dawkę promieniowania na sobie.

# 2.9 Wiadomości dla Użytkownika

 Podczas używania urządzenia, na ekranie dotykowym poraz monitorze komputera pojawiają się różne komunikaty dla użytkownika. Szczegółowo opisane wiadomości znajdziesz w "Wiadomości dla Użytkownika".

# 2.10 Etykiety

Szczegółowe informacje o etykietach występujących na tym urządzeniu znajdziesz w "13. Etykiety".

# 2.11 Konserwacja, czyszczenie i składowanie

- Konserwacja
  - Przeprowadzaj regularny przegląd urządzenia dla bezpieczeństwa pacjentów i operatorów.
  - Więcej szczegółów znajdziesz w "Konserwacja".
- Czyszczenie
  - Przed czyszczeniem wyłącz zasilanie.
  - Nie używaj płynów jeśli obudowa urządzenia jest otwarta.
  - Do czyszczenia powierzchni używaj miękkiej ściereczki nawilżonej ciepłą wodą z mydłem. Nie używaj detergentów i rozpuszczalników.
  - Użyj miękkiej ściereczki do czyszczenia ekranu dotykowego oraz monitoru LCD. Używając detergentów do czyszczenia ekranów LCD, nie psikaj bezpośrednio na ekran, ale na scierkę.
- Sterylizacja
  - Części mające pośredni lub bezpośredni kontakt z pacjentem powinny być sterylizowane.
  - Postępuj zgodnie z regulaminem kliniki.
- Składowanie

- System zawiera odpady przemysłowe, których nieodpowiednie składowanie może powodować skażenie środowiska. Dlatego, nie składuj urządzenia ze zwykłymi odpadami przemysłowymi i domowymi.
- Podczas składowania w całości lub w częściach, postępuj zgodnie z lokalnym prawem. Dla wskazówek składowania systemu skonsultuj się z RAY lub lokalnym przedstawicielem.

# Środki Ostrożności w Używaniu Systemu

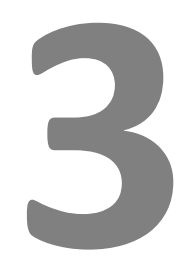

# 3. Środki ostrożności w używaniu systemu

 Poniższe uwagi zawierają informacje o bezpieczeństwie użytkowników oraz możliwych wypadków spowodowanych pożarem lub elektrycznością. Użytkownik powinien się z nimi dokładnie zapoznać przed używaniem urządzenia.

# 3.1 Ogólne środki ostrożności

1. Urządzenie nie powinno być używane przez osoby inne niż przeszkoleni użytkownicy

2. Przed instalacyjne środki ostrożności

- Zainstaluj w miejscu, gdzie nie może dostać się woda.

- Zainstaluj w miejscu, które nie podlega wpływom powietrza, takich jak ciśnienie, temperatura, wilgotność,

wentylacja, bezpośrednie działanie promieni słonecznych, kurzu, zasolenia i poziomu jonów, itp.

- Utrzymuj bezpieczny stan i nie poddawaj urządzenia przechyłom, wibracjom lub wstrząsom.

- Nie instalować w miejscu, w którym przechowywane są substancje chemiczne lub wytwarza się gaz.

- Sprawdź napięcie i częstotliwość zasilania, dopuszczalny prąd głowicy (lub zapotrzebowanie mocy).

- Upewnij się, że zasilanie jest uziemione.

- Urządzenie nie nadaje się do stosowania w obecności palnych mieszanin znieczulających.

3. Środki ostrożności przed użyciem

- Sprawdź działanie przełącznika polaryzacji i sprawdź, czy urządzenie działa poprawnie.

- Sprawdź, czy uziemienie urządzenia jest prawidłowo podłączone.

- Sprawdź, czy wszystkie przewody są połączone w sposób właściwy.

- Nie używać z innymi urządzeniami w tym samym czasie, ponieważ może to powodować problemy w uzyskaniu precyzyjnej diagnozy.

- Sprawdzić skuteczność uziemienia.

4. Środki ostrożności podczas użytkowania

- Stale monitoruj urządzenie i zachowanie pacjentów sprawdzając czy są nieprawidłowości

- Kiedy nieprawidłowość zostanie wykryta, przerwij pracę urządzenia i przenieś pacjenta w bezpieczne miejsce, a następnie wykonywaj odpowiednie działania.

5. Podczas awarii urządzenia w żadnym wypadku nie dotykaj urządzenia i natychmiast skontaktuj się z producentem i dystrybutorem w celu umówienia się na naprawę.

6. Urządzenie to nie może być zmieniane lub przerabiane bez zezwolenia.

7. Kontrola i konserwacja

- Skontaktuj się z producentem lub autoryzowanym serwisem.

- Urządzenie i elementy powinny być regularnie kontrolowane.

- Gdy urządzenie jest używane po długim okresie nieużywania, powinno zostać przetestowane pod kątem całkowicie normalnej pracy.

- Czyść ostrożnie, tak aby zewnętrzne substancje nie dostały się do środka urządzenia, używając neutralnych środków.

- Dezynfekuj za pomocą płynów do dezynfekcji powierzchni takich jak alkohol etylowy.

- Nie używać środków czyszczących lub dezynfekujących, które są żrące.

8. Inne wymagania

- Zobacz instrukcję obsługi i konserwacji urządzenia.

# 3.2 Środki ostrożności związane z urządzeniem

1. Podczas skanowania, należy wyjść poza zabezpieczone pomieszczenie, w którym znajduje się urządzenie rentgenowskie używając przedłużacza do wyzwalania zdjęć.

2. Przejdź za skaner rentgenowski, a nie przed niego.

3. Podczas instalacji należy sprawdzić, czy zasilanie jest prawidłowo podłączone do uziemienia.

4. Sprawdź uziemienie.

Podłącz urządzenie do gniazdka w innym obwodzie niż ten do którego podłączone są już inne urządzenia.

5. Wyłącz zasilanie podczas inspekcji wewnętrznej struktury urządzenia.

6. Urządzenie wymaga stałej konserwacji i regularnego badania.

7. Otoczenie użytkowania

- Temperatura otoczenia: 10 °C ~ 40 °C

- Wilgotność względna: 30% ~ 75%

8. Zakres i przechowywanie urządzenia

- Zakres temperatury: -20 °C ~ 50 °C

Wilgotność względna: 10% ~ 90%

9. Generowanie promienia rentgenowskiego

- Urządzenie to generuje promieniowanie rentgenowskie, które może być szkodliwe dla pacjenta i użytkownika, kiedy jest używane niewłaściwie.

- To urządzenie nie może być naprawiane przez nieautoryzowany personel.

 Użytkownik jest odpowiedzialny za regularne kontrole urządzenia. Jest to wyjaśnione w przepisach kliniki i podczas instalacji i szkolenia użytkownika.

10. Na co uważać

- Nieprawidłowości w działaniu są sygnalizowane za pomocą znaków ostrzegawczych.

- Zastosowanie urządzenia, mające na uwadze wiek, płeć i stan zdrowia pacjenta, powinno wynikać z opinii lekarza.

 - Urządzenie to generuje promieniowanie rentgenowskie i może powodować poważny uszczerbek na zdrowiu pacjenta i użytkowników, powinno być więc używane po przeczytaniu tej instrukcji obsługi i po przejściu odpowiedniego szkolenia użytkownika.

- Kobiety w ciąży, lub pacjenci wymagający zaświadczenia od lekarza, przed badaniem, powinni zachowywać się zgodnie z zaleceniami lekarza.

- Tylko upoważniony personel może wchodzić do sali badania.

- Odpowiednia ilość energii musi być dostarczona do mocy wejściowej.

 Użytkownik musi uważać podczas korzystania z urządzenia ze względu na możliwe skutki uboczne lub ryzyko wypadków spowodowanych przez nieostrożność.

- Ponieważ urządzenie generuje promieniowanie rentgenowskie powinno być zainstalowane i używane zgodnie z odpowiednimi międzynarodowymi przepisami.

 Podczas regulacji wysokości krzesła, należy to robić powoli. (Nie dopuścić do spadnięcia pacjenta lub kolizji z jego głową).

- Poszczególne elementy obracają się podczas prześwietlenia, przekaż pacjentowi wszystkie środki ostrożności i zaleć, aby nie poruszał się w trakcie ekspozycji sygnalizowanej dźwiękiem.

- Nakładaj zawsze jednorazową winylową osłonkę na pozycjoner do nagryzania, aby zapobiec infekcji krzyżowej.

RAYSCAN 1 System Overview

# Omówienie Systemu

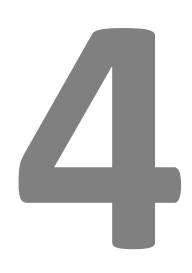

17

# 4. Omówienie systemu

# 4.1 Przeznaczenie systemu

Celem systemu RAYSCAN  $\alpha$ -Multi3D oraz RAYSCAN  $\alpha$ -3D jest tomografia komputerowa do skanowania tkanek twardych takich jak kość i zęby. Poprzez zrotowanie ramienia w kształcie litery C, które jest wyposażone w generator promieniowanie rentgenowskiego oraz detektor po każdej jego stronie. Zdjęcie tomograficzne jest otrzymywane poprzez połączenie danych z tego samego poziomu, które są skanowane z różnych kątów. Funkcja skanu panoramiczne do otrzymania zdjęcia całego uzębienia i skanowanie cefalometryczne do otrzymania zdjęcia cefalometrycznego.

# 4.2 Konfiguracja Systemu

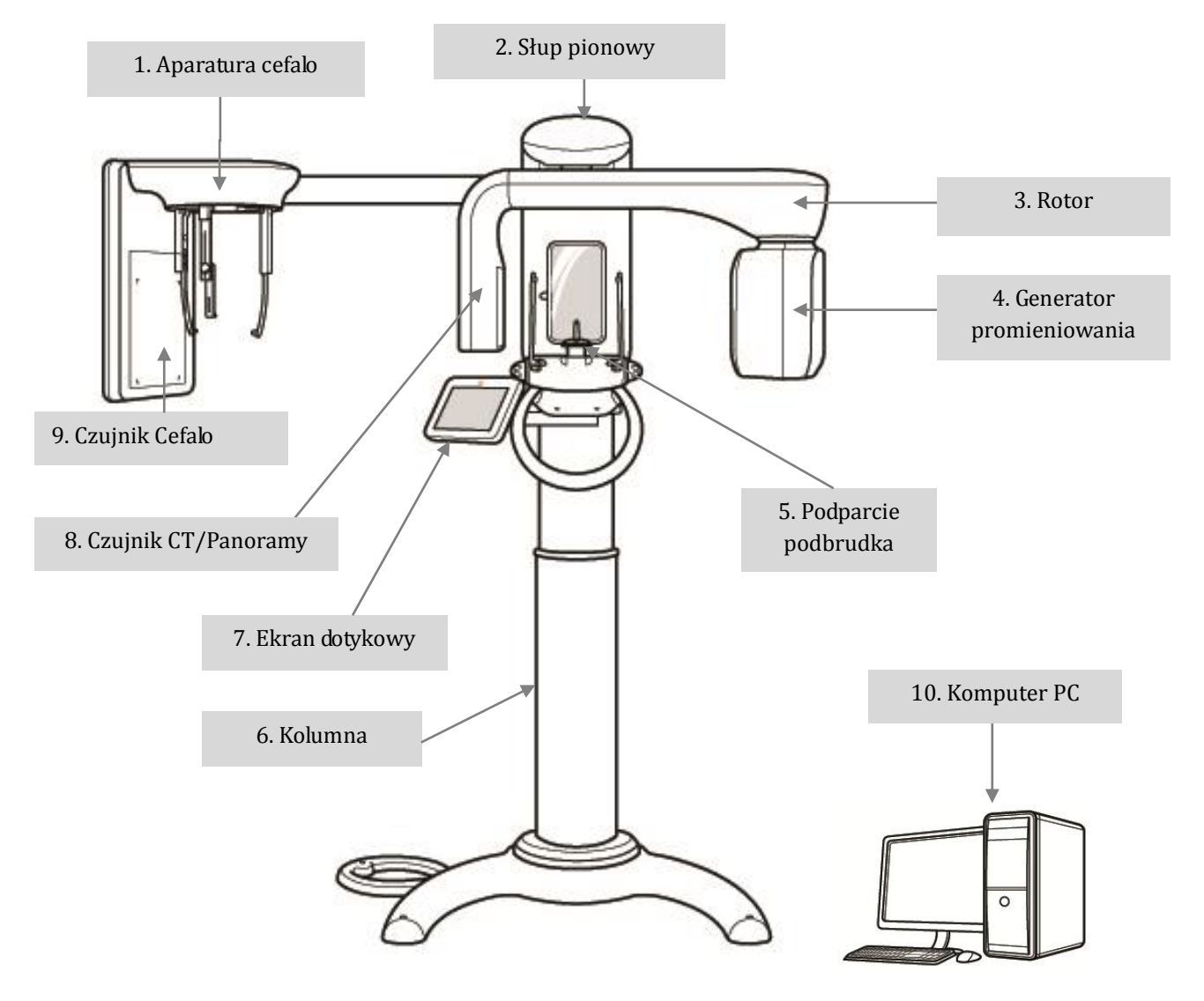

<sup>1)</sup> Aparatura cefalo

- Składa się z ramienia które jest połączone z kolumną, oparciem głowy cefalo oraz czujnikiem cefalo.
- 2) Słup pionowy
  - Zamontowany rotor
  - Ruchomy do ułożenia podniebienia przy skanowaniu panoramicznym.
- 3) Rotor
  - Rotuje podczas skanowania panoramy.
- 4) Generator Promieniowania
  - Zintegrowany generator wysokich częstotliwości i tuba rentgenowskia
  - Generator wysokich częstotliwości: zasila tubę rentgenowską.
  - Tuba rentgenowska: Wydziela promieniowanie rentgenowskie.
- 5) Podparcie podbródka
  - Podparcie pacjenta w trybie stojącym
  - Podbródek: Zdejmowalna struktura z możliwością dostosowania do aktualnie robionego zdjęcia.
  - Oparcie głowy do panoramy oraz uchwyt.
- 6) Kolumna
  - Regulowana wysokość
  - Lustro do pozycjonowania pacjenta
  - Ekran dotykowy do skanowania i kontrolowania urządzenia
  - Pilot do regulacji wysokości itd. (Opcjonalny)
  - Włącznik ekspozycji promieniowania (Włącznik ekspozycji)
  - Baza zamontowana do stojaka podłogowego.
  - Zasilanie
- 7) Ekran dotykowy
  - Przyciski do kontroli urządzenia reagujące na dotyk.
  - Funkcja podglądu przeskanowanego zdjęcia. (Szczegóły 6.5.3.5 Potwierdź widok zdjęcia)
- 8) Czujnik CT/Panoramiczny
  - Odbiera promieniowanie rentgenowskie, które zpenetrowało ludzkie ciało i konwertuje je do sygnału elektrycznego do przekazania sygnału do urządzenia wyjścia.
- 9) Czujnik Cefalo
  - Odbiera promieniowanie rentgenowskie, które zpenetrowało ludzkie ciało i konwertuje je do sygnału elektrycznego do przekazania sygnału do urządzenia wyjścia.
  - Używany podczas instalowania urządzenia cefalo
- 10) Komputer PC
  - Zestaw komputer PC (komputer, monitor, klawiatura, myszka)

# Obsługa urządzenia

# 5

Uwagi przed użytkowaniem urządzenia.

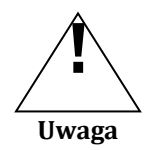

- Sprawdź działanie przycisków i sprawdź czy urządzenia jest w normalnym stanie.
- Sprawdź czy uziemienie urządzenia jest poprawnie podłączone.
- Sprawdź czy wszystkie kable są podłączone.
- ■Nie używaj zewnętrznych urządzeń równocześnie z urządzeniem, może to powodować problemy z diagnozą.
- ■Sprawdź zasilanie.

# 5. Obsługa urządzenia

# 5.1 Jak włączać/wyłączać urządzenie

### 5.1.1 Sekwencja włączania urządzenia

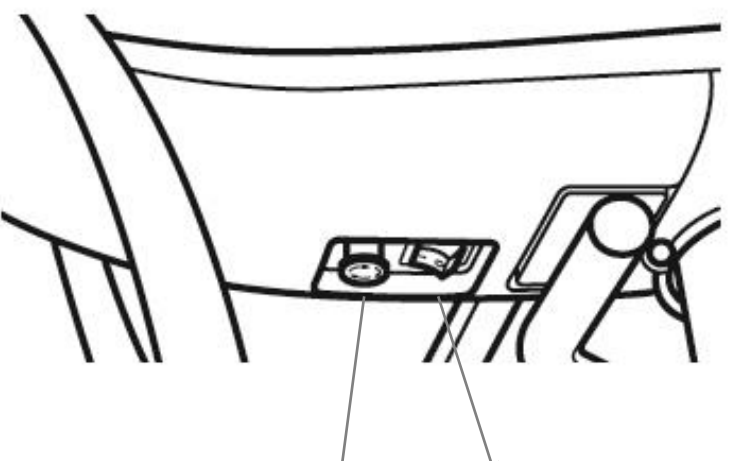

Wyłącznik bezpieczeństwa Główny włącznik

- 1 Przyciśnij główny włącznik znajdujący się na przednim uchwycie urządzenia do pozycji "Włączony".
- 2 Włącz komputer PC
- 3 Oprogramowanie RAYSCAN α załaduje się automatycznie.

## 5.1.2 Wyłączanie urządzenia

- 1 Zakończ oprogramowanie RAYSCAN α.
- 2 Przyciśnij główny włącznik znajdujący się na przednim uchwycie urządzenia do pozycji "Wyłączony".

NOTAPo restarcie, po wyłączeniu urządzenia, poczekaj około 5 - 10 sekund, następnie przyciśnij<br/>główny włącznik do pozycji "włączony".

# 5.2 Wyłącznik bezpieczeństwa

W celu natychmiastowego zatrzymania urządzenia, przyciśnij wyłącznik bezpieczeństwa znajdujący się na przednim uchwycie urządzenia. Przyciśnięcie tego przycisku automatycznie zatrzyma ekspozycję i praca wszystkich urządzeń zostanie zatrzymana. Aby ponownie włączyć urządzenie, odblokuj wyłącznik bezpieczeństwa przekręcając lekko przycisk w prawo.

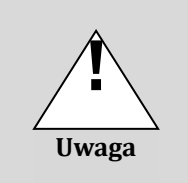

Wyłącznik bezpieczeństwa może być używany tylko w wypadku niebezpieczeństwa uszkodzenia użytkowników .

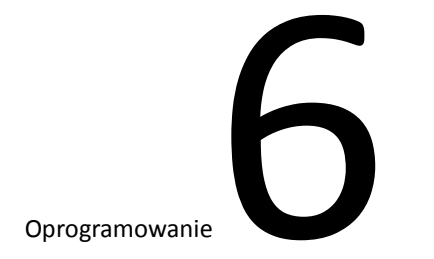

# 6. Oprogramowanie

# 6.1 Główny Skaner

| RAYSCAN <sup><i>α</i></sup>                 | Nagłówek                                                                  | ⊙ ×                                                            |
|---------------------------------------------|---------------------------------------------------------------------------|----------------------------------------------------------------|
| MWL Review                                  | Patient                                                                   |                                                                |
| ID Name                                     | Patients Sex None V Modailty None Accession Number                        | Scheduled Date 2012-02-15                                      |
| AE Title Modality Scheduled Date Patient ID | Patients Name Patients Birth Date Patients Sex Accession Number Requester | d Procedure ID Referring Physicians Name Scheduled Procedure S |
|                                             |                                                                           |                                                                |
|                                             |                                                                           |                                                                |
|                                             | <b>T</b> =2.66                                                            |                                                                |
|                                             | Tresc                                                                     |                                                                |
|                                             |                                                                           |                                                                |
|                                             |                                                                           |                                                                |
|                                             |                                                                           |                                                                |
|                                             | Scan                                                                      | New Modify Delete                                              |
|                                             | Dół                                                                       | THU : Version 2.0.0.0   🗸 Receive 🗸 Send                       |

Fot. 1 Skaner S/W Main

| Treść                    |                                                                                                    |  |  |  |
|--------------------------|----------------------------------------------------------------------------------------------------|--|--|--|
| Kategoria                | Opis                                                                                                    |  |  |  |
| MWL                      | Wyświetla listę zadań (MWL). Lista MWL może być przygotowana, zmodyfikowana, usunięta i wybrana do skanowania. Przeszukuj MWL za pomocą ID, Nazwy itp.                                                                                                    |  |  |  |
|                          | (Szczegółowy opis znajduję się w paragrafie 6.2 MWL.)                                                                                                    |  |  |  |
| Review<br>(Przeglądanie) | Pokazuje zakończone skanowania w MWL. Wysyłaj zdjęcia na serwer, eksportuj, drukuj zdjęcia DICOM, potwierdź zakończenie skanowania i transmituj na serwer DICOM. Send scanning completed MWL to an alternate server, Export, DICOM print, completed image confirm and transmit to DICOM server. Przeszukuj zakończone skanowania MWL za pomocą ID, Nazwy itp. |  |  |  |
|                          | (Szczegółowy opis znajduję się w paragrafie 6.2 Review (Przeglądanie).)                                                                                                    |  |  |  |
| Patient (Pacjent)        | Wyświetla informacje o pacjencie w miniaturce lub w liście. Informacje o pacjencie mogą być dodawane, modyfikowane oraz usuwane. Przeszukuj za pomocą ID, Nazwy itd.                                                                                                    |  |  |  |

(Szczegółowy opis znajduję się w paragrafie 6.4 Patient (Pacjent).)

|   | Dół                 |                                                                      |  |  |  |  |
|---|---------------------|----------------------------------------------------------------------|--|--|--|--|
| Ì | Scanning enabled or | nly when both Receive and Send categories are checked.               |  |  |  |  |
|   | Kategoria           | Opis                                                                 |  |  |  |  |
|   | Version (Wersja)    | Pokazuje wersję S/W (S/W Version).                                   |  |  |  |  |
|   |                     | Wyświetla wersję S/W, kiedy jest podłączone do urządzenia.           |  |  |  |  |
|   | Receive             | Zaznaczone jeśli dane z systemu mogą być otrzymywane przez skaner.   |  |  |  |  |
|   | (Otrzymuj)          | Nie może być zmieniony przez użytkownika.                            |  |  |  |  |
|   | Send (Wysyłaj)      | Zaznaczone jeśli dane ze skanera są dostępne do wysłania do systemu. |  |  |  |  |
|   |                     | Nie może być zmieniony przez użytkownika.                            |  |  |  |  |
|   | 6.2 MWL             |                                                                      |  |  |  |  |

# 6.2.1 MWL(Modality Work List)

Lista oczekujące, jest wyświetlona jeśli zakładka MWL jest wybrana, w Scanner S/W Main.

|         | MWL      | Rev                 | view          | Patie         | nt                  |              |                  |                        |                           |                 |
|---------|----------|---------------------|---------------|---------------|---------------------|--------------|------------------|------------------------|---------------------------|-----------------|
|         |          | ID N                | ame           | Patients Sex  | None 🗸 ₩            | yszukiv      | vaniesion Number | Scheduled              | Date 2012-02-15           | ar Al           |
| E Title | Modality | Scheduled Date      | Patient ID    | Patients Name | Patients Birth Date | Patients Sex | Accession Number | Requested Procedure ID | Referring Physicians Name | Scheduled Proce |
| Alpha   | 10       | 2012-02-15 05:03:31 | PID2012-00026 | Lee Soon-Sin  | 2012-02-15          | м            |                  | RequestProcedureID     | RequestPhysician          | /               |
| Alpha   | DX       | 2012-02-15 05:03:23 | PID2012-00025 | Jang Bo-go    | 2012-02-15          | м            |                  | RequestProcedureID     | RequestPhysician          |                 |
| Alpha   | РХ       | 2012-02-15 05:03:15 | PID2012-00024 | Hong Gil-dong | 2012-02-15          | М            |                  | RequestProcedureID     | RequestPhysician          |                 |
| Alpha   | CT       | 2012-02-15 05:03:03 | PID2012-00023 | asdfasf       | 2012-02-15          | М            |                  | RequestProcedureID     | RequestPhysician          |                 |
|         |          |                     |               |               | I                   | _ista M∖     | NL               |                        |                           |                 |
| _       |          |                     |               |               | I                   | Lista M\     | WL               |                        |                           |                 |

Fot. 2 MWL

| Kategoria            | Opis                                                                                                    |
|----------------------|----------------------------------------------------------------------------------------------------|
| ID                   | ID Pacjenta                                                                                                    |
|                      | Kryteria wprowadzania: Mniej niż 20 znaków, dostępne:<br>Angielskie·Numeryczne·Chinskie Znaki·Japońskie/Specialne znaki '-'(myślnik),<br>''(kropka), ''(przecinek), spacja.                                                                                                    |
| Name (Nazwa)         | Wprowadź pierwszą literę i kliknij 'Search', aby wyświetlić listę słów zawierających<br>pierwszą literę.<br>Kryteria wprowadzania: Mniej niż 50 znaków, dostępne:<br>Angielskie·Numeryczne·Chinskie Znaki·Japońskie/Specialne znaki '-'(myślnik),<br>''(kropka), ''(przecinek), spacja.                     |
| Patients Sex (Płeć)  | Płeć pacjenta                                                                                                    |
|                      | Typ: None [domyślny] (brak), Male (mężczyzna), Female (kobieta), Other (inny)                                                                                                    |
| Modality (Tryby)     | Tryby                                                                                                    |
|                      | W tej kategorii, typ skanowania zależy od typu urządzenia.<br>Za pomocą Config Editor Tool, jest możliwe zaznaczenie i wybranie kategorii w której<br>ustawienia używania są kompletne.<br>Typ: None [Default] (brak), PX (Panorama), DX (Cefalo),CT (Tomograf), IO (Czujnik<br>wewnątrzustny), OT (Kamera) |
| Accession Number     | Numer dostępu                                                                                                    |
|                      | Kryteria wprowadzania: Mniej niż 16 znaków, dostępne:<br>Angielskie·Numeryczne·Chinskie Znaki·Japońskie/Specialne znaki '-'(myślnik),<br>''(kropka), ''(przecinek), spacja.                                                                                                    |
|                      | Używając numeru ubezpieczenia, wprowadź odpowiedni numer ubezpieczenia w<br>informacjach przy wprowadzaniu danych do skanowania. Wyszukiwanie informacji po<br>tym numerze będzie możliwe w przyszłości.                                                                                                    |
| Scheduled Date       | Data Skanowania (Standardowo: Dzisiejsza data)                                                                                                    |
| Przycisk [Kalendarz] | Przycisk wyświetlania kalendarza                                                                                                    |
|                      | Kliknij, aby wyświetlić kalendarz do wyboru dat. Kiedy data zostanie wybrana,<br>kalendarz automatycznie zniknie i wybrana data zostanie wyświetlona obok.                                                                                                    |
| Przycisk [Clear All] | Kasuje wybrane kryteria i wraca do początkowych warunków.                                                                                                    |
| Przycisk [Search]    | Przeszukuje MWL bazując na wyznaczonych kryteriach.                                                                                                    |
| MWL                  |                                                                                                    |

| Kategoria | Opis |
|-----------|------|
|-----------|------|

AE Title AE Title

### Modality (tryb)

|                           | Typ: None [Default] (brak), PX (Panorama), DX (Cefalo),CT (Tomograf),<br>IO (Czujnik wewnątrzustny), OT (Kamera)                                                                                            |
|---------------------------|----------------------------------------------------------------------------------------------------|
| Scheduled Date            | Data Skanowania (Standardowo: Dzisiejsza data)                                                                                                    |
| Patient ID                | ID pacjenta                                                                                                    |
| Patients Name             | Nazwa pacjenta                                                                                                    |
| Patients Birth Date       | Data urodzenia pacjenta                                                                                                    |
| Patients Sex              | Płeć pacjenta                                                                                                    |
|                           | Typ: Male (mężczyzna), Female (kobieta), Other (inny)                                                                                                    |
| Accession Number          | Numer dostępu                                                                                                    |
|                           | Używając numeru ubezpieczenia, wprowadź odpowiedni numer<br>ubezpieczenia w informacjach przy wprowadzaniu danych do<br>skanowania. Wyszukiwanie informacji po tym numerze będzie możliwe<br>w przyszłości. |
| Requested Procedure ID    | Wymagana procedura ID                                                                                                    |
|                           | Jeśli zapisany format dla określonej metody skanowania istnieje,<br>wprowadź odpowiednie ID.                                                                                                    |
| Referring Physicians Name | Lekarz kierujący                                                                                                    |
|                           | Pokazuje nazwę lekarza, który skierował na badanie.                                                                                                    |
| Scheduled Procedure Step  | Opis planu krokowego procedury                                                                                                    |
|                           | Kategoria używana w szpitalach lub siecu dla oddzielenia odpowiedniej<br>procedury dla odpowiedniego pacjenta.<br>Nie jest wymagane                                                                         |
| Study Instance UID        | Numer UID badania                                                                                                    |
|                           | Pokazuje unikalny numer ID badania.                                                                                                    |

| Dół                         |                                                                                                    |  |  |  |  |  |
|-----------------------------|----------------------------------------------------------------------------------------------------|--|--|--|--|--|
| [Domyslny]                  |                                                                                                    |  |  |  |  |  |
| Scan                        | New Modify Delete                                                                                                    |  |  |  |  |  |
| [W wyborze MWL – przy       | ciski są aktywne tak jak poniżej]                                                                                        |  |  |  |  |  |
| Scar                        | n New Modify Delete                                                                                                    |  |  |  |  |  |
| Kategoria                   | Opis                                                                                                    |  |  |  |  |  |
| [Scan] Przyciks (skanuj)    | Przycisk skanowania jest nieaktywny aż do wybrania pozycji z listy MWL.                                                  |  |  |  |  |  |
|                             | Kliknij, aby wyświetlił się ekran uzyskiwania zdjęcia.                                                                   |  |  |  |  |  |
|                             | ( XKliknij podwójnie na pozycji z MWL aby przejść do ekranu uzyskiwania zdjęcia.)                                        |  |  |  |  |  |
|                             | (Szczegółowy opis w paragrafie 6.2.2 Uzyskiwanie zdjęcia.)                                                               |  |  |  |  |  |
| [New] Przycisk (nowy)       | MWL preparation button. Remains in activated condition.<br>Selected MWL pop-up screen appears when clicked.              |  |  |  |  |  |
|                             | (Szczegółowy opis w paragrafie 6.2.3 Stwórz MWL)                                                                         |  |  |  |  |  |
| Przycisk [Modify]           | Przycisk modyfikacii MWL, jest nieaktywny aż do wybrania pozycji z listy MWL.                                            |  |  |  |  |  |
| (modyfikuj)                 | Kliknii aby wyświetlić okno modyfikacji MWI                                                                              |  |  |  |  |  |
|                             | (Szczegółowy opis w paragrafie 6.2.4 Modifikuj.)                                                                         |  |  |  |  |  |
| Przycisk [Delete]<br>(usuń) | Przycisk usówania MWL, jest nieaktywny aż do wybrania pozycji z listy MWL.<br>Kliknij, aby wyświetlić okno usuwania MWL. |  |  |  |  |  |

(Szczegółowy opis w paragrafie 6.2.5 Usuń.)

# 6.2.2 Uzyskiwanie zdjęcia

Proces, który pojawia się kiedy przycisk [Skan] zostanie wybrany na ekranie MWL.

# 6.2.2.1 Informacje o pacjencie

Ekran wyświetlający dane pacjenta.

| B Jang Bo-go   PID2              | 012-00025   M   2012-02-15 | 0.3s                                                                                                    | EPH    |
|----------------------------------|----------------------------|----------------------------------------------------------------------------------------------------|--------|
|                                  | Patient Info               | Naglówek                                                                                                    |        |
| Resolution<br>High<br>Resolution |                            | Patient ID : PID2012-00025<br>Patients Name : Jang Bo-go<br>Patients Sex : M<br>Patients Birth Date : 2012-02-15<br>Modality : CEPH | eady   |
| 90 kV                            | Dół                        | OK Cancel                                                                                                    |        |
| A 9mA                            |                            |                                                                                                    | Cancel |

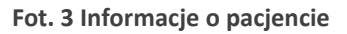

|               | Zawartość                       |                                                                      |  |  |  |
|---------------|---------------------------------|----------------------------------------------------------------------|--|--|--|
| Ì             | Kategoria                       | Opis                                                                 |  |  |  |
|               | <zdjęcie pacjenta=""></zdjęcie> | Pokazuje zdjęcie pacjenta jeśli jest ono dostępne.                   |  |  |  |
|               |                                 | Jeśli zdjęcie nie jest dostępne wtedy wyświetla standardowe zdjęcie. |  |  |  |
|               | Patient ID                      | ID Pacjenta                                                          |  |  |  |
|               | Patient Name                    | Nazwa pacjenta                                                       |  |  |  |
|               | Patient Sex                     | Płeć pacjenta                                                        |  |  |  |
|               |                                 | Typ: M (mężczyzna), F (kobieta), O (inny)                            |  |  |  |
|               | Patients Birth Date             | Data urodzenia pacjenta                                              |  |  |  |
| Modality TRYB |                                 | ТКУВ                                                                 |  |  |  |

|  | Typ: PANO (Panorama), CEPH (Cefalo), CT (Tomografia) |                                                                                                    |  |
|--|------------------------------------------------------|----------------------------------------------------------------------------------------------------|--|
|  | Dół                                                  |                                                                                                    |  |
|  | Kategoria                                            | Opis                                                                                                    |  |
|  | Przycisk [Ok]                                        | Zweryfikuj informacje o pacjencie, jeśli poprawne kliknij ok.                                              |  |
|  |                                                      | Kliknij, aby zamknąć informacje o pacjencie i wrócić do ekranu skanowania.                                 |  |
|  | Przycisk[Cancel]<br>(anuluj)                         | Kliknij jeśli informacje o pacjencie nie są poprawne lub czas skanowanie jest anulowane z jakiegoś powodu. |  |
|  |                                                      | Kliknij, aby anulować skanowanie, zamknąć informacje o pacjecie i wrócić do okna<br>MWL.                   |  |

### 6.2.2.2 Uzyskiwanie zdjęcia panoramicznego

Ekran ustawień skanowania panoramicznego.

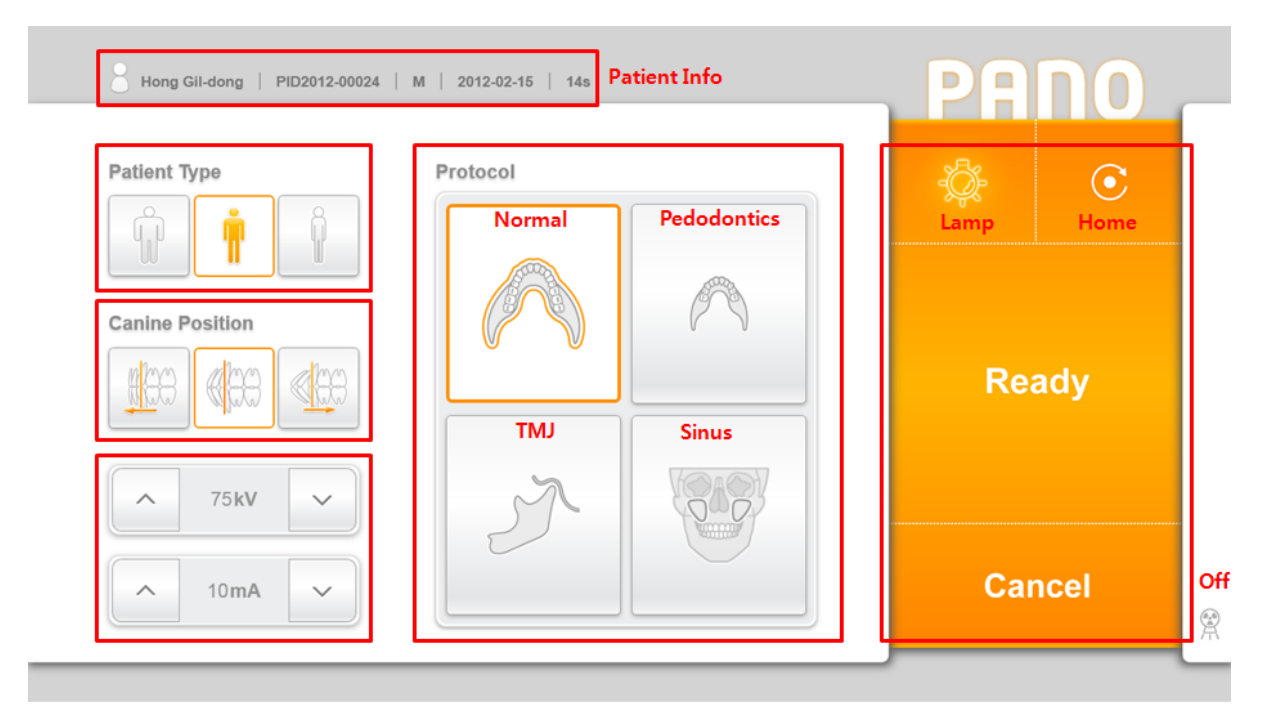

Fot. 4 Otrzymywanie: Panorama

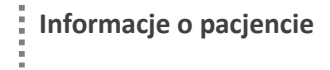

| Kategoria           | Opis                                                         |
|---------------------|--------------------------------------------------------------|
| Patient Name        | Nazwa pacjenta                                               |
| Patient ID          | ID pacjenta                                                  |
| Patient Sex         | Płeć pacjenta                                                |
|                     | Typ: M (mężczyzna), F (kobieta), O (inny)                    |
| Patients Birth Date | Data urodzenia pacjenta                                      |
| Exposure Time       | Czas ekspozycji na promieniowanie.                           |
|                     | Czas ekspozycji różni się w zależności od trybu i protokołu. |

| i | Patient Type : Patient Type (typ pacjenta) |                 |  |
|---|--------------------------------------------|-----------------|--|
| Ì | Kategoria                                  | Opis            |  |
|   | Przycisk [Obese]                           | Duża budowa     |  |
|   | Przycisk [Normal]                          | Normalna budowa |  |
|   | Przycisk [Thin]                            | Drobna budowa   |  |

| Ì | Pozyja Kłów (Pano) : | Ustawienia lokalizacji kłów pacjenta i pozycji wiązki lasera.                            |
|---|----------------------|------------------------------------------------------------------------------------------|
|   | Kategoria            | Opis                                                                                     |
|   | Przycisk [Front]     | Wybierz jeśli kły pacjenta znajdują się przed kłową wiązką lasera.                       |
|   | Przycisk [Normal]    | Wybierz, kiedy kłowa wiązka lasera znajduje się na kłach pacjenta.<br>(Wartość domyślna) |
|   | Przycisk [Rear]      | Wybierz jeśli kły pacjenta umieszczone są za kłową wiązką lasera.                        |

|   | kV (kiloVolty) : Napięcie Tuby |                                                              |  |
|---|--------------------------------|--------------------------------------------------------------|--|
| - | Kategoria                      | Opis                                                         |  |
|   | Napięcie tuby (kV)             | Wyświetla domyślną wartość napięcia tuby                     |  |
|   | Przycisk [strzałka w<br>górę]  | Zwiększanie napięcia tuby (kV), zwiększa o 1 na kliknięcie.  |  |
|   | Przycisk [strzałka w<br>dół]   | Zmniejszanie napięcia tuby (kV), zwiększa o 1 na kliknięcie. |  |

|   | mA (milliampere) : Prąd Tuby  |                                                                          |  |  |
|---|-------------------------------|--------------------------------------------------------------------------|--|--|
|   | Kategoria                     | Opis                                                                     |  |  |
|   | Prąd tuby (mA)                | Wyświetla ustawienie początkowe wartości prądu tuby                      |  |  |
|   | Przycisk [strzałka w<br>górę] | Zwiększanie prądu tuby (mA), zwiększa o 1 na kliknięcie.                 |  |  |
|   | Przycisk [strzałka w<br>dół]  | Zmniejszanie prądu tuby (mA), zwiększa o 1 na kliknięcie.                |  |  |
|   | Protokół (protocol)           |                                                                          |  |  |
| • | Kategoria                     | Opis                                                                     |  |  |
|   | Przycisk [Normalne]           | Normalne                                                                 |  |  |
|   | Przycisk [Pedodoncja]         | Pedodoncja                                                               |  |  |
|   | Przycisk [SSŻ]                | Staw skroniowo-żuchwowy                                                  |  |  |
|   | Przycisk [zatoka]             | Zatoka                                                                   |  |  |
|   | Komenda                       |                                                                          |  |  |
| - | Kategoria                     | Opis                                                                     |  |  |
|   | Przycisk [Lampa]              | Włączanie/wyłaczanie wyrównawczych wiązek lasera                         |  |  |
|   |                               | Kliknij, aby wyłączyć, kliknij ponownie, aby włączyć.                    |  |  |
|   |                               | Włączone Wyłączone                                                       |  |  |
|   | Przycisk [Home]               | Przycisk inicjalizacji                                                   |  |  |
|   |                               | Kliknij, aby zainicjalizować pozycje urządzenia.                         |  |  |
|   | Przycisk [Ready]              | Przycisk zakończenia przygotowania do skanowania                         |  |  |
|   |                               | Po kliknięcie, system przemieści się do pozycji startowej do skanowania. |  |  |
|   | Przycisk [Cancel]             | Kliknij, aby anulować skanowanie, zamknąć ekran Pano i wrócić do ekrar   |  |  |

Kliknij, aby anulować skanowanie, zamknąć ekran Pano i wrócić do ekranu MWL.

Ì

Kliknij po wciśnięciu przycisku [Ready], aby anulować proces skanowania.

Wskaźnik ekspozycji Wyświetla stan ekspozycji, włączony podczas ekspozycji.

Żółte światło włącza się podczas ekspozycji

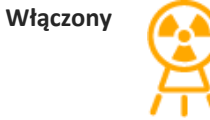

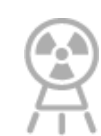

Wyłączony

Temperatura : Wewnętrzna temperatura urządzenia

Monitoruj temperaturę lampy rentgenowskiej, która zaznaczona jest na ekranie dotykowym tak jak pokazano na fot. 5.

Normalnie świeci się zielona lampka. Kiedy temperatura wzrośnie, żółta lampka włącza się. Kiedy system się przegrzeje włącza się czerwona lampka.

Następne skanowanie jest możliwe kiedy zapalona jest zielona lampka. Kiedy zapalona jest czerwona lub różowa, wymagane jest chłodzenie. (żółta: 3min., czerwona: 5min.)

Podczas chłodzenia, pozostały czas jest pokazany na przycisku "Ready".

Fot. 5 pokazuje procedurę chłodzenia.

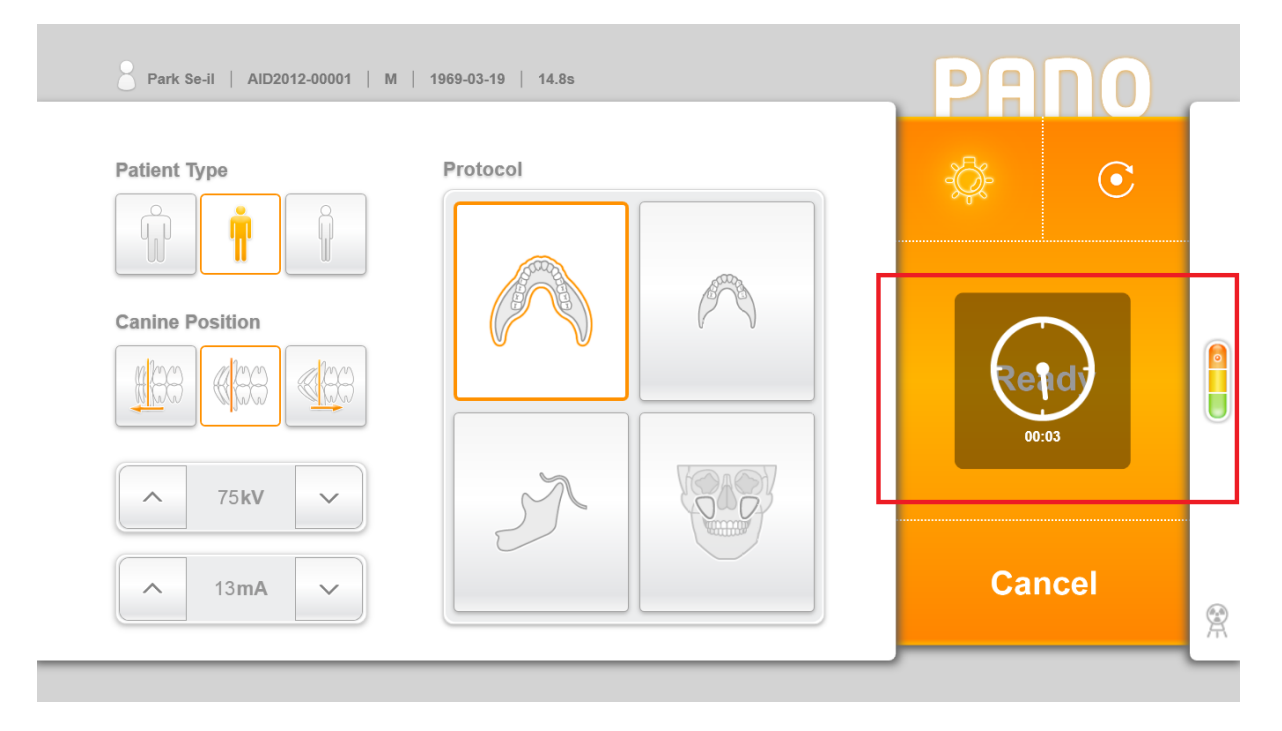

#### Fot. 5 Chłodzenie
#### 6.2.2.5 Podgląd zdjęcia

Podgląd zdjęcia wyświetlany po zakończeniu skanowania.

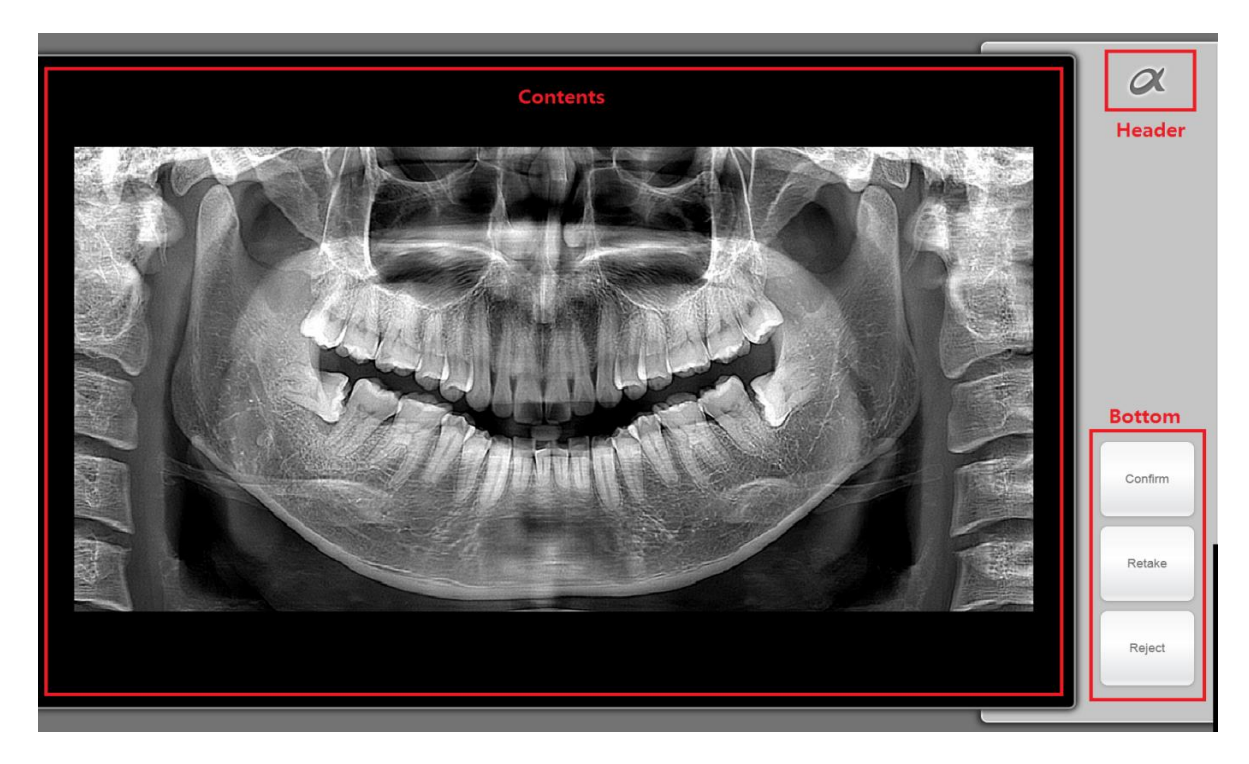

Fot. 8 Podgląd zdjęcia : Panorama

| CONCING |
|---------|
|---------|

Kategoria

<Zdjęcie> Gotowe zdjęcie

Opis

#### Bottom

i

Kategoria Opis

Przycisk [Confirm] Przycisk potwierdzenia zdjęcia

Kliknij, aby przejść do ekranu MWL.

Zakończone zdjęcie jest zapisywane na serwerze i jest dostępne w zakładce

|                   | Review.                                                                                                    |
|-------------------|----------------------------------------------------------------------------------------------------|
|                   | Przeskanowane zdjęcie jest automatycznie wysłane do AutoRouting. (Więcej<br>szczegółów znajdziesz w 6.3 Review (Przeglądanie).                     |
| Przycisk [Retake] | Przycisk ponownego wykonania zdjęcia.                                                                                                    |
|                   | Kliknij, aby przejść do ekranu otrzymywania zdjęcia.                                                                                               |
|                   | Przeskanowane zdjęcie zostaje odrzucone i nie zostaje zapisane na serwerze.<br>To zdjęcie prze przechodzi procedury AutoRouting.                   |
| Przycisk [Reject] | Przycisk odrzucenia zdjęcia                                                                                                    |
|                   | Kliknij, aby przejść do ekranu MWL.                                                                                                    |
|                   | Zakończone zdjęcie jest zapisywane na serwerze i jest dostępne do potwierdzeniea w zakładce Review.                                                |
|                   | Zeskanowane zdjęcie nie przechodzi procedury AutoRouting.                                                                                          |
|                   | (Więcej szczegółów znajdziesz w paragrafie 6.3 Review (Przegląd). Aby<br>potwierdzić odrzucone zdjęcie, odnieś się do paragrafu 6.3.5 Akceptacja.) |

#### 6.2.2.6 Panorama TMJ Acquisition

Skan SSŻ może wyć wykonany w 2 trybach, 2-View (2-widokowym) i 4-View (4-widokowym).

Skanowanie SSŻ jest wykonywane, aby sprawdzić wady lub zaburzenia stawu. Podczas skanowania w trybie 2widokowym, tylko jedno skanowanie jest możliwe tylko jedno skanowanie (otwarta lub zamknięta szczęka) jest możliwe. Podczas skanowania w trybie 4-Zobacz, otwarte usta i zamknięte skanowanie usta są zarówno możliwe. Nie ma kolejność.

W trybie 4-View, dwa obrazy są skanowane w roli, ale tylko jeden obraz zostanie wyprodukowany, jak widać na rysunku 12.

2-View skanowania: Po zakończeniu skanowania, kliknij przycisk "Potwierdź" guzik na obrazie, kontrolne (rys. 10), aby aktywować TMJ 4-View Tryb okna Skanowanie wiadomości (rysunek 11). Kliknij 'Nie', aby zakończyć 2-View skanowanie i powrócić do skanowania ekranu listy. (Dla wyjaśnienia na temat obrazu na ekranie sprawdzania, patrz 6.2.2.5)

4-View skanowania: Po 2-View skanowania, kliknij przycisk "Potwierdź" guzik na obrazie, kontrolne (rys. 10), aby aktywować TMJ 4-View Tryb okna Skanowanie wiadomości (rysunek 11). Kliknij 'Tak', aby powrócić do skanowania ekran. Po zakończeniu skanowania, 4-View obraz sprawdzeniu okno (rysunek 12) pokazuje się. (Szczegółowe informacje na temat skanowania zamówienia, odnoszą się do 7.1.2.1).

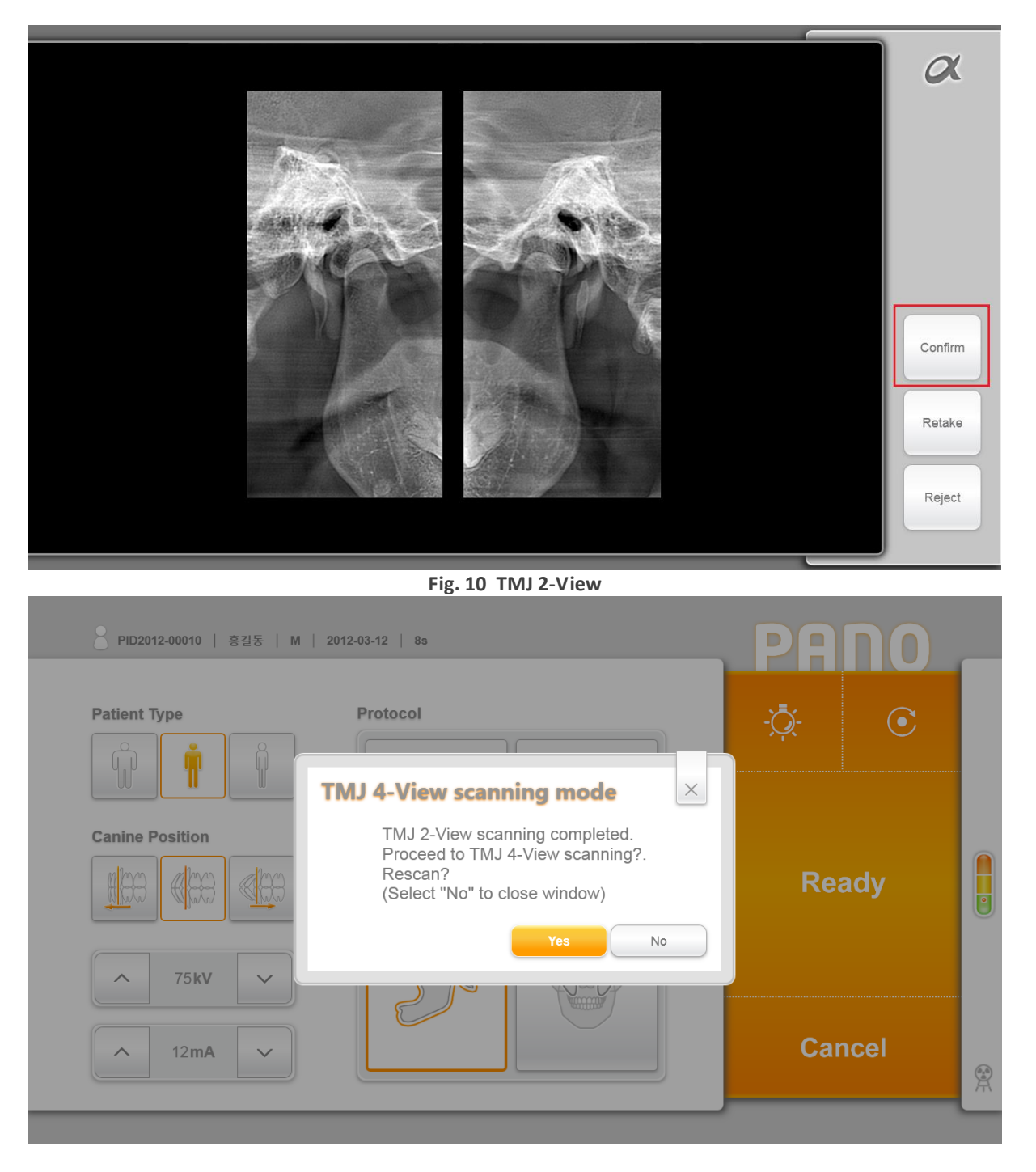

Fig. 11 TMJ 4-View Scanning mode

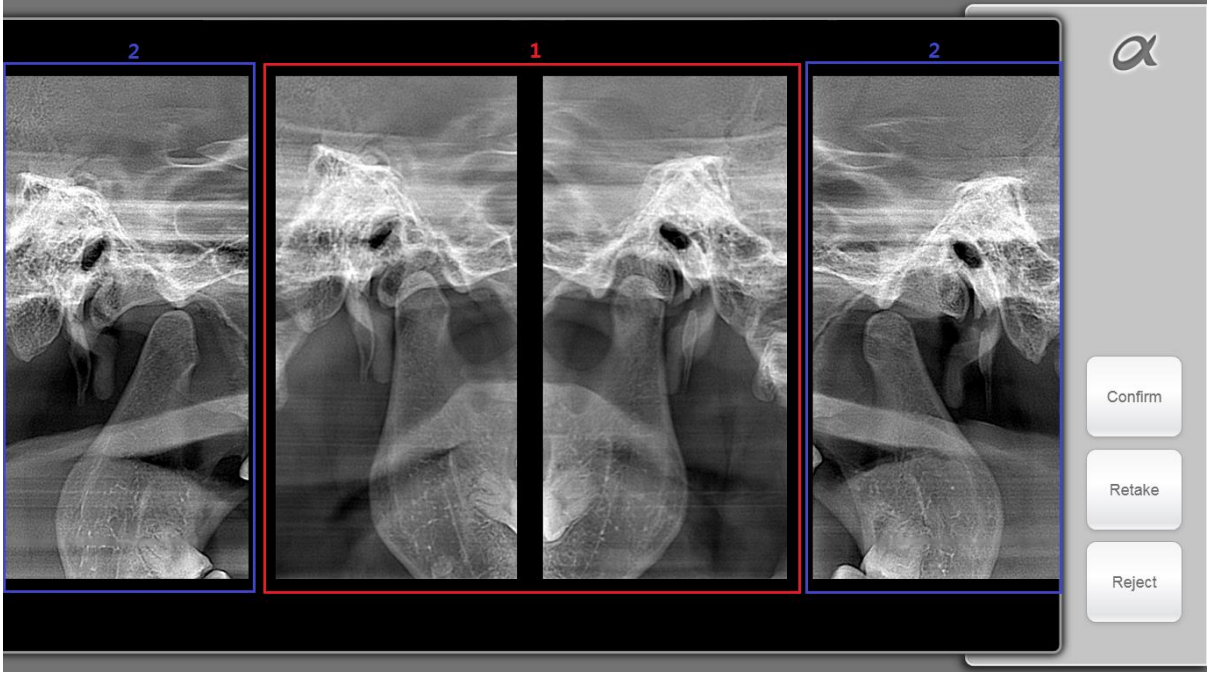

Fig. 12 TMJ 4-View 6.2.3 Create Modality Worklist

Ekran wyświetlany po [Nowa] kliknięciu przycisku w MWL ekranie. Pacjent może być dodany do MWL.

|                                                                                                    |                                                                                                    | $  \circ \rangle$                       |
|----------------------------------------------------------------------------------------------------|----------------------------------------------------------------------------------------------------|-----------------------------------------|
| MWL Review                                                                                                    | Create Modality Worklist                                                                                                    | Clear All Q                             |
| Alpha         IO         2012-02-15 05:03:31         PID2012-0000           Alpha         DX         2012-02-15 05:03:23         PID2012-0002           Alpha         PX         2012-02-15 05:03:15         PID2012-0002           Alpha         CT         2012-02-15 05:03:03         PID2012-0002           Alpha         CT         2012-02-15 05:03:03         PID2012-0002           Contents         Contents | Patient ID     PI02012-00027     Auto     RequestPhys       Patients Name     Sinsamdang      RequestPhys       Patients Sex     Image: Comparison of the comparison of the comparison of | kian kian kian kian kian kian kian kian |
| <                                                                                                    | OK Cancel                                                                                                    |                                         |

Fig. 13 Create Modality Worklist

#### Contents

Category Description

ID pacjenta

Patient ID

Wejście kryteria: Mniej niż 20 znaków, angielski · numeryczne · chińskie znaki · Japanese / znaki specjalne '-' (myślnik), (okres), ',' (przecinek), puste znaki są dostępne dla wejścia operatora '.'

| [Auto] Button       | Pacjent Auto ID Utwórz.                                                                                                    |
|---------------------|----------------------------------------------------------------------------------------------------|
|                     | Kliknij, aby utworzyć identyfikator pacjenta, zgodnie z następującym auto tworzenie reguł.                                                                                                    |
|                     | Auto Tworzenie Format: PID <bieżąca year=""> - <five <numer<="" digit="" td=""></five></bieżąca>                                                                                                    |
|                     | Ex) PID2011-00001                                                                                                    |
| Patients Name       | lmię i nazwisko pacjenta                                                                                                    |
|                     | Wejście kryteria: mniej niż 50 znaków, angielski · numeryczne · chińskie znaki · Japanese / znaki specjalne '-' (myślnik), (okres), ',' (przecinek), puste znaki są dostępne dla wejścia operatora '.'. |
|                     | Wpisz część nazwisko pacjenta i naciśnij [Enter], a następnie pacjent Szukaj pop-up na ekranie, który szuka informacji o pacjencie pojawi.                                                              |
| Patients Sex        | Płeć pacjenta, należy wybrać jedną opcję tylko.                                                                                                    |
|                     | Typ: Mężczyzna [Default], Kobieta, Inne (ex-alarmowe)                                                                                                    |
| Patients Birth Date | Pacjent Data urodzenia                                                                                                    |
|                     | Kryteria wejściowe: Temat aktualny wejście daty wyłączone                                                                                                    |
|                     | Dzieci różnią się wiekiem przy ustalaniu, więc włóż prawidłową datę urodzenia (wiek od 12 do pod podzielone są jak dzieci.)                                                                             |
| [Calendar] Button   | Kalendarz Przycisk DISPLAY                                                                                                    |
|                     | Kliknij, aby wyświetlić kalendarz wyboru daty. Follwoing wybór daty, kalendarz znika automatycznie wybrana data jest wyświetlana w polu tekstowym.                                                      |
| Accession Number    | Liczba przystąpienie                                                                                                    |
|                     | Wejście kryteria: mniej niż 16 znaków, angielski · numeryczne · znaki chińskie · Japanese / znaki specjalne '-' (myślnik), (okres), ',' (przecinek), puste znaki są dostępne dla wejścia operatora '.'  |
| Study Description   | Opis badania                                                                                                    |
|                     | Wejście kryteria: Mniej niż 64 znaków, angielski · numeryczne · chińskie znaki · Japoński / znaki specjalne "-" (myślnik), (kropka), ',' (przecinek), puste znaki są dostępne dla wejścia "."           |
| [Modality] Button   | Opis badania                                                                                                    |
|                     | Wejście kryteria: Mniej niż 64 znaków, angielski · numeryczne · chińskie znaki ·<br>Japoński / znaki specjalne "-" (myślnik), (kropka), ',' (przecinek), puste znaki są<br>dostępne dla wejścia "."     |

#### 6.2.4 Modify

#### Opis badania

Wejście kryteria: Mniej niż 64 znaków, angielski · numeryczne · chińskie znaki · Japoński / znaki specjalne "-" (myślnik), (kropka), ',' (przecinek), puste znaki są dostępne dla wejścia "."...

| RA                               | YS                   | CAN <sup>α</sup>                                                                         |                                                                          |                                                                                                    | ⊙ ×                         |
|----------------------------------|----------------------|------------------------------------------------------------------------------------------|--------------------------------------------------------------------------|----------------------------------------------------------------------------------------------------|-----------------------------|
| AE TIDE                          | MWL                  | ID Na                                                                                    | view<br>•Header<br>Patient ID                                            | Modify Modality Worklist                                                                                                    | r Al Q<br>Scheduled Procedu |
| Alpha<br>Alpha<br>Alpha<br>Alpha | IO<br>DX<br>PX<br>CT | 2012-02-15 05:03:31<br>2012-02-15 05:03:23<br>2012-02-15 05:03:15<br>2012-02-15 05:03:03 | PID2012-0002<br>PID2012-0002<br>PID2012-0002<br>PID2012-0002<br>Contents | Patient ID     PID2012-00024     Auto     RequestPhysician       Patients Name     Hong Gil-dong      RequestPhysician       Patients Sex     Male     Female     Other       Patients Birth Date     2012-01-15     Effiliant |                             |
|                                  |                      |                                                                                          |                                                                          | Accession Number Description Modality CT PX DX IO                                                                                                    |                             |
| <                                |                      |                                                                                          | Bottom                                                                   | OK Cancel                                                                                                    | Delete                      |

#### Fig.14 Modify

## Contents

| Category            | opis                                                                                                    |
|---------------------|----------------------------------------------------------------------------------------------------|
| Patient ID          | Modyfikacja nie jest dozwolone                                                                                                    |
| [Auto] Button       | Pacjent zmiana ID jest niedopuszczalne dlatego pozostaje nieaktywne.                                                                                                    |
| Patients Name       | Modyfikacja nie jest dozwolone                                                                                                    |
| Patients Gender     | Modyfikacja nie jest dozwolone                                                                                                    |
| Patients Birth Date | Modyfikacja nie jest dozwolone                                                                                                    |
| [Calendar] Button   | Pozostaje nieaktywna.                                                                                                    |
| Accession Number    | Wejście kryteria: mniej niż 16 znaków, angielski · numeryczne · znaki chińskie · Japanese / znaki specjalne '-' (myślnik), (okres), ',' (przecinek), puste znaki są dostępne dla wejścia operatora '.' |
| Study Description   | Wejście kryteria: Mniej niż 64 znaków, angielski · numeryczne · chińskie znaki · Japoński / znaki specjalne "-" (myślnik), (kropka), ',' (przecinek), puste znaki są dostępne dla wejścia "."          |
| [Modality] Button   | Modalność, wybierz jedną opcję tylko.                                                                                                    |

#### 6.2.5 MWL Delete

Ekran, który pojawia się, gdy [Delete] kliknięciu przycisku po MWL wyboru w MWL ekranu, który umożliwia istniejące MWL zawartość do usunięcia.

| IWL      | Rev                              | view                                                                                                    | Patient                                                                                                    |                                                                                                    |                                                                                                    |                                                                                                    |                                                                                                    |
|----------|----------------------------------|----------------------------------------------------------------------------------------------------|----------------------------------------------------------------------------------------------------|----------------------------------------------------------------------------------------------------|----------------------------------------------------------------------------------------------------|----------------------------------------------------------------------------------------------------|----------------------------------------------------------------------------------------------------|
|          | ID Na                            | ame                                                                                                    | Patients Sex None V Mo                                                                                                    | odality None V Accession                                                                                                    | Number Sci                                                                                                    | heduled Date 2012-02-15 Clear All                                                                                                    | <b>Q</b>                                                                                                    |
| Modality | Scheduled Date                   | Patient ID                                                                                                    | Patients Name Patients Birth Da                                                                                                    | te Patients Sex Accession Nu                                                                                                    | mber Requested Proce                                                                                                    | dure ID Referring Physicians Name Sc                                                                                                    | heduled Pro                                                                                                    |
| ю        | 2012-02-15 05:03:31              | PID2012-00026                                                                                                    | Lee Soon-Sin 2012-02-15                                                                                                    | М                                                                                                    | RequestProcedu                                                                                                    | reID RequestPhysician                                                                                                    |                                                                                                    |
| DX       | 2012-02-15 05:03:23              | PID2012-00025                                                                                                    |                                                                                                    |                                                                                                    |                                                                                                    | • RequestPhysician                                                                                                    |                                                                                                    |
| PX       | 2012-02-15 05:03:15              | PID2012-0002                                                                                                    | Delete                                                                                                    |                                                                                                    | $\times$                                                                                                    | RequestPhysician                                                                                                    |                                                                                                    |
| СТ       | 2012-02-15 05:03:03              | PID2012-0002                                                                                                    |                                                                                                    |                                                                                                    |                                                                                                    | RequestPhysician                                                                                                    |                                                                                                    |
|          |                                  |                                                                                                    | Do                                                                                                    | you want delete?                                                                                                    |                                                                                                    | Contents                                                                                                    |                                                                                                    |
|          |                                  |                                                                                                    |                                                                                                    |                                                                                                    |                                                                                                    |                                                                                                    |                                                                                                    |
|          |                                  |                                                                                                    |                                                                                                    | ок                                                                                                    | Cancel                                                                                                    | Bottom                                                                                                    |                                                                                                    |
|          |                                  |                                                                                                    |                                                                                                    |                                                                                                    |                                                                                                    |                                                                                                    |                                                                                                    |
|          |                                  |                                                                                                    |                                                                                                    |                                                                                                    |                                                                                                    |                                                                                                    |                                                                                                    |
|          |                                  |                                                                                                    |                                                                                                    |                                                                                                    |                                                                                                    |                                                                                                    |                                                                                                    |
|          |                                  |                                                                                                    |                                                                                                    |                                                                                                    |                                                                                                    |                                                                                                    |                                                                                                    |
|          |                                  |                                                                                                    |                                                                                                    |                                                                                                    |                                                                                                    |                                                                                                    |                                                                                                    |
|          |                                  |                                                                                                    |                                                                                                    | Sc                                                                                                    | an New                                                                                                    | Modify Del                                                                                                    | ete                                                                                                    |
|          |                                  |                                                                                                    |                                                                                                    |                                                                                                    |                                                                                                    | THU : Version 2.0.0.0   √ Rece                                                                                                    |                                                                                                    |
|          | Modality<br>IO<br>DX<br>PX<br>CT | IV/L         Rev           ID         Na           Modality         Scheduled Date           IO         2012-02-15 05 03:31           DX         2012-02-15 05 03:15           CT         2012-02-15 05 03:03 | IVL         Review           ID         Name           Modality         Scheduled Date         Patient ID           10         2012-02-15 05:03:31         PI02012-00026           DX         2012-02-15 05:03:32         PI02012-00027           PX         2012-02-15 05:03:15         PI02012-0002           CT         2012-02-15 05:03:03         PI02012-0002 | IWL         Review         Patient           ID         Name         Patients Sex         None         Mx           Modality         Scheduled Date         Patient ID         Patients Name         Patients Birth Date           10         2012-02-15 05:03:31         PID2012-00002         Lee Soon-Sin         2012-02-15           DX         2012-02-15 05:03:23         PID2012-00002         Image: Comparison of the source of the source | IVVL     Review     Patient       ID     Name     Patients Sex     None     Modality     None     Accession       Modality     Scheduled Date     Patient ID     Patients Name     Patients Birth Date     Patients Sex     Accession       NO     2012-02-15 06:03:31     PID2012-00026     Lee Soon-Sin     2012-02-15     M       DX     2012-02-15 06:03:32     PID2012-00027     Image: Comparison of the comparison of the comparison o | IVL     Review     Patient       ID     Name     Patients Sex     None     Accession Number     Sc       Modality     Scheduled Date     Patient ID     Patients Name     Patients Birth Date     Patients Sex     Accession Number     Requested Proced       10     2012-02-15 06:03:31     PID2012-00026     Lee Soon-Sin     2012-02-15     M     RequestProced       DX     2012-02-15 06:03:35     PID2012-00027     T     T     T     T       PX     2012-02-15 06:03:35     PID2012-00027     T     T     T     T       CT     2012-02-15 06:03:35     PID2012-00027     T     T     T     T       Delete     OK     Cancel     OK     Cancel | IVL       Review       Patient         ID       Name       Patients Sex       Modality       None       Accession Number       Scheduled Date       2012-02-15       General         Modality       Scheduled Date       Patients ID       Patients Name       2012-02-15       M       RequestProcedureID       RequestProcedureID       RequestPr |

|   | Contents        | u u u u u u u u u u u u u u u u u u u                               |
|---|-----------------|---------------------------------------------------------------------|
|   | Category        | opis                                                                |
|   | Message         | Wyświetla następujące delete MWL wiadomość weryfikacji.             |
|   |                 |                                                                     |
|   | Bottom          |                                                                     |
| - | Category        | Opis                                                                |
|   | [Ok] Button     | Kliknij, aby usunąć wybrany MWL informacji.                         |
|   |                 | Usunąć wyskakujące okienko jest zamknięte i MWL jest aktualizowana. |
|   | [Cancel] Button | Kliknij, aby anulować MWL procesu usuwania.                         |
|   |                 | Usunąć wyskakujące okno jest zamknięte i wraca do MWL ekranie.      |

#### 6.3 Review

#### 6.3.1 Review List

Skanowanie zakończone ekran listy wyświetlanej podczas wyboru karcie Recenzja od skanera S / W Głównego i

| N       | /WL      | Rev                 | view          | Patie              | nt                  |              |                            |                  |                        |                  |
|---------|----------|---------------------|---------------|--------------------|---------------------|--------------|----------------------------|------------------|------------------------|------------------|
|         |          | S                   | earch Bai     |                    | ID                  | Name         | Patients Sex None          | Scheduled Date   | Cles                   | ar All Q,        |
| Confirm | Modality | Scheduled Date      | Patient ID    | Patients Name      | Patients Birth Date | Patients Sex | Scheduled Station AE Title | Accession Number | Requested Procedure ID | Referring Physic |
| True    | DX       | 2012-02-13 03:30:03 | PID2012-00001 | auto position - 01 | 2012-01-18          | М            | RAY                        |                  | RequestProcedureID     | RequestF         |
| False   | DX       | 2012-02-13 03:29:21 | PID2012-00001 | auto position - 01 | 2012-01-18          | М            | RAY                        |                  | RequestProcedureID     | RequestF         |
| True    | DX       | 2012-02-13 03:28:30 | PID2012-00001 | auto position - 01 | 2012-01-18          | М            | RAY                        |                  | RequestProcedureID     | RequestF         |
| False   | DX       | 2012-02-13 03:27:49 | PID2012-00001 | auto position - 01 | 2012-01-18          | М            | RAY                        |                  | RequestProcedureID     | RequestF         |
| False   | DX       | 2012-02-13 03:27:17 | PID2012-00001 | auto position - 01 | 2012-01-18          | М            | RAY                        |                  | RequestProcedureID     | RequestF         |
| True    | DX       | 2012-02-13 03:25:35 | Contents      | auto position - 01 | 2012-01-18          | М            | RAY                        |                  | RequestProcedureID     | RequestF         |
| False   | DX       | 2012-02-13 03:25:00 | PID2012-00001 | auto position - 01 | 2012-01-18          | М            | RAY                        |                  | RequestProcedureID     | RequestF         |
| False   | DX       | 2012-02-13 03:24:31 | PID2012-00001 | auto position - 01 | 2012-01-18          | М            | RAY                        |                  | RequestProcedureID     | RequestF         |
| True    | DX       | 2012-02-13 03:23:00 | PID2012-00001 | auto position - 01 | 2012-01-18          | М            | RAY                        |                  | RequestProcedureID     | RequestF         |
| False   | DX       | 2012-02-13 03:22:15 | PID2012-00001 | auto position - 01 | 2012-01-18          | М            | RAY                        |                  | RequestProcedureID     | RequestF         |
| False   | DX       | 2012-02-13 03:21:38 | PID2012-00001 | auto position - 01 | 2012-01-18          | М            | RAY                        |                  | RequestProcedureID     | RequestF         |
| _       |          |                     |               |                    |                     |              |                            |                  |                        |                  |
| _       |          |                     |               |                    |                     |              |                            |                  |                        |                  |

MWL zarejestrowanych pacjentów są przekazywane do właściwego skanowania zakończone liście.

### Fig. 16 Review List

| Search Bar         |                                                                                                    |
|--------------------|----------------------------------------------------------------------------------------------------|
| Category           | opis                                                                                                    |
| ID                 | ID pacjenta                                                                                                    |
| Name               | Wejście kryteria: Mniej niż 20 znaków, angielski · numeryczne · chińskie znaki ·<br>Japanese / znaki specjalne '-' (myślnik), (okres), ',' (przecinek), puste znaki są<br>dostępne dla wejścia operatora '.' |
| Patients Sex       | Imię i nazwisko pacjenta                                                                                                    |
| Scheduled Date     | Wejście kryteria: mniej niż 50 znaków, angielski · numeryczne · chińskie znaki ·<br>Japanese / znaki specjalne '-' (myślnik), (okres), ',' (przecinek), puste znaki są<br>dostępne dla wejścia operatora '.' |
| [Calendar] Button  | Włóż pierwszą literę, a następnie kliknij przycisk Wyszukaj, aby wyświetlić listę słów,<br>które zawiera pierwszą literę.                                                                                    |
| [Clear All] Button | pacjent Sex                                                                                                    |
| [Search] Button    | Typ: Brak, Mężczyzna, Kobieta, Inne (ex-alarmowe)                                                                                                    |

Completed MWL

| Category                                | opis                                        |
|-----------------------------------------|---------------------------------------------|
| Confirm                                 | Obraz potwierdzają stan                     |
| Modality                                | modalność                                   |
| Scheduled Date                          | Typ: PX (Panorama), DX (czaszkowo), CT (CT) |
| Patient ID                              | Skanowanie datę (Standard: Dzisiejsza data) |
| Patients Name                           | ID pacjenta                                 |
| Patients Birth Date                     | lmię i nazwisko pacjenta                    |
| Patients Sex                            | Pacjent Data urodzenia                      |
| Scheduled Station AE Title              | pacjent Sex                                 |
| Accession Number                        | Typ: M (męski), F (kobieta), O (Inne)       |
| Requested Procedure ID                  | Planowana stacja Tytuł AE                   |
| Referring Physicians Name               | Liczba przystąpienie                        |
| Scheduled Procedure Step<br>Description | Oczekiwana ID Procedura                     |
| Study Instance UID                      | Odnosząc Nazwa Physicians                   |

| Bottom                  |                                                               |
|-------------------------|---------------------------------------------------------------|
| Default: Początkowa     | a warunek jest wszystko nieaktywne]                           |
| Job                     | Export Print Accept Send                                      |
| [Kliknij kategorię list | y przeglądania, aby aktywować przyciski jak pokazano powyżej] |
| Job                     | Export Print Accept Send                                      |
|                         |                                                               |
| Category                | opis                                                          |
| [Job] Button            | SCU                                                           |
| [Export] Button         | Kliknij, aby wyświetlić SCU wyskakującego ekranu.             |

| [Print] Button  | (Szczegółowy opis można znaleźć w pkt 6.3.2 Hioba.)   |
|-----------------|-------------------------------------------------------|
| [Accept] Button | Eksport przycisk Ekran                                |
| [Send] Button   | Kliknij, aby wyświetlić obrazu pop-up Eksport ekranu. |

6.3.2 Job

Ekran wyświetlany po [pracy] kliknięciu przycisku po zakończeniu skanowania MWL wybór w ekranie Lista Rewizyjnej

Poniżej znajduje się okno do monitorowania stanu SCU transmisji z serwerem.

| Ν       | ЛWL      | Rev                 | /iew   | SCU         |         |                | Head         | er          |            |         | ×      | æ 🗌  | Clea               | ar All Q        |
|---------|----------|---------------------|--------|-------------|---------|----------------|--------------|-------------|------------|---------|--------|------|--------------------|-----------------|
| Confirm | Modality | Scheduled Date      | Pati   |             |         |                |              |             |            | _       |        | Requ | ested Procedure ID | Referring Physi |
| True    | DX       | 2012-02-13 03:30:03 | PID201 | SCU         |         |                |              |             |            | R       | efresh | R    | equestProcedureID  | RequestF        |
| False   | DX       | 2012-02-13 03:29:21 | PID201 | Index Local | AETitle | Target AETitle | Target IP    | Target Port | File Count | Status  |        | R    | equestProcedureID  | RequestF        |
| True    | DX       | 2012-02-13 03:28:30 | PID201 | 1 A         | pha     | RAYSCAN        | 23.50.61.162 | 9001        | 1          | StandBy |        | R    | equestProcedureID  | RequestF        |
| False   | DX       | 2012-02-13 03:27:49 | PID201 | 2 Al        | pha     | RAYSCAN        | 23.50.61.162 | 9001        | 1          | StandBy |        | R    | equestProcedureID  | RequestF        |
| False   | DX       | 2012-02-13 03:27:17 | PID201 |             |         |                |              |             |            |         |        | R    | equestProcedureID  | RequestF        |
| True    | DX       | 2012-02-13 03:25:35 | PID201 |             |         |                | Contor       | **          |            |         |        | R    | equestProcedureID  | RequestF        |
| False   | DX       | 2012-02-13 03:25:00 | PID201 | Failed SCU  |         |                | conter       | its         |            |         |        | R    | equestProcedureID  | RequestF        |
| False   | DX       | 2012-02-13 03:24:31 | PID201 | Index Local | AETitle | Target AETitle | Target IP    | Target Port | File Count |         |        | R    | equestProcedureID  | RequestF        |
| True    | DX       | 2012-02-13 03:23:00 | PID201 |             |         |                |              |             |            |         |        | R    | equestProcedureID  | RequestF        |
| False   | DX       | 2012-02-13 03:22:15 | PID201 |             |         |                |              |             |            |         |        | R    | equestProcedureID  | RequestF        |
| False   | DX       | 2012-02-13 03:21:38 | PID201 |             |         |                |              |             |            |         |        | R    | equestProcedureID  | RequestF        |
|         |          |                     |        |             |         |                |              |             |            |         |        |      |                    |                 |
|         |          |                     |        |             |         |                |              |             |            |         |        | A    | ccept              | Send            |

Fig. 17 SCU

| Contents     |                |                                                                                                    |
|--------------|----------------|----------------------------------------------------------------------------------------------------|
| Category     | opis           |                                                                                                    |
| SCU List     | Wyświet        | la wysłać gotowości i wysłać w liście postępu.                                                                  |
| [Refresh] B  | utton Kiedy od | powiednie produkty są dostarczane w kolejności, zostaną usunięte z listy.                                       |
| Index        | Aktualiza      | acje SCU / Nie Lista SCU.                                                                                       |
| Local AE Tit | ile wskaźnik   | K Contraction of the second second second second second second second second second second second second second |
| Target AE T  | itle Lokalne   | tytuł AE                                                                                                    |
| Target IP    | AE tytuł       | RayScan że jest teraz. Wartość domyślna jest ustawiona jako Alpha.                                              |
| Target Port  | Cel AE ty      | rtuł                                                                                                    |
| File Count   | Tytuł AE       | z serwera, który jest ustawiony jako miejsce docelowe.                                                          |

Status Docelowy adres IP

Failed SCU List Numer portu docelowego

#### 6.3.3 Export

Ekran wyświetlany po [Export] kliknięciu przycisku po zakończeniu skanowania MWL wybór w ekranie Lista Review.

Używane przy wysyłaniu obrazu do średniej kosmicznej pamięci.

|         | ИWL      |                     | view         |                 |                      |          |                               |                |
|---------|----------|---------------------|--------------|-----------------|----------------------|----------|-------------------------------|----------------|
|         |          |                     | Header       | Export Imag     | je                   | $\times$ | ded Date Clear Al             | <b>a</b>       |
| Confirm | Modality | Scheduled Date      | Patient ID   | Working Status  |                      | 0%       | mber Requested Procedure ID R | rlerring Physi |
| True    | DX       | 2012-02-13 03:30:03 | PID2012-0000 | vvorking Status | <u></u>              | 0 / OMB  | RequestProcedureID            | RequestF       |
| False   | DX       | 2012-02-13 03:29:21 | PID2012-0000 | Media Storage   |                      |          | RequestProcedureiD            | Request        |
| True    | DX       | 2012-02-13 03:26:30 | PID2012-0000 | Media Type      | ● CD/DVD             |          | RequestProcedureID            | RequestF       |
| False   | DX       | 2012-02-13 03:27:49 | PID2012-0000 |                 | EW[DVD++RW GH70N ]   | × )      | RequestProcedureID            | RequestF       |
| False   | DX       | 2012-02-13 03:27:17 | PID2012-0000 |                 | Media not supported! |          | RequestProcedureID            | RequestF       |
| True    | DX       | 2012-02-13 03:25:35 | PID2012-0000 | Volume Label    | Ray-20120215         |          | RequestProcedureID            | RequestF       |
| Falso   | DX       | 2012-02-13 03:25:00 | PID2012-0000 |                 | Close Media          |          | RequestProcedureID            | RequestF       |
| Faise   | DX       | 2012-02-13 03:24:31 | PID2012-0000 |                 | Eject when finished  |          | RequestProcedureID            | RequestF       |
| True    | DX       | 2012-02-13 03:23:00 | PID2012-0000 |                 | Accept Windowing     |          | RequestProcedureID            | RequestF       |
| Falso   | DX       | 2012-02-13 03:22:15 | PID2012-0000 | Image Format    | DICOM                | ~        | RequestProceduralD            | RequestF       |
| False   | DX       | 2012-02-13 03 21 38 | PID2012-0000 |                 |                      |          | RequestProcedureID            | RequestF       |
|         |          |                     | Bottom       |                 | Export               |          |                               |                |
|         |          |                     |              |                 |                      |          | Accept                        | end            |

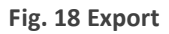

|   | Contents                |                                                                                 |
|---|-------------------------|---------------------------------------------------------------------------------|
| - | Category                | opis                                                                            |
|   | Working Status          | Postęp pracy (jednostka:%)                                                      |
|   | Media Storage           | Wybrany wskaźnik pojemność nośnika (jednostka: MB)                              |
|   | Media Type              | Typ nośnika: CD / DVD, USB                                                      |
|   | Volume Label            | Pokazuje listę dostępnych mediów na podstawie wybranego typu nośnika.           |
|   | [Close Media] Check Box | Wiadomość pojawia się, gdy wybrany nośnik nie jest braku zezwolenia na eksport. |
|   | [Eject when finished]   | Tytuł Export                                                                    |

Check Box

| [Accept Windowing]<br>Check Box | Kiedy nośnik jest typu CD / DVD, etykieta nie może być używany wielokrotnie w tych samych mediach. (Funkcja mediów) |
|---------------------------------|----------------------------------------------------------------------------------------------------|
| Image Format                    | Standard Format Otoczenie: Ray- <bieżąca year=""> <bieżący miesiąc<="" td=""></bieżący></bieżąca>                   |

|   | Export                                    | Stop                                                | Export                                                       | Stop                                          |
|---|-------------------------------------------|-----------------------------------------------------|--------------------------------------------------------------|-----------------------------------------------|
|   | [Eksport braku zezwolen]<br>Stop braku ze | ia status] [podczas eksportu -<br>zwolenia statusu] | [Eksport braku zezwolenia s<br>Stop braku zezwo              | tatus] [podczas eksportu -<br>olenia statusu] |
|   | Bottom                                    |                                                     |                                                              |                                               |
| Ì | Category                                  | opis                                                |                                                              |                                               |
|   | [Export] Button                           | Nieaktywny stan, gdy me<br>eksportować i aktywowan  | edia wybrane za pomocą przy<br>ne podczas Export braku zezwo | cisku Export jest w stanie<br>lenia.          |
|   | [Cancel] Button                           | Kliknij, aby przejść Ekspor                         | tuj.                                                         |                                               |

#### 6.3.4 Print

Ekran wyświetlany po [Print] kliknięciu przycisku po zakończeniu skanowania MWL jest zaznaczona w ekranieListaReview.Oknododrukowaniaprzezdrukarkę

|         |          |     | Print Image | ×                | ëader <b>Q</b>   |
|---------|----------|-----|-------------|------------------|------------------|
| Confirm | Modality | / S |             |                  | Referring Physic |
| True    | DX       | 20  |             | DICOM Printer    | Kequestr (       |
| Failse  | DX       | 20  |             | Bunny            | RequestF         |
| True    | DX       | 20  |             |                  | RequestF         |
| False   | DX       | 20  |             | Film Information | RequestF         |
| False   | DX       | 20  |             |                  |                  |
| True    | DX       | 20  |             | Print Priority   | RequestF         |
| False   | DX       | 20  |             | None             | RequestF         |
| False   | DX       | 20  |             | Layout           | RequestF         |
| True    | DX       | 20  |             | 3X3 🗸            | RequestF         |
| False   | DX       | 20  |             |                  | RequestF         |
| False   | DX       | 20  |             |                  | RequestF         |
|         |          | -   |             | Print Stop B     | ottom            |
|         |          |     |             |                  |                  |

#### Fig. 19 Print

|   | Contents         |                                                                                                    |
|---|------------------|----------------------------------------------------------------------------------------------------|
| Ì | Category         | opis                                                                                                |
|   | DICOM Printer    | Wyświetla dostępna lista drukarka DICOM.                                                            |
|   | Film Information |                                                                                                    |
|   | Film Size        | rozmiar filmu                                                                                       |
|   |                  | Typ: Brak, IN8x10, IN8_5x10, IN10x12, IN10x14, IN11x14, IN11x17, IN14x14, IN14x17, CM24x24, CM24x30 |
|   | Print Priority   | priorytetem Drukuj                                                                                  |
|   | Layout           | Typ: Brak, High, Med (w środku), Low                                                                |

#### 6.3.5 Accept

Ekran wyświetlany po [Akceptuj] kliknięciu przycisku po zakończeniu skanowania MWL wybór w ekranie Lista Review. Potwierdzone obraz może zostać odrzucone po sprawdzeniu. Odrzucone sfotografowany może wrócić do potwierdzenia statusu po sprawdzeniu ich w szczegółach.

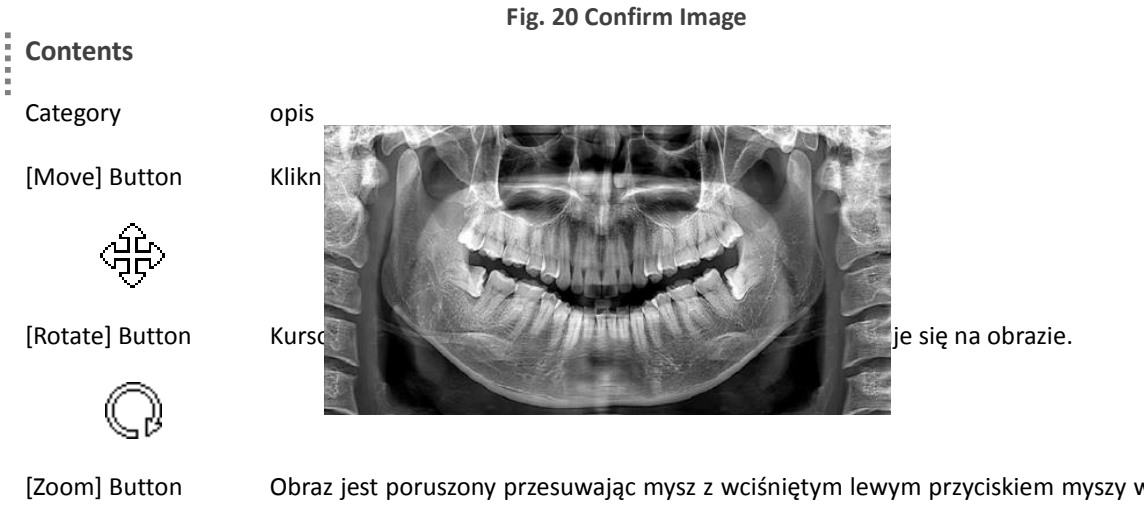

Obraz jest poruszony przesuwając mysz z wciśniętym lewym przyciskiem myszy w dół na obrazie.

[Windowing] Button

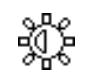

[Back] Button

Kliknij, aby obrócić obraz.

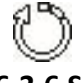

#### 6.3.6 Send

Ekran wyświetlany po [Wyślij] kliknięciu przycisku po zakończeniu skanowania MWL wybranego w ekranie Lista Review.

Wybrane dane DICOM z obrazem może być wysłany do wskazanej lokalizacji.

|        | ЛWL      |                     |              | Patient           |                |                |         |                             |                |                        |                    |
|--------|----------|---------------------|--------------|-------------------|----------------|----------------|---------|-----------------------------|----------------|------------------------|--------------------|
|        |          |                     |              |                   |                | Name           |         | Patients Sex None V         | Scheduled Date | Clear                  | r All Q            |
| onfirm | Modality | Scheduled Date      | Patient ID   | Policels Name Dat | lisata Didb Da | to Dallanto Ca | ne Oska | folded Otalian AC Title     | dan Number     | Requested Procedure ID | Referring Physicia |
| True   | DX       | 2012-02-13 03:30:03 | PID2012-0000 | Sand D            | icom           |                |         | 2                           |                | RequestProcedureID     | RequestF           |
| False  | DX       | 2012-02-13 03:29:21 | PID2012-0000 | Send D            | com            |                |         |                             | Hea            | RequestProcedureID     | RequestF           |
| True   | DX       | 2012-02-13 03:28:30 | PID2012-0000 |                   |                |                |         |                             |                | RequestProcedureID     | RequestF           |
| False  | DX       | 2012-02-13 03:27:49 | PID2012-0000 | Server Name       | AE Title       | IP             | Port    |                             |                | RequestProcedureID     | RequestF           |
| alse   | DX       | 2012-02-13 03:27:17 | PID2012-0000 | Bunny             | Bunny          | 127.0.0.1      | 3000    | Ray.Aproject.ConfigModule.S | (CPI)          | RequestProcedureID     | RequestF           |
| True   | DX       | 2012-02-13 03:25:35 | PID2012-0000 |                   |                |                |         |                             | Con            | RequestProcedureID     | RequestF           |
| alse   | DX       | 2012-02-13 03:25:00 | PID2012-0000 |                   |                |                |         |                             |                | RequestProcedureID     | RequestF           |
| alse   | DX       | 2012-02-13 03:24:31 | PID2012-0000 |                   |                |                |         |                             | =              | RequestProcedureID     | RequestF           |
| True   | DX       | 2012-02-13 03:23:00 | PID2012-0000 |                   |                |                | Send    | Cancel                      | Bott           | RequestProcedureID     | RequestF           |
| alse   | DX       | 2012-02-13 03:22:15 | PID2012-0000 |                   |                |                | Centa   | Odificer                    |                | RequestProcedureID     | RequestF           |
| alse   | DX       | 2012-02-13 03:21:38 | PID2012-0000 |                   |                |                |         |                             |                | RequestProcedureID     | RequestF           |
|        |          |                     |              |                   |                |                |         |                             |                |                        |                    |
|        |          |                     |              |                   |                |                |         |                             |                |                        |                    |
|        |          |                     |              |                   |                | Job            |         | Export                      | Print )        | Accept )               | Send               |

Fig. 21 Send DICOM

|   | Contents    |                                     |
|---|-------------|-------------------------------------|
| Ì | Category    | opis                                |
|   | Server Name | Nazwa serwera                       |
|   | AE Title    | SCP serwer do przesyłania tytuł AE  |
|   | IP          | SCP serwer do przesyłania adresu IP |
|   | Port        | Serwer SCP przekazać numer portu    |

#### 6.4 Patient

#### 6.4.1 Patient List

Pacjent ekran lista informacji, które pojawia się, gdy pacjent Tab ze skanera S / W Głównego zostanie wybrana, wyświetla zarówno listę pacjentów, którzy nie po ukończeniu skanowanie w MWL Tab i skanowania wypełniony pacjenta listę karcie

Recenzja.

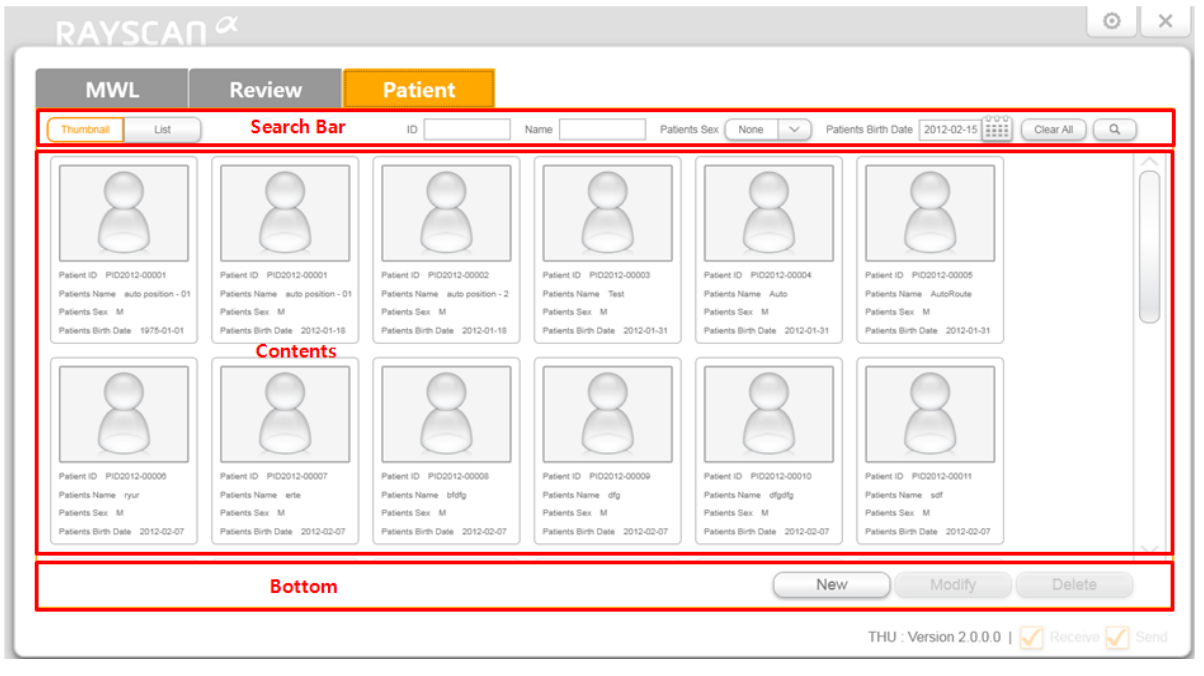

Fig. 22 Patient Thumbnail List

| RAYSCAN        |            |                    |                          | ٥                                          |
|----------------|------------|--------------------|--------------------------|--------------------------------------------|
| MWL            | Review     | Patient            |                          |                                            |
| Thumbnail List | Search Bar | ID                 | Name Patients Sex None V | Patients Birth Date 2012-02-15 Clear All Q |
| Patient ID     |            | Patients Name      | Patients Birth Date      | Patients Sex                               |
| PID2012-0000   | 1          | auto position - 01 | 1975-01-01               | м                                          |
| PID2012-0000   | 1          | auto position - 01 | 2012-01-18               | М                                          |
| PID2012-00002  | 2          | auto position - 2  | 2012-01-18               | М                                          |
| PID2012-00003  | 3          | Test               | 2012-01-31               | М                                          |
| PID2012-00004  | 4          | Auto               | 2012-01-31               | М                                          |
| PID2012-00005  | 5 Contents | AutoRoute          | 2012-01-31               | м                                          |
| PID2012-0000   | 5          | ryur               | 2012-02-07               | М                                          |
| PID2012-00007  | 7          | erte               | 2012-02-07               | м                                          |
| PID2012-0000   | B          | bfdfg              | 2012-02-07               | м                                          |
| PID2012-00005  | 9          | dfg                | 2012-02-07               | М                                          |
| PID2012-00010  | D          | dfgdfg             | 2012-02-07               | м                                          |
| PID2012-00011  | 1          | sdf                | 2012-02-07               | М                                          |
|                | Bottom     |                    |                          | New Modify Delete                          |
|                |            |                    |                          | THU : Version 2.0.0.0   √ Receive √ Ser    |

Pasek wyszukiwania

Fig.23 Patient List

RAYSCAN 1 Software Operation

| Category                     | opis                                                                                    |
|------------------------------|-----------------------------------------------------------------------------------------|
| [Thumbnail] Button           | Wyświetla informacje o pacjencie w formacie miniatur. (Standardowy format wyświetlania) |
| [List] Button                | Wyświetla informacje o pacjencie w formie listy.                                        |
| Patient Thumbnail List       |                                                                                         |
| Category                     | opis                                                                                    |
| <patient image=""></patient> | Pokazuje pacjentowi zdjęcie, jeśli zarejestrował zdjęcie pacjent jest dostępny.         |
| Bottom                       |                                                                                         |
| Category                     | Opis                                                                                    |
| [New] Button                 | Informacje dla pacjentów dodać przycisk, który pozostaje aktywny.                       |
|                              | (Szczegółowy opis można znaleźć w pkt 6.4.2 Nowy)                                       |
| [Modify] Button              | Pacjent przycisk Modyfikuj informacje                                                   |
|                              | (Szczegółowy opis, patrz pkt 6.4.3 zmodyfikować)                                        |
| [Delete] Button              | Informacje dla pacjentów przycisk delete                                                |
|                              | (Szczegółowy opis, patrz pkt 6.4.4 Delete)                                              |

### 6.4.2 Rejestracja nowych pacjentów

Ekran wyświetlany po [Nowa] kliknięciu przycisku na ekranie listy pacjentów.

Rejestracja pacjentów może odbywać się w tym oknie..

| RAYSCAR                                                                                                    | μα                                                                                               |                                                                                                    |
|----------------------------------------------------------------------------------------------------|--------------------------------------------------------------------------------------------------|----------------------------------------------------------------------------------------------------|
| MWL                                                                                                    | Review                                                                                           | Patient                                                                                                    |
| Thumbrall List                                                                                                   |                                                                                                  | ID Name Patients Sex None Patients Birth Date 2012-02-15                                                                                                    |
| 8                                                                                                    | 8                                                                                                | New Patient × Header                                                                                                    |
| Patient ID PID2012.00001<br>Patients Name auto position - 01<br>Patients Sex M<br>Patients Einth Date 1975-01-01 | Patient ID PID2012-00001<br>Patients Neme auto position<br>Patients Sex M<br>Patients Sex M      | Patient ID PID2012-00027 Auto Here D. PID2012-00008<br>Patients Name Hong Gil-dond Hong Gil-dond Here D. PID2012-0008<br>Patients Sex Male Female O Other                                                                                                    |
| 8                                                                                                    | 8                                                                                                | Patients Birth Date 2012-02-15                                                                                                    |
| Patient ID PID2012-00008<br>Patients Name rysr<br>Patients Sex M<br>Patients Birth Date 2012-02-07               | Patient ID PI02012-00007<br>Patients Name ane<br>Patients Sax M<br>Patients Bark Dale 2012-02-07 | Patients Sex: M. Patients Sex: M. Patien |
|                                                                                                    |                                                                                                  | New Modify Delete                                                                                                    |
|                                                                                                    |                                                                                                  | THU : Version 2 0.0.0   🏹 Receive 🏹                                                                                                    |

Fig. 24 New Patient

|                                       | Contents            |                                                                                                    |
|---------------------------------------|---------------------|----------------------------------------------------------------------------------------------------|
| -                                     | Category            | Opis                                                                                                    |
|                                       | Patient ID          | ID Pacjenta                                                                                                    |
|                                       |                     | Wejście kryteria: Mniej niż 20 znaków, angielski · numeryczne · chińskie znaki · Japanese / znaki specjalne '-' (myślnik), (okres), ',' (przecinek), puste znaki są dostępne dla wejścia operatora '.'  |
| [Auto] Button Pacjent Auto ID Utwórz. |                     | Pacjent Auto ID Utwórz.                                                                                                    |
|                                       |                     | Kliknij, aby utworzyć identyfikator pacjenta, zgodnie z następującym auto tworzenie reguł.                                                                                                    |
|                                       |                     | Format: PID <bieżąca year=""> - <five <numer)="" digit="" ex="" pid2011-00001<="" th=""></five></bieżąca>                                                                                               |
|                                       | Patients Name       | Wejście kryteria: mniej niż 50 znaków, angielski · numeryczne · chińskie znaki · Japanese / znaki specjalne '-' (myślnik), (okres), ',' (przecinek), puste znaki są dostępne dla wejścia operatora '.'. |
|                                       | Patients Sex        | Typ: [Standard] Mężczyzna, Kobieta, Inne (ex-alarmowe)                                                                                                    |
|                                       | Patients Birth Date | Dzieci różnią się wiekiem przy ustalaniu, więc włóż prawidłową datę urodzenia (wiek<br>od 12 do pod podzielone są jak dzieci.)                                                                          |
|                                       | [Calendar] Button   | Kalendarz Przycisk DISPLAY                                                                                                    |

#### 6.4.3 Modify

Ekran wyświetlany po [Modyfikuj] kliknięciu przycisku po doborze pacjentów w Pacjenta ekranu listy.

#### Informacje pacjenta od pacjenta listy mogą być modyfikowane.

| RAYSCAL                                                                                                    | Skallowallia                                                                                        | vinosek nie może zostać usunięty.                                                                                                    | 0        |
|----------------------------------------------------------------------------------------------------|----------------------------------------------------------------------------------------------------|----------------------------------------------------------------------------------------------------|----------|
| MWL                                                                                                    | Review                                                                                              | Patient                                                                                                    |          |
|                                                                                                    | 8                                                                                                   | ID     Name     Patients Sex     None     Patients Birth Date     2012-02-       Modify Patient     X     Header                                                                                                    |          |
| Patient D. PICODIS-00016<br>Patients Name rand<br>Patients Name Add<br>Patients Bink Md<br>Patients Bink Md              | Patients Birth Date: 2012-020                                                                       | Patient ID     PID2012-00027     Auto       Patients Name     EE       Patients Sex     Image: All the second second secon | 2.48     |
| Patent IO: FI02012-00024<br>Patent IO: FI02012-00024<br>Patents Sax: M<br>Patents Sax: M<br>Patents Sam Dare: 2012-02-15 | Patent ID PID2012-00025<br>Patents Name Jang Bogo<br>Patents Sen M<br>Patents Bitch Date 2013-02-15 | OK Cancel Bottom<br>Paters Ser M<br>Paters Ser M<br>Paters Ser Data 201202-15<br>Paters Ser Data 201202-15                                                                                                    |          |
|                                                                                                    |                                                                                                    | New Modif                                                                                                    | y Delete |

Fig. 25 Modify Patient

| Contents            |                                                                                                    |
|---------------------|----------------------------------------------------------------------------------------------------|
| Category            | opis                                                                                                    |
| Patient ID          | Modyfikacja nie jest dozwolone                                                                                                    |
| [Auto] Button       | Pacjent zmiana ID jest niedopuszczalne dlatego pozostaje nieaktywne.                                                                                                    |
| Patients Name       | Wejście kryteria: mniej niż 50 znaków, angielski · numeryczne · chińskie znaki · Japanese / znaki specjalne '-' (myślnik), (okres), ',' (przecinek), puste znaki są dostępne dla wejścia operatora '.'. |
| Patients Sex        | pacjent Sex                                                                                                    |
|                     | Typ: Mężczyzna, Kobieta, Inne (ex-alarmowe)                                                                                                    |
| Patients Birth Date | Pacjent Data urodzenia                                                                                                    |
| [Calendar] Button   | Kalendarz wyświetlacz przycisk                                                                                                    |

#### 6.4.4 Patient Delete

Ekran wyświetlany po [Delete] kliknięciu przycisku po doborze pacjentów w Pacjenta ekranu listy. Pacjent od pacjenta liście mogą być usunięte.

NOTE

Zeskanowany obraz pacjenta nie mogą być usunięte. Informacje pacjenta, który skanowania wniosek nie może zostać usunięty.

#### 6.4.4.1 Usuwanie pacjenta

| Ekran, który pojawia się, | gdy proces usuwania jest |
|---------------------------|--------------------------|
| prawidłowo                |                          |

| RAYSCA                                                                  | ۱¤                                                                                                |                                                        |                                                  |                                                   |                                                                 | 0      |
|-------------------------------------------------------------------------|---------------------------------------------------------------------------------------------------|--------------------------------------------------------|--------------------------------------------------|---------------------------------------------------|-----------------------------------------------------------------|--------|
| MWL                                                                     | Review                                                                                            | Patient                                                |                                                  |                                                   |                                                                 |        |
| Thumbnall List                                                          |                                                                                                   | iD                                                     | Name Pat                                         | ents Sex None V Patier                            | the Birth Date 2012-02-15 Clea                                  |        |
| 8                                                                       | 8                                                                                                 |                                                        |                                                  |                                                   | 8                                                               |        |
|                                                                         |                                                                                                   | Delete                                                 |                                                  | ×                                                 | Header                                                          |        |
| Patients Name Isafd<br>Patients Sax M<br>Patients Birth Dale 2012-02-07 | Patients D Potenta Coord<br>Patients Name Ridgty<br>Patients Sex M<br>Patients Birth Date 2012-02 | D                                                      | o you want delet                                 | e?                                                | elerts Neme asofast<br>Contents<br>aterts Birth Date 2012-02-15 |        |
| 8                                                                       | R                                                                                                 |                                                        | ОК                                               | Cancel                                            | Bottom                                                          |        |
|                                                                         |                                                                                                   |                                                        |                                                  |                                                   |                                                                 |        |
| Patient ID PI02012-00024<br>Patients Name Hong Gil-doog                 | Patient ID PID2012-00025<br>Patients Name Jang Bo-go                                              | Patient ID PID2012-00026<br>Patients Name Lee Soon-Sin | Patient ID PI0201200000<br>Patients Name Igtigf  | Patient ID PID2012-00027<br>Patients Name EE      |                                                                 |        |
| Patients Sex M<br>Patients Birth Date 2012-02-15                        | Patients Sex M<br>Patients Birth Date 2012-02-15                                                  | Patients Sex M<br>Patients Birth Date 2012-02-15       | Patients Sez M<br>Patients Birth Date 2012-02-07 | Patients Sex M<br>Patients Birth Date: 2012-02-15 |                                                                 |        |
|                                                                         |                                                                                                   |                                                        |                                                  | New                                               | Modify [                                                        | Delete |
|                                                                         |                                                                                                   |                                                        |                                                  | New                                               | THU : Version 2.0.0.0                                           |        |

Fig. 26 Patient Delete

#### Contents

Category

Message

Poniższe informacje pacjent Usuń wiadomość weryfikacja jest wyświetlany.

"Czy chcesz usunąć?

Opis

"Podobne MWL dane istnieją" Pop-up window (gdy związane MWL pre-istnieje)

#### 6.4.4.2 Usuń pacjent nie wybrany element

Usuwanie nie powiodło się ogłoszenie jest wyświetlane, jeśli związane MWL istnieje.

| RAYSCA                                                                                                    | ۱¤                                                                                                    |                                                                                                    |                                                                                                  |                                                                                                  |                                                                   | ⊙ ×              |
|----------------------------------------------------------------------------------------------------|----------------------------------------------------------------------------------------------------|----------------------------------------------------------------------------------------------------|--------------------------------------------------------------------------------------------------|--------------------------------------------------------------------------------------------------|-------------------------------------------------------------------|------------------|
| MWL                                                                                                    | Review                                                                                                   | Patient                                                                                                    |                                                                                                  |                                                                                                  |                                                                   |                  |
| Thumbnail List                                                                                             |                                                                                                    | 0                                                                                                    | Name Patie                                                                                       | nts Sex None V Patier                                                                            | nts Birth Date 2012-02-15                                         | Clear All        |
| 8                                                                                                    | 8                                                                                                    | Q                                                                                                    | Q                                                                                                |                                                                                                  | 8                                                                 |                  |
| Patient ID P/02012-00018                                                                                   | Patient 10 P102012-00019                                                                                 | Delete fail S                                                                                              | elected Item                                                                                     | ×                                                                                                | Header                                                            |                  |
| Patients Name raefd<br>Patients Sox M<br>Patients Birth Date 2012-02-07                                    | Patients Name Rodgtg<br>Patients Sex M<br>Patients Birth Date 2012-02                                    | Rela                                                                                                    | ated MWL Data E                                                                                  | xist                                                                                             | atents Pierre aschst<br>*Contents<br>atents Birbi Date 2012-02-15 |                  |
|                                                                                                    | R                                                                                                    |                                                                                                    |                                                                                                  | ОК                                                                                               | Bottom                                                            |                  |
|                                                                                                    |                                                                                                    |                                                                                                    |                                                                                                  |                                                                                                  |                                                                   |                  |
| Patient ID PIC2012-00034<br>Patients Name Hong Gi-dong<br>Patients Sax M<br>Patients Birth Date 2012-02-15 | Patient ID PID2012-00025<br>Patients Name Jang Bo-gs<br>Patients Sex M<br>Patients Birth Date 2012-02-15 | Patient ID PID2012-00025<br>Patients Name Lee Soon-Sin<br>Patients Sex M<br>Patients Birth Date 2012-02-15 | Patient ID PID20120000<br>Patients Name totof<br>Patients Sex M<br>Patients Entr Date 2012-02-07 | Patient ID PI02012-00027<br>Patients Name EE<br>Patients Sex M<br>Patients Birth Date 2012-02-15 |                                                                   |                  |
|                                                                                                    |                                                                                                    |                                                                                                    |                                                                                                  | New                                                                                              | Modify                                                            | Delete           |
|                                                                                                    |                                                                                                    |                                                                                                    |                                                                                                  |                                                                                                  | THU : Version 2.0.0.0                                             | A Rocervo 🖌 Seno |

Fig. 27 Usuń pacjent nie wybrany element

## 6.5 Monitor dotykowy

### 6.5.1 Przycisk

Dotknij monitora ekran gotowości, który porusza się na ekranie ustawień przy dotknięciu przez użytkownika.

Wpływy do ekranu skanowania przy skanowaniu sekwencji jest odbierany ze skanera

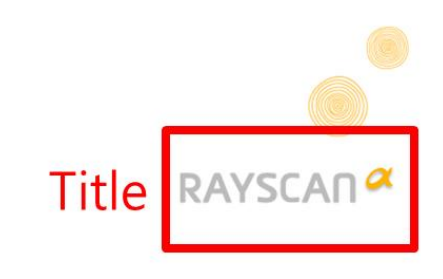

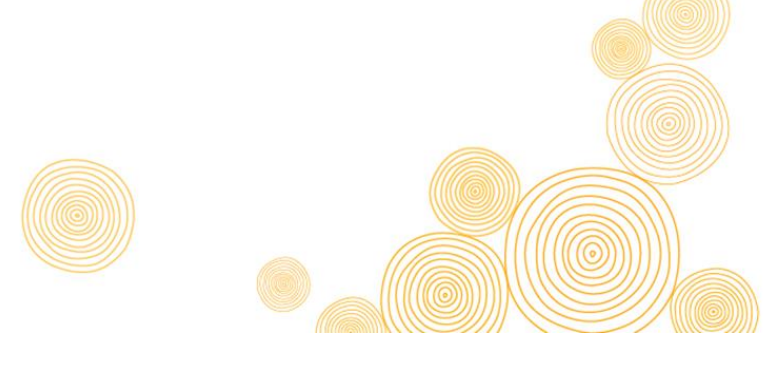

Fig. 28 Splash

#### 6.5.2 Ustawianie

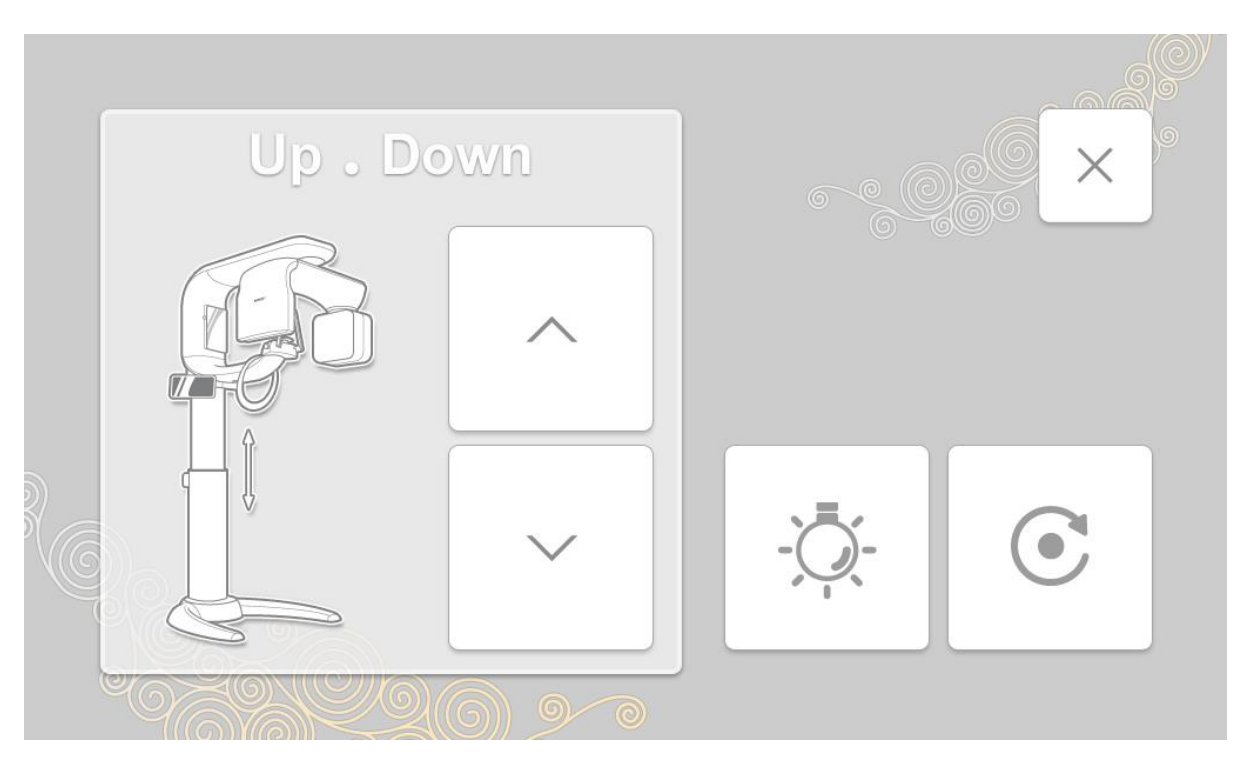

Fig. 29 Setup

| Category      | opis                                                                      |
|---------------|---------------------------------------------------------------------------|
| [x] Button    | Dotknij, aby zamknąć ekran konfiguracji i powrócić do ekranu powitalnego. |
| [Up] Button   | Kolumna wysokość sprzęt przycisk podbicia                                 |
| [Down] Button | Sprzęt jest podwyższone, gdy użytkownik nadal naciskać na przycisk.       |
| [Lamp] Button | Wysokość kolumny sprzęt dolny przycisk                                    |
| [Home] Button | Equipment initialization button                                           |
|               | Touch to initialize the equipment.                                        |

#### 6.5.3 Acquisition

Ekran S / W wyświetlane, gdy [Scan] kliknięciu przycisku w skanerze.

#### 6.5.3.1 Patient Information

Ekran, który wyświetla informacje o pacjenta poddanego skanowania.

| Patient Info |                                                                           |                                                  | Header   |
|--------------|---------------------------------------------------------------------------|--------------------------------------------------|----------|
|              | Patient ID<br>Patient Name<br>Patient Sex<br>Patient Birthday<br>Modality | : ID_RAY<br>: RayMan<br>: M<br>: 2011-10-05<br>: | Contents |
| Bottom       |                                                                           | Ok                                               | Cancel   |

#### Fig. 30 Informacje o pacjencie

| Zawartość                    |                                                                                                   |
|------------------------------|---------------------------------------------------------------------------------------------------|
| Category                     | opis                                                                                              |
| <patient image=""></patient> | Pokazuje pacjentowi zdjęcie, jeśli zarejestrował zdjęcie pacjent jest dostępny.                   |
| Patient ID                   | Kiedy zarejestrował zdjęcie pacjent nie jest dostępna następnie wyświetla obraz w<br>standardzie. |
| Patient Name                 | ID pacjenta                                                                                       |
| Patient Sex                  | Imię i nazwisko pacjenta                                                                          |
| Patient Birthday             | pacjent Sex                                                                                       |
| Modality                     | Typ: M (męski), F (kobieta), O (Inne)                                                             |
|                              |                                                                                                   |
| Bottom                       |                                                                                                   |
| Category                     | opis                                                                                              |
| [Ok] Button                  | Potwierdzić informacje o pacjencie i kliknij jeśli są poprawne.                                   |
| [Cancel] Button              | Dotknij, aby zamknąć ekran informacyjny pacjenta i pokazać ekran skanowania.                      |

#### 6.5.3.2 Nabycie Panorama

Panorama Skanowanie ekran ustawień.

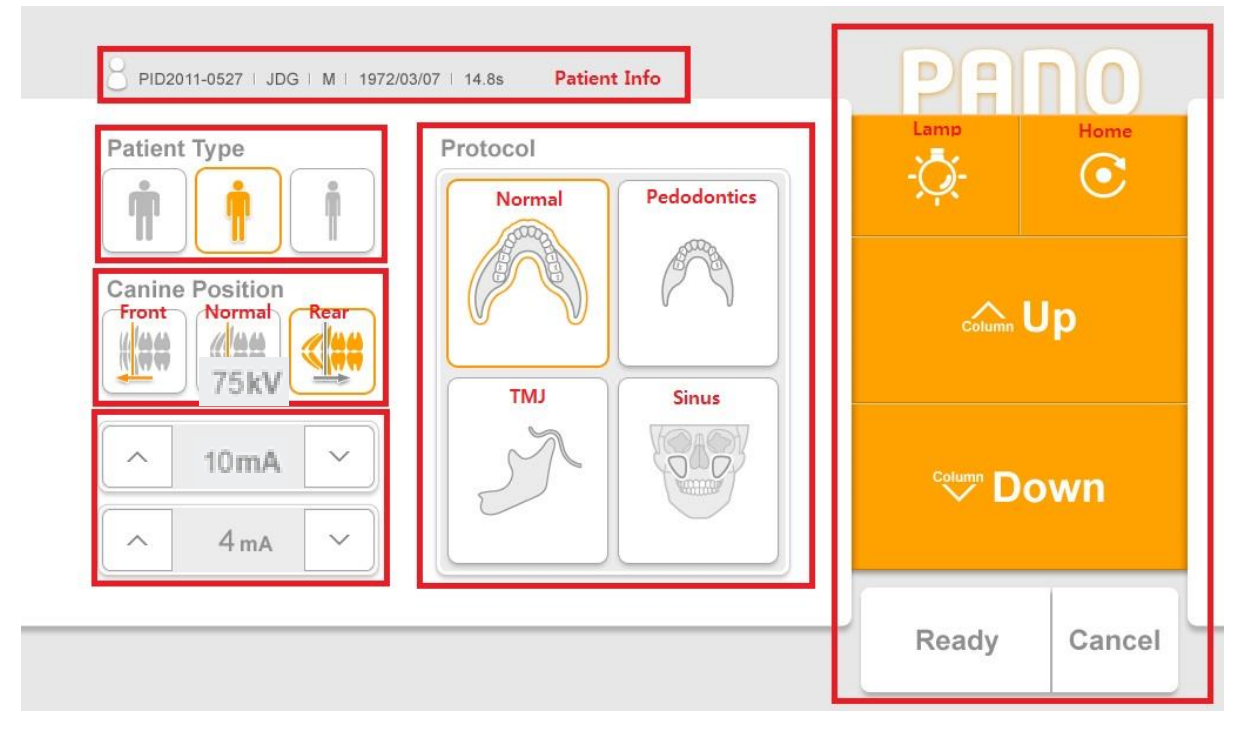

Fig. 31 Acquisition : Pano

| i | Patient Info     |                                       |  |  |
|---|------------------|---------------------------------------|--|--|
| - | Category         | opis                                  |  |  |
|   | <icon></icon>    | pacjent Ikona                         |  |  |
|   | Patient ID       | ID pacjenta                           |  |  |
|   | Patient Name     | lmię i nazwisko pacjenta              |  |  |
|   | Patient Sex      | pacjent Sex                           |  |  |
|   | Patient Birthday | Typ: M (męski), F (kobieta), O (Inne) |  |  |
|   |                  |                                       |  |  |

Patient Type Category

opis

| [Obese] Button  | duży budować |
|-----------------|--------------|
| [Normal] Button | opis         |
| [Thin] Button   | duży budować |

|   | Canine położenia (Pa | ano): Ustawienie Lokalizacja pacjenta psów i wiązki laserowej                         |
|---|----------------------|---------------------------------------------------------------------------------------|
| - | Category             | opis                                                                                  |
|   | [Front] Button       | Wybierz, gdy od pacjenta kła znajduje się w przedniej części psiego wiązki laserowej. |
|   | [Normal] Button      | Wybierz kiedy pies promień lasera znajduje się od pacjenta kła.                       |
|   | [Rear] Button        | (Wartość domyślna)                                                                    |

| kV (kilovoltage) : Tube | e Voltage                                                                       |
|-------------------------|---------------------------------------------------------------------------------|
| Category                | Opis                                                                            |
| Tube Voltage(kV)        | Rozstawiliśmy napięcia lampy jest oznaczona.                                    |
| [Up] Button             | Napięcie (kV) Tube przycisk wzrost, zwiększa się o krokach co 1 za kliknięcie.  |
| [Down] Button           | Napięcie (kV) Tube przycisk spadek, zmniejsza się o krokach co 1 za kliknięcie. |

| mA (milliampere) : Tul | pe Current                                                                   |
|------------------------|------------------------------------------------------------------------------|
| Category               | opis                                                                         |
| Tube curren(mA)        | Rozstawiliśmy Prąd lampy jest oznaczona.                                     |
| [Up] Button            | Prąd lampy (mA) Przycisk wzrost, zwiększa się o krokach co 1 za kliknięcie.  |
| [Down] Button          | Prąd lampy (mA) Przycisk spadek, zmniejsza się o krokach co 1 za kliknięcie. |

|   | Protocol :           |            |
|---|----------------------|------------|
| Ī | Category             | opis       |
|   | [Normal] Button      | normalny   |
|   | [Pedodontics] Button | Pedodoncja |
|   | [TMJ] Button         | ТМЈ        |
|   | [Sinus] Button       | Sinus.     |

| Command               |                                                                                                |
|-----------------------|------------------------------------------------------------------------------------------------|
| Category              | opis                                                                                           |
| <modality></modality> | PANO                                                                                           |
| [Lamp] Button         | Belka wyrównanie przycisk On / Off                                                             |
|                       | Po kliknięciu wyłącza wiązkę wyrównania, jeśli jest włączony i                                 |
|                       | włącza jeśli wyłączona.                                                                        |
|                       | On Off -Ç-                                                                                     |
| [Home] Button         | przycisk inicjalizacji                                                                         |
|                       | Dotknij, aby zainicjować położenie sprzętu.                                                    |
| [Up] Button           | Kolumna wysokość sprzęt przycisk podbicia                                                      |
|                       | Sprzęt jest podwyższone, gdy użytkownik nadal naciskać na przycisk.                            |
| [Down] Button         | Wysokość kolumny sprzęt dolny przycisk                                                         |
|                       | Sprzęt jest obniżana gdy użytkownik nadal naciskać na przycisk                                 |
| [Ready] Button        | Skaner gotowy przycisk                                                                         |
|                       | Po kliknięciu system przechodzi do pozycji wyjściowej do skanowania.                           |
| [Cancel] Button       | przycisk Anuluj                                                                                |
|                       | Dotknij, aby anulować skanowanie, blisko skanowania ekran i powrócić do ekranu<br>powitalnego. |
|                       | Kliknij po [Gotowy] dotknięciu przycisku, aby anulować proces skanowania<br>przygotowania.     |

#### Wewnętrzna temperatura urządzenia

Monitorowanie x-ray temperatura rury i zaznaczyć go na sceen jak pokazano na rysunku 32.

Zazwyczaj zielone światło jest włączone. Gdy temperatura wzrośnie, żółte światło włącza się. Kiedy ponad ogrzewany, czerwone światło włącza się.

Następna Skanowanie jest możliwe, gdy zielone światło jest włączone. Kiedy czerwone lub żółte światło jest włączone, czas chłodzenia jest wymagane. (Żółty strefa: 3min, Red zone:.. 5min)

Podczas czasu chłodzenia, pozostały czas jest wyświetlany nad gotowym przycisku.

Fot. 32 przedstawia procedurę czasu chłodzenia.

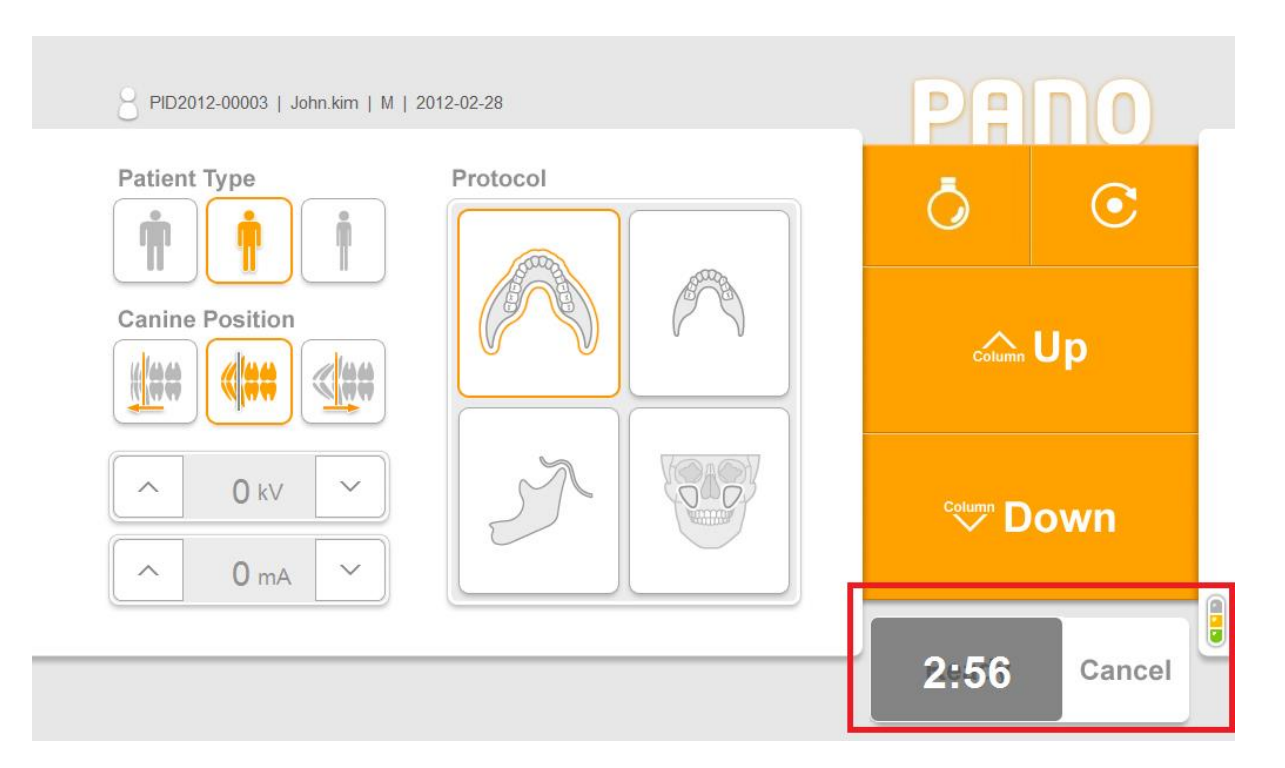

Fig. 32 Cooling time

#### 6.5.3.5 Potwierdź widoku zdjęcia

Zobacz potwierdzają Obraz na ekranie wyświetlany pocztowy skanowania końca.

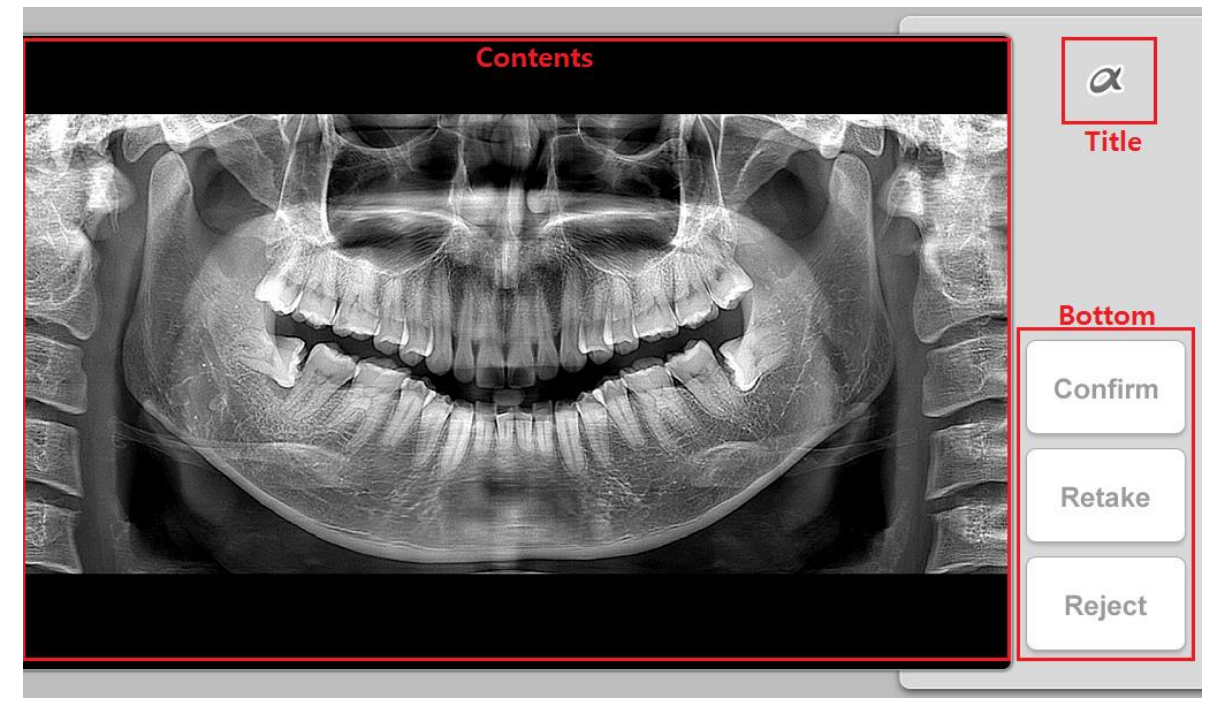

Fig. 35 Preview : Pano

| i | Bottom           |                                                                                                    |
|---|------------------|----------------------------------------------------------------------------------------------------|
|   | Opis kategorii   | Kategoria                                                                                                    |
|   | [Confirm] Button | Zobacz potwierdzają obraz przycisk                                                                                          |
|   |                  | Kliknij, aby zapisać widok obrazu i powrócić do ekranu powitalnego.                                                         |
|   | [Retake] Button  | Obrazek odzyskać przycisk.                                                                                                  |
|   |                  | Kliknij, aby zapisać widok obrazu i przejść do ekranu pacjentów przejęciem informacje automatycznie. Przywraca sprzęt.      |
|   | [Reject] Button  | Zobacz obraz odrzucić przycisk                                                                                              |
|   |                  | Kliknij, aby zapisać widok obrazu wraz z odrzuconej przypomnienia widzenia obrazu a następnie przejść do ekranu startowego. |

# Skanowanie

7

## 7. Skanowanie

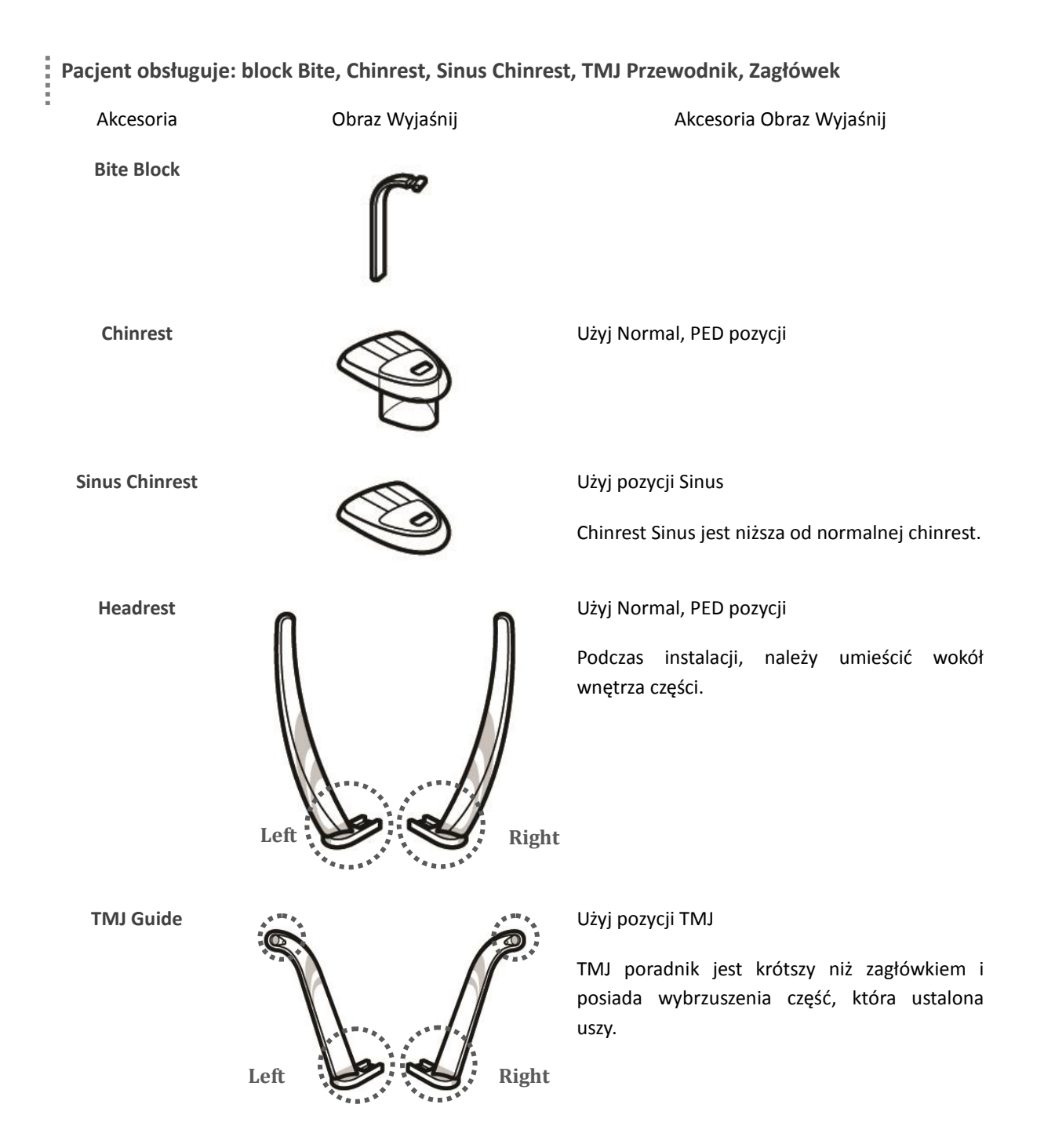

#### 7.1 Skanowanie Panoramy

#### 7.1.1 Ostrzegawcze Środki Skanowanie wstępne

1 zamontować pokrywę nałożonego higienicznego bloku kęs i chinrest.

(2) Otwórz zagłówek aby ułatwić dostęp pacjentów.

③ Pacjent musi usunąć wszystkie metale, w tym okulary, naszyjnik, kolczyki, aparat słuchowy i itp. gdy poddawanych skanowanie.

Pacjenci muszą być zobowiązani do noszenia wiodącą Fartuch (ochronny odzież zawierający nieruchomość kabel) do ochrony przed promieniami radioaktywnymi.

#### 7.1.2 Metoda skanowania Panorama

**Opis Rysunek** 

| Ν  | 0 | • |
|----|---|---|
| IN | υ | • |

1

#### **Opis Rysunek**

Kliknij MWL na górze po lewej stronie ekranu i kliknij przycisk [NEW] na dole po prawej rejestracji nowego pacjenta.

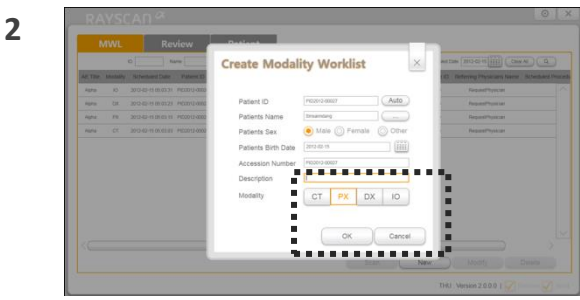

W modalności listy roboczej ekranu, wybierz [px] dla modalności i kliknij przycisk [OK].

| Modulty Sched<br>10 2012-02<br>DX 2013-02 | tuled Date 1    | Patient ID                | Patients Name              |                                 |                                 |                                      |                                            |                                             |
|-------------------------------------------|-----------------|---------------------------|----------------------------|---------------------------------|---------------------------------|--------------------------------------|--------------------------------------------|---------------------------------------------|
| 10 2012-62<br>DK 2012-62                  | -15-05-00.31 Pi |                           |                            | Patients tirth Date             | Patients Sex /                  | Accession Number                     | Requested Procedure ID                     | Referring Physicians Name                   |
| DK 2012-02                                |                 | 22012-00026               | Lee Soon-Sin               | 2012-02-15                      | м                               |                                      | RequestProcedureID                         | RequestPhysician                            |
|                                           | 15 05 00 23 Pt  | 22012-00025               | Jang Do-go                 | 2012-02-15                      | м                               |                                      | RequestProcedureID                         | RequestPhysician                            |
| PX 2012-02                                | 15-05-00.15 Pi  | 02012-00024               | Hung Gil-dong              | 2012-02-15                      | м                               |                                      | RequestProcedureID                         | RequestPhysician                            |
| CT 2012-02                                | -15-05-00.00 Pt | 32313-00023               | andfand                    | 2012-02-15                      | м                               |                                      | RequestProcedureID                         | RequestPhysician                            |
|                                           |                 |                           |                            |                                 |                                 |                                      |                                            |                                             |
|                                           | CT 2013-62      | CT 2010-60-11-04-60:00 PH | C1 200-0-168000 P0030-0680 | C1 200-0-101010 R00104000 ander | 12 3010-0100 M001080 what 300-0 | 01 2010/08/00 PADD/9800 Mdw 2010/1 H | (* 2000/0800/2800/2800/2000/2000/2000/2000 | (* 2000/00/00/00/00/00/00/00/00/00/00/00/00 |

Wybierz MWL utworzony w powyżej i kliknij przycisk [Skanuj] w prawym dolnym rogu.

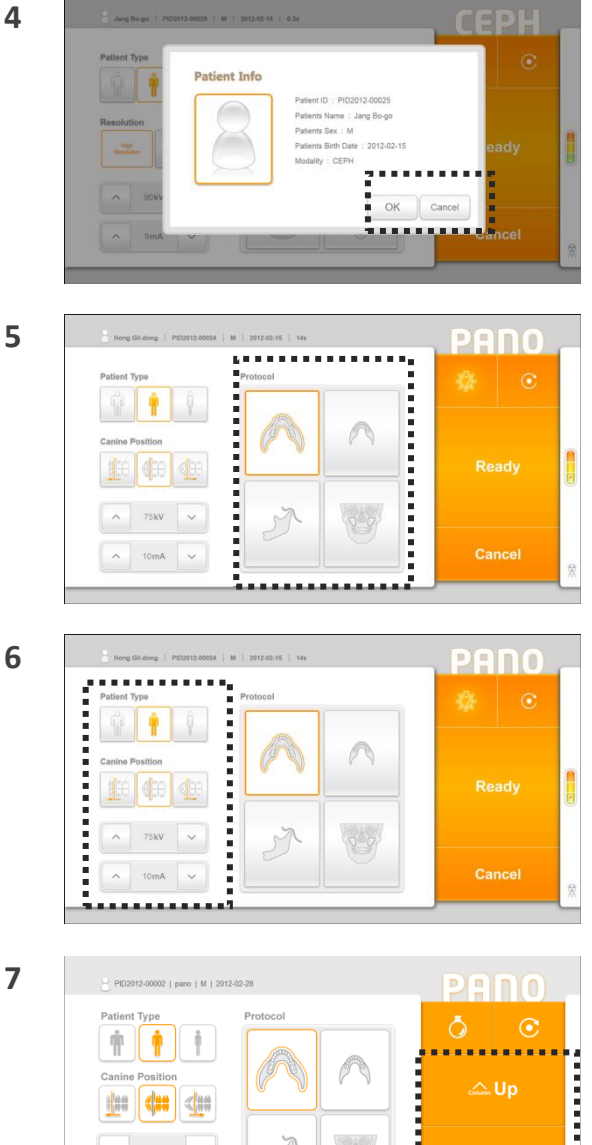

Potwierdzić informacje o pacjencie, kliknij przycisk [OK] i przejść do następnego kroku.

Wybierz zamierzonego protokołu skanowania.

Wybierz typ pacjenta, psów stanowisko, napięcia lampy i Prąd lampy oparte na pacjenta.

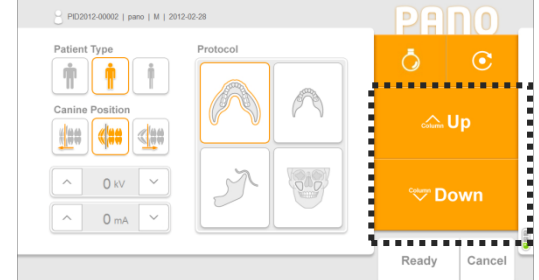

Przewodnik pacjenta do urządzenia i dostosować wysokość urządzenia za pomocą pilota lub ekranu dotykowego z uwzględnieniem wysokości pacjenta w celu uzyskania prostoliniowości szyi następnie umożliwić pacjentom trzymać się zaokrągloną rączką.

NOTE Fold-up foot płyta dla pacjentów Korzystanie z wózków inwalidzkich.

8

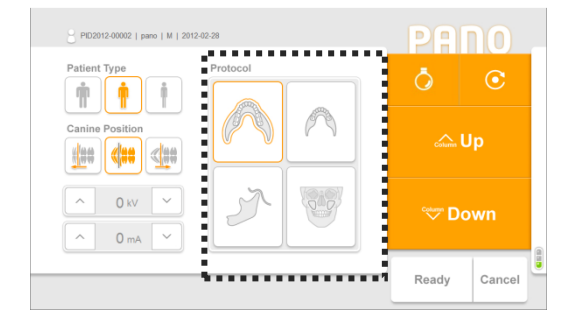

Ułożyć pacjenta w zależności od zamierzonego protokołu skanowania.

(Patrz pkt 7.1.3 dla metody pozycjonowania)

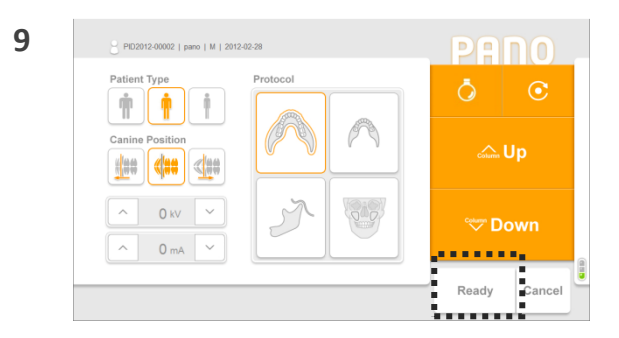

10

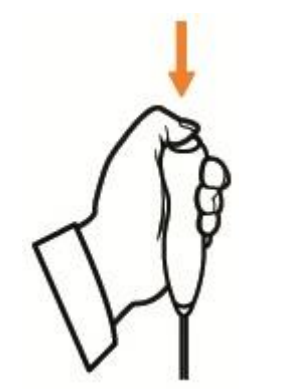

Gdy pacjent pozycjonowanie jest kompletna, naciśnij [Gotowy] z ekranem dotykowym i potwierdzić, że urządzenie zostało ustawione w pozycji skanowania.

Po zielone światło na przełączniku ekspozycji zostało oświetlone, nadal naciśnij przycisk do skanowania został zakończony.

NOTE Uwaga: Należy zachować ostrożność, ponieważ zwa Skanowanie admist przełącznik zatrzyma proces skanowania

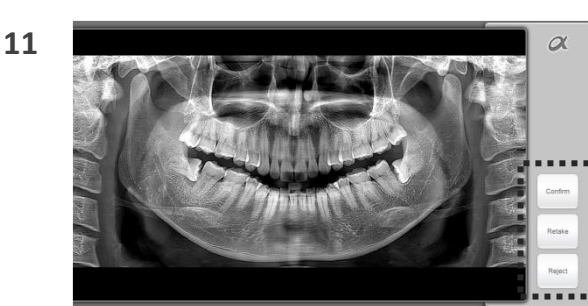

Po zakończeniu skanowania, wyboru spośród (Zatwierdź / Retake / Odrzuć) przycisków.

XOpis działania

Potwierdź: Zapisz widok obrazu i przejść do MWL ekranie

Retake: Zapisz widok obrazu i automatycznie przejść do Nabycie-pacjent ekranie informacje na odzyskać

Odrzuć: Zapisz widok obrazu i wskazać odrzucił pogląd obrazu w bazie danych a następnie przejść do MWL ekranie

NOTE

Czujnik temperatury jest wbudowany w lampy rentgenowskiej dlatego system chłodzenia automatycznie staje się operacyjnie po podgrzaniu do bezpieczeństwa.

No.

#### 1 Print Typ Print Typ Print Ty

#### 7.1.2.1 Panorama (TMJ) Metoda skanowania

Figure

#### Description

Czujnik temperatury jest wbudowany w lampy rentgenowskiej dlatego system chłodzenia automatycznie staje się operacyjnie po podgrzaniu do bezpieczeństwa.

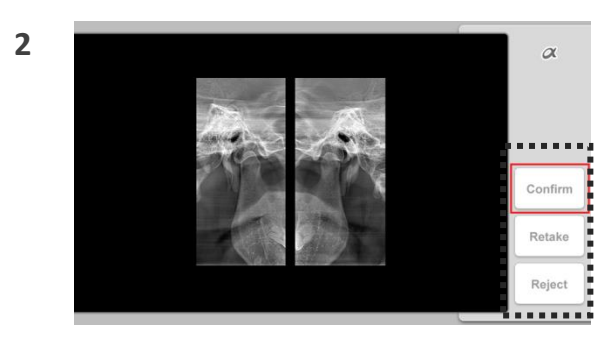

Po zakończeniu skanowania, kliknij przycisk [Zatwierdź / Retake / Odrzuć] przycisku.

Wyjaśnienie Xna działania

Potwierdź: Zapisuje obraz i pokazuje 4-View ekran trybu skanowania.

Retake: Automatycznie przenosi się do skanowania pacjenta ekranie informacji i wpływy Rescan. Odrzuć: wraz odrzucenie informacji, zapisuje obraz, przejdź do skanować listy i stoi.

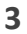

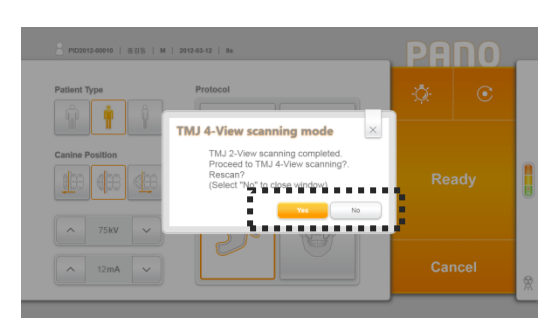

Pokazuje TMJ 4-View ekran trybu skanowania.

Wyjaśnienie Xna działania

Tak: Przejdź do skanowania krok dla 4-View skanowania.

No: Koniec skanowania zamiast przystąpić 4-View skanowanie.

2-Zobacz skanowania kończy się na tym etapie.

Powtórz skanowanie od nr 1 powyżej.

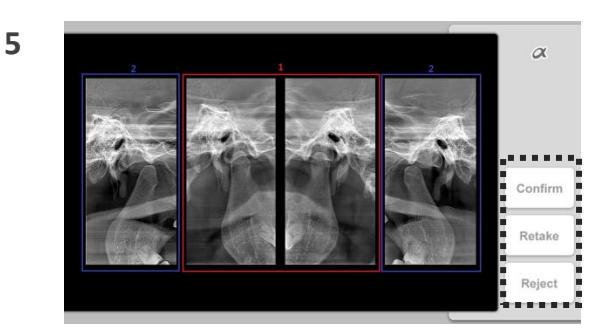

Po 4-View zakończeniu skanowania, kliknij przycisk [Zatwierdź / Retake / Odrzuć] przycisku. Pierwsze skanowanie zlokalizuje obrazu w środkowej i sekundy obraz na obu końcach.

Wyjaśnienie Xna działania

Potwierdź: Zapisuje obraz, przejdź do skanowania ekran listy i stoi.

(Tylko 4-View obraz zostaje zachowany).
Retake: Automatycznie przenosi się do skanowania pacjenta ekranie informacji i wpływy Rescan.
(Pierwsza skanowane 2-View obraz nie zmienia, tylko sekundy obraz zostanie ponownie przeskanowany.)
Odrzuć: wraz odrzucenie informacji, zapisuje obraz, przejdź do skanować listy i stoi.

#### 7.1.3 Metoda pozycjonowania pacjenta

#### 7.1.3.1 Panorama General (NOR, PED) Position Method

No.

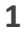

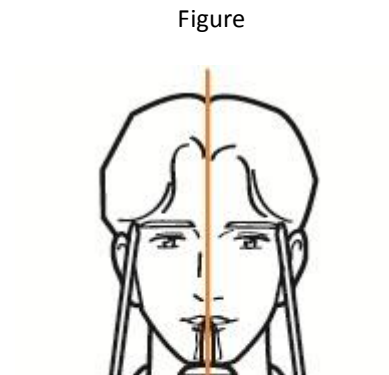

#### Description

Centrum pozycję głowy pacjenta ust płaszczyzna środkowa, na przykład, środek czoła, nosa, rynienka podnosowa i itp.) jest dostosowany do pionowej belki wyrównującej, jak pokazano na rysunku po lewej stronie i utrzymania w celu uniknięcia przechylania na każdym boku.

2

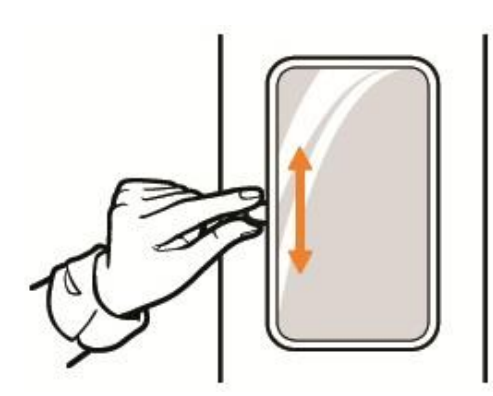

Ustaw kąt główki pacjenta w celu dostosowania Frank

Samolot Fort pacjenta z poziomą

Belka Wyrównanie i pozycja pacjenta

Osiągnąć w pełni wyprostowany szyję i nie pochylony

Do przodu.

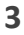

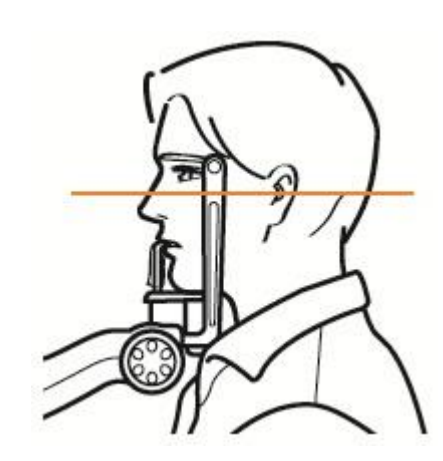

Kontroluj poziomą dźwignię wiązki wyrównania zamontowany na kolumnie epuipment i dół, aby sprawdzić, czy samolotem Frankfort pacjenta.

Ustaw pacjenta tak, aby pies belka wyrównanie jest przewidywany od pacjenta kła.

4

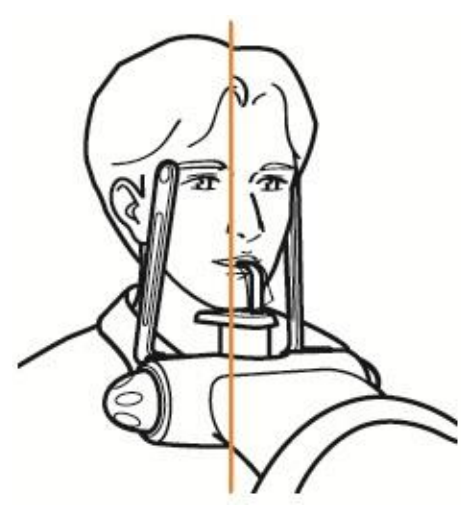

5 Canine Position

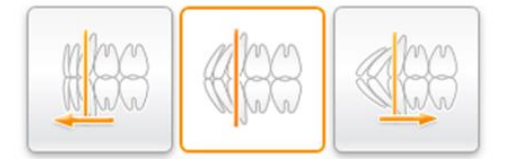

Jeśli laser nie znajduje się rys 4 powyżej, kliknij przycisk psów pozycji na ekranie dotykowym.

[W lewo] Przycisk: Wybierz gdy od pacjenta kła znajduje się w przedniej części psiego wiązki laserowej.

[Prawo] Przycisk: Wybierz gdy od pacjenta kła znajduje się za psa wiązki laserowej.

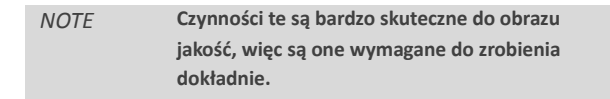
6

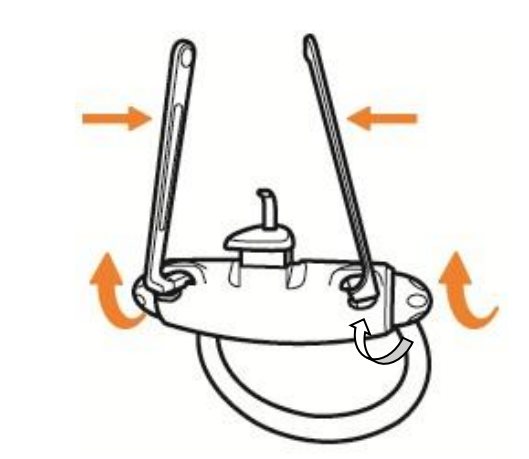

Gdy pozycjonowanie pacjenta jest zakończony, przekręcić dźwignię tak, że zagłówek może skupiać pacjenta.

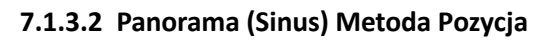

No.

1

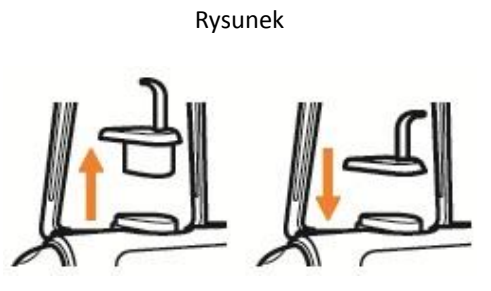

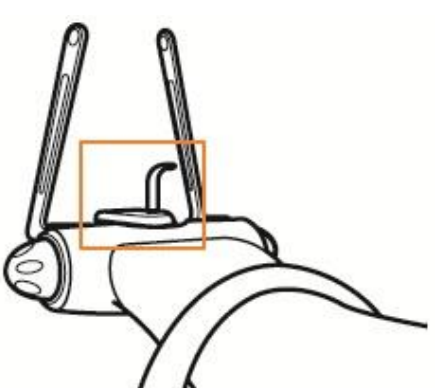

Opis

Gdy pozycjonowanie pacjenta jest zakończony, przekręcić dźwignię tak, że zagłówek może skupiać pacjenta...

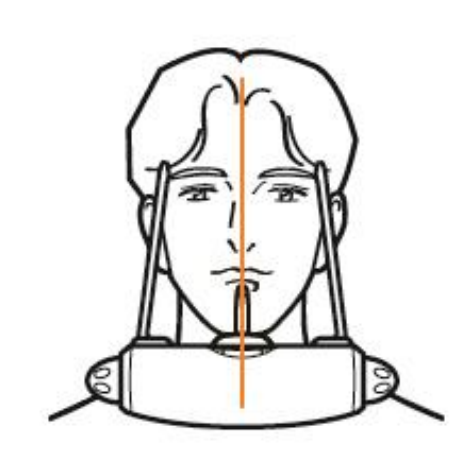

Centrum pozycję głowy pacjenta ust płaszczyzna środkowa, na przykład, środek czoła, nosa, rynienka podnosowa i itp.) tak, że pionowa belka wyrównanie, jak pokazano na rysunku po lewej stronie jest wyrównana i utrzymania w celu uniknięcia przechylania do jednego strona.

3

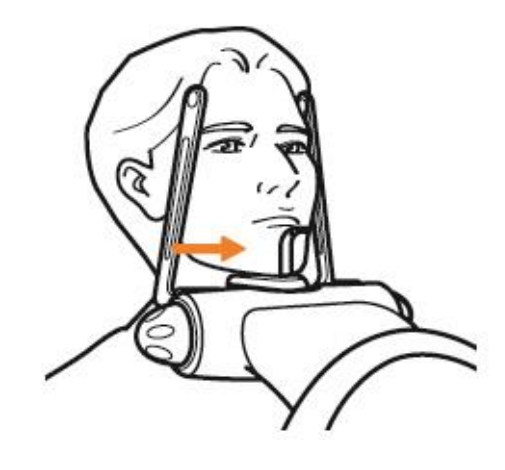

Pchnięcia naprzód pacjenta żuchwy (chin) być obsługiwane przez zainstalowaną bloku Tasty Yard.

Kontrola pozioma belka wyrównanie dźwignia zamontowana na kolumnie sprzętu i w dół, aby sprawdzić pacjenta kąt główki jest przygotowany do skanowania zatok.

4

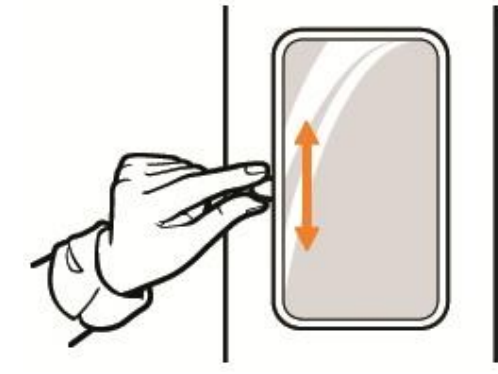

Ustaw pacjenta kąt główki tak, że pozioma belka wyrównanie i czubek nosa i przewodu słuchowego zewnętrznego są na tej samej płaszczyźnie poziomej stabilizacji pacjenta w napiętej pozycji i nie mają szyi pochylony do przodu.

5

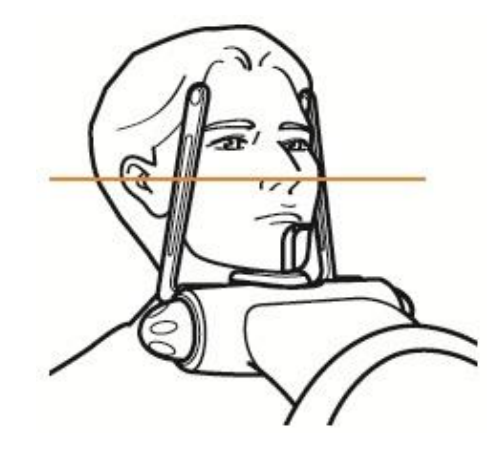

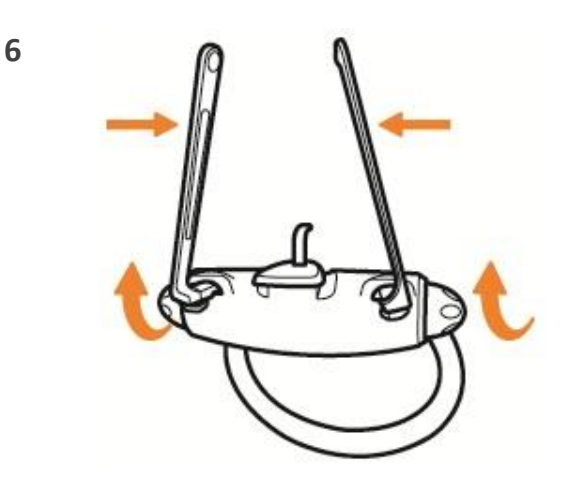

Po umieszczeniu pacjenta, obróć dźwignię tak zagłówek może naprawić głowy pacjenta.

#### 7.1.3.3 Panorama (TMJ) Metoda Pozycja

No.

1

#### Rysunek

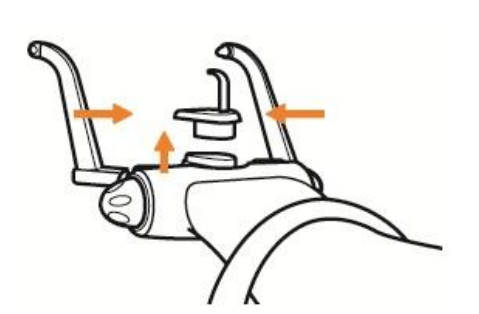

Opis

Wciśnij chinrest Chinrest lub Sinus w górę, aby odłączyć. (TMJ skanowania powinny być prowadzone z oderwaniu chinrest).

Obróć śrubę pod spodem ogólnego zagłówek dla oderwania i zainstalować zagłówek dla TMJ następnie zablokować w tarczy.

Włóż zagłówka ucho stacjonowania części do TMJ w uchu pacjenta do fiksacji.

*NOTE* Skanowanie z TMJ chinrest usunięte.

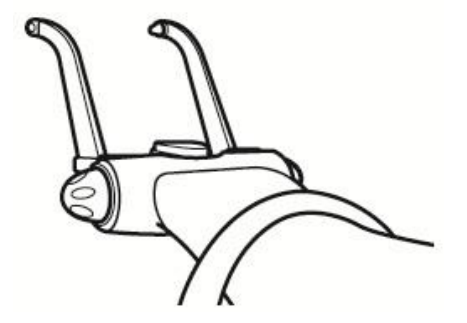

Wstaw rozpiętość przewodnik kotwicy ucha do TMJ w pacjenta uszu.

Centrum pozycję głowy pacjenta (w połowie saggital samolot, na przykład, środek czoła, nosa, rynienka podnosowa i itp.) tak, że pionowa belka wyrównanie, jak pokazano na rysunku po lewej stronie jest wyrównana i utrzymania w celu uniknięcia przechylania do jednego strona.

2

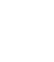

72

3

4

<Close Mouth>

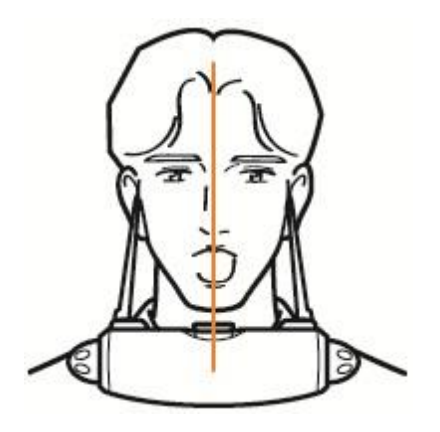

<Open Mouth>

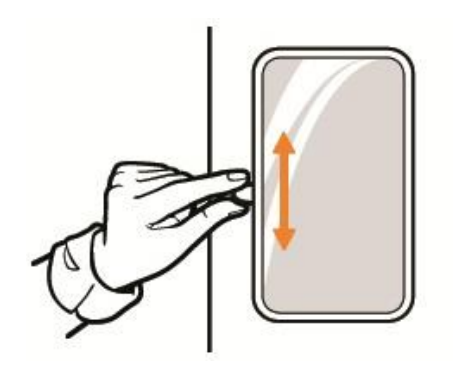

Ustaw poziomą dźwignię wiązki laserowej w górę iw dół, by sprawdzić pacjenta; s kąt główki dla TMJ skanowania.

Ustaw pacjenta kąt główki aż pozioma wiązka laserowa pasuje do samolotu we Frankfurcie.

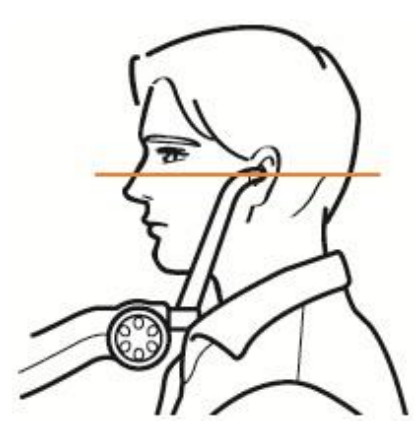

<Close Mouth>

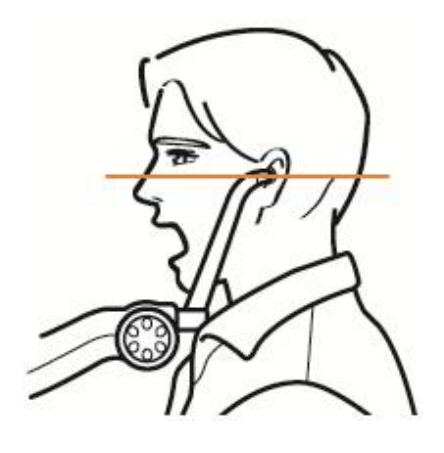

<Open Mouth>

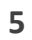

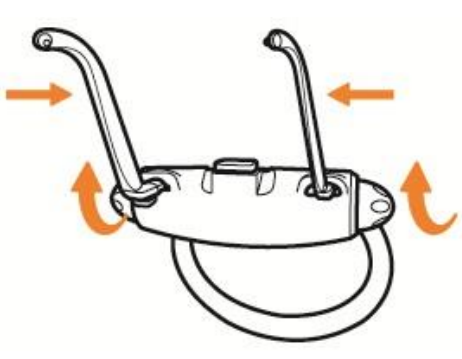

Po umieszczeniu pacjenta, obróć dźwignię tak przewodnik dla TMJ może ustalić pozycję pacjenta.

RAYSCAN 1 Accessories

### Akcesoria

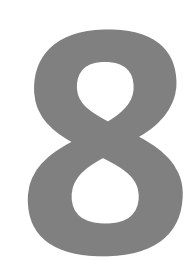

#### 8. Akcesoria

#### 8.1 Zdalna procedura operacyjna kontroler

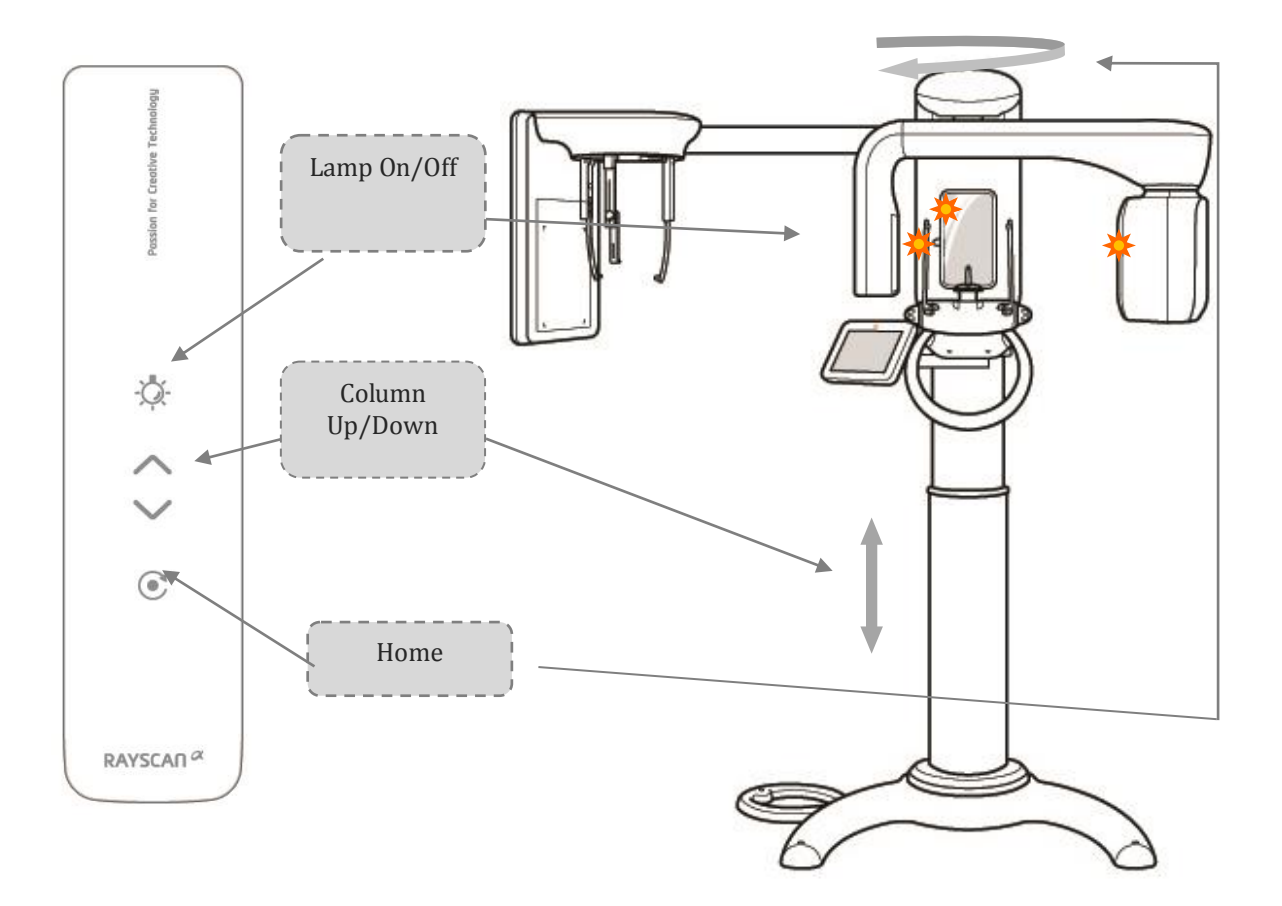

- Pilot może sterować 4 ruchy.
- [Lampa] Button: Włączanie / wyłączanie wiązki laserowej.
- [Kolumna Up] Button: Wysokość podwyżek systemowych po naciśnięciu.
- [Kolumna DÓŁ]: wysokość systemu obniża po naciśnięciu.
- [Strona główna] Button: Lokalizacja Inicjowanie urządzenia.
  - dookólna pilot pozwala użytkownikowi na kontrolę urządzenia bez ograniczeń przestrzeni.

- Użytkownik może easly kontrolować urządzenia w czasie opiekę nad pacjentem.

- Bumps każdego przycisku pozwala użytkownikowi na kontrolę urządzenia tylko przez naciśnięcie pilota

**kontrolować.**- Remote control can be attached to the wall by using the magnet rest that is included. - 2 baterie AAA wielkości są wymagane. Proszę wymienić, gdy baterie się wyczerpały

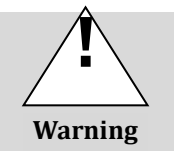

Ponieważ pilot jest użyteczna z daleka ust kilkadziesiąt metrów), nie naciśniesz przycisk, gdy urządzenie jest poza zasięgiem wzroku pod kątem bezpieczeństwa. Również za pomocą pilota, a urządzenie jest w zasięgu wzroku.

Jeśli nie używasz pilota przez dłuższy czas, należy wyjąć baterie

#### 8.1.1 Jak wkładać baterie do pilota

- 1. Otwórz pokrywę na tylnej stronie, co widać na obrazku poniżej.
  - 2. Przygotować dwie AAA baterie 1,5 V, sprawdź + / i wstawić.
  - 3. Zamknij pokrywę.

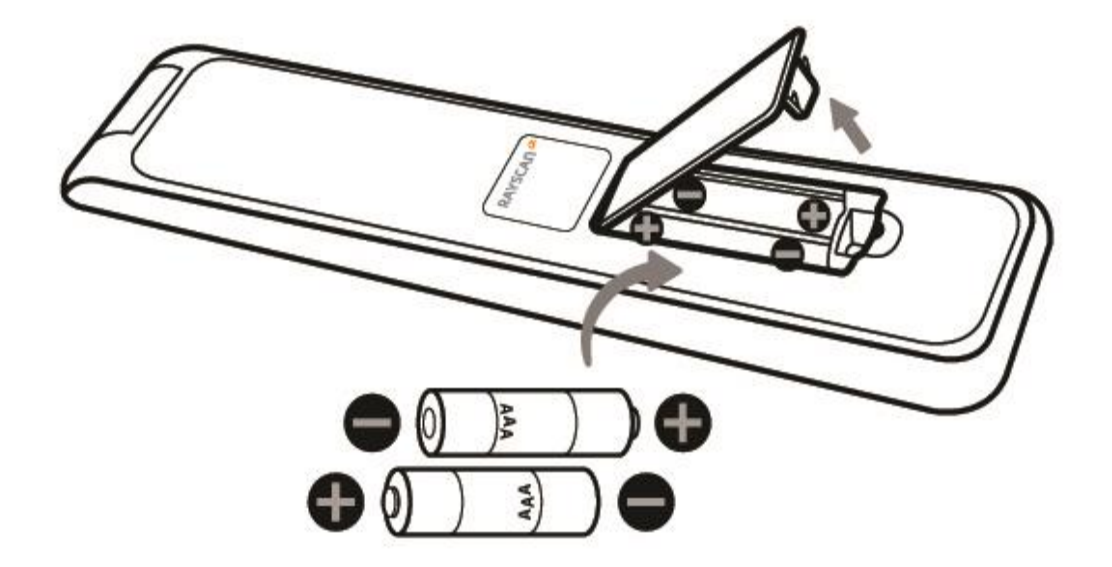

## Błędy produktów oraz Rozwiązywanie problemów

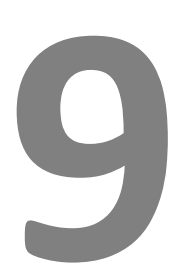

#### 9. Błędy produktów oraz rozwiązywanie problemów

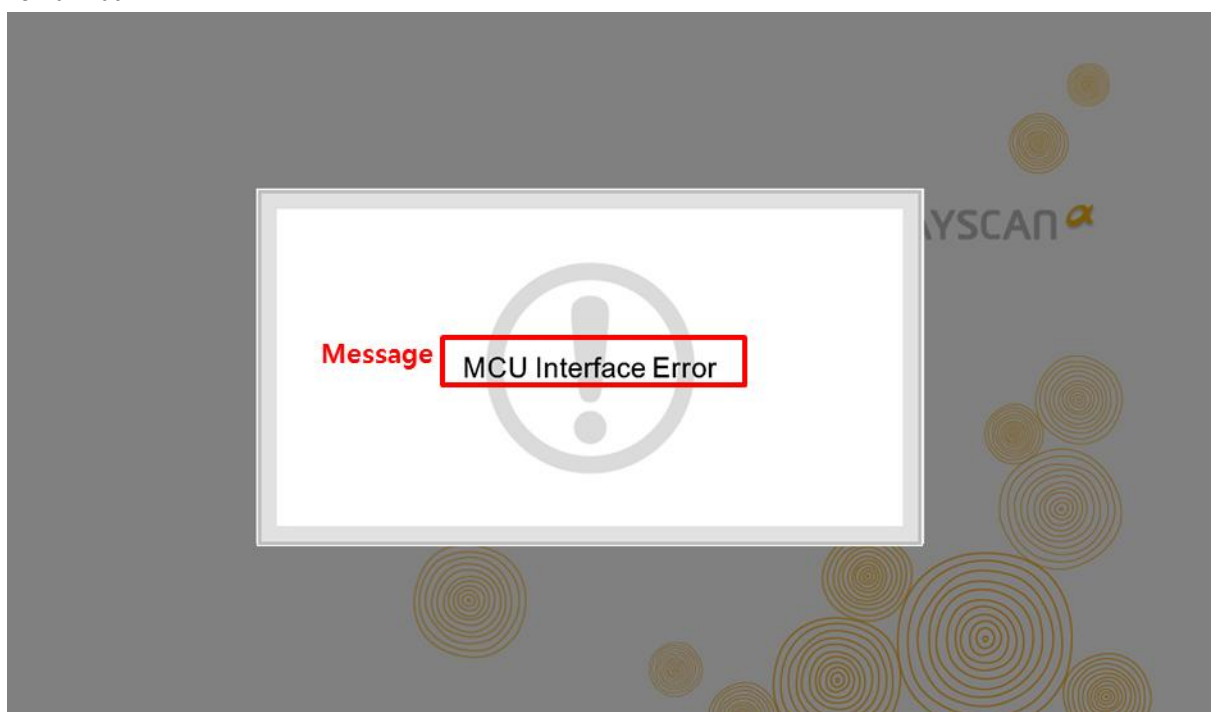

Czerwona dioda LED na zmianę światła na na górze probówki urządzenia, a Pojawia się następujący komunikat.

| Category            | opis                                                                |
|---------------------|---------------------------------------------------------------------|
| Exception           | wyjątek                                                             |
| <message></message> | Wiadomość powiadamiając użytkownika o charakterze nadzwyczajnym     |
|                     |                                                                     |
|                     | Gdy zostanie naciśnięty przycisk awaryjny: "awaryjny On '           |
|                     | Choć sprzęt jest w pracy: "Proszę czekać"                           |
|                     |                                                                     |
|                     | Następujący format pojawi się komunikat czy inżynier jest wymagany. |
|                     |                                                                     |
|                     |                                                                     |

#### Tekst wiadomości

| Kod    | Wiadomość                                | Opis                                                                                  |  |  |  |
|--------|------------------------------------------|---------------------------------------------------------------------------------------|--|--|--|
| 300000 | Emergency Switch On                      | Komunikat pojawia się przycisk alarmowy jest wciśnięty.                               |  |  |  |
| 301000 | MCU Interface Error                      | komunikacja między urządzeniem i komputerem jes<br>wyłączone.                         |  |  |  |
| 301001 | Linear Front Motion Error                | Osi liniowej nie jest w stanie iść do przodu.                                         |  |  |  |
| 301002 | Linear Rear Motion Error                 | Osi liniowej nie jest w stanie poruszać się do tyłu.                                  |  |  |  |
| 301003 | Rotator Clock Wise Motion<br>Error       | Oś silnika nie jest w stanie obrócić w kierunku wskazówek zegara.                     |  |  |  |
| 301004 | Rotator Count Clock Wise<br>Motion Error | Oś silnika nie jest w stanie obrócić w kierunku przeciwnym do ruchu wskazówek zegara. |  |  |  |
| 301005 | CEPH Detector Connection Error           | . Kabel łączący Ceph Detector i MCU jest nieregularny.                                |  |  |  |
| 302000 | CEPH Detector Connection Error           | Komunikacja pomiędzy detektorem Ceph i Workstation jest wyłączone.                    |  |  |  |
| 302001 | Collimator Left Motion Error             | Kolimator nie jest w stanie poruszać się w lewo.                                      |  |  |  |
| 302002 | Collimator Right Motion Error            | Kolimator nie jest w stanie przesunąć się w prawo.                                    |  |  |  |
| 302003 | Detector Left Motion Error               | Detektor nie jest w stanie poruszać się w lewo.                                       |  |  |  |
| 302004 | Detector Right Motion Error              | Detektor nie jest w stanie poruszać się w prawo.                                      |  |  |  |
| 302005 | Tube Clock Wise Motion Error             | Głowica nie jest w stanie obrócić w kierunku wskazówek zegara.                        |  |  |  |
| 302006 | Tube Count Clock Wise Motion<br>Error    | Głowica nie jest w stanie obrócić w kierunku przeciwnym d<br>ruchu wskazówek zegara.  |  |  |  |
| 303000 | Tube Interface Error                     | Komunikacja pomiędzy metra i MCU jest wyłączone.                                      |  |  |  |
| 303001 | Tube PFC Error                           | Głowica PFC pracuje nieregularnie.                                                    |  |  |  |
| 303002 | Tube KV Error                            | Głowica nie generuje wymaganą kV.                                                     |  |  |  |
| 303003 | Tube MA Error                            | Głowica nie generuje wymaganą mA.                                                     |  |  |  |
| 303004 | Tube Temperature Error                   | Temperatura głowicyprzekroczyła maksymalną temperaturę.                               |  |  |  |
| 303007 | Tube over Current Error                  | Pobór prądu głowicy przekroczył prąd max.                                             |  |  |  |
| 303008 | Tube Exposure time Error                 | Czas ekspozycji głowicy przekroczył Maksymalny czas ekspozycji.                       |  |  |  |
| 303009 | Tube Preheat State Error                 | Nagrzewanie głowicy jest nieregularne.                                                |  |  |  |

| 303010 | Tube Preheat Time Error                                     | Czas nagrzania głowicy przekroczył maksymalny czas.                      |  |  |
|--------|-------------------------------------------------------------|--------------------------------------------------------------------------|--|--|
| 304000 | MCU Interface Error                                         | Komunikacja pomiędzy Sub / prime i MCU jest wyłączone.                   |  |  |
| 304001 | PC Interface Error                                          | Syn. Sygnał pomiędzy pokładzie Detector i Workstation jest nieregularny. |  |  |
| 304002 | PANO Detector Connection<br>Error                           | Komunikacja pomiędzy czujnikiem Pano i Detectorem jest wyłączone.        |  |  |
| 305000 | Synchronous Error                                           | Sygnał pomiędzy Detectorem pokładzie i MCU jest<br>nieregularny          |  |  |
| NOTE   | Nie wahaj się skontaktować C<br>które nie są wymienione pow | Dffice Center głowicy naprawy jeśli nadal istnieją problemy,<br>/yżej.   |  |  |

## Sprawdzanie Generatora promieniowania

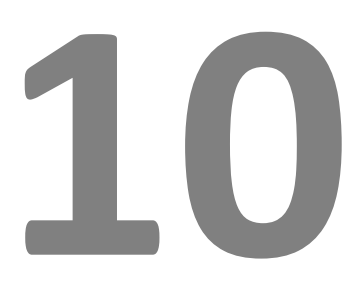

#### 10. Sprawdzanie generatora promieniowania

- Urządzenie to posiada terminal do monitorowania lampa rentgenowska prądu. Procedura pomiarów są poniżej.

1) Za pomocą kierowca +, odkręcić dwie śruby M4x8 głowa Truss z rotorem przypadku górnej, wypychają drogi boczne i nie podnieść.

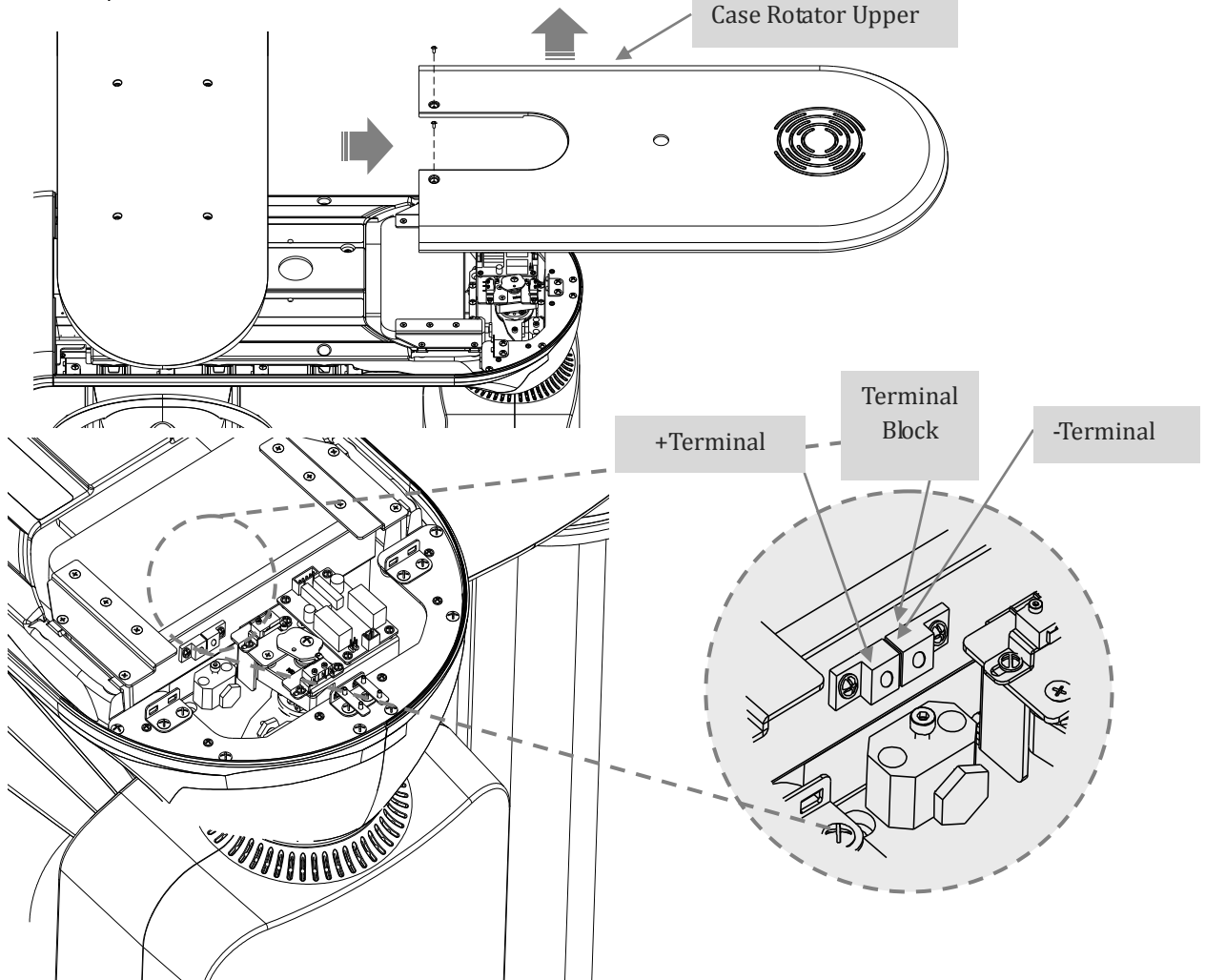

2) Zmierzyć naplęcie przez multimetru za pomocą terminala + i-końcowy bloku zacisków.

• Czerwona linia to zacisk + i czarna linia to-terminal.

Wyjście • napięcie DC 1V pokazuje 4mA rura prądu.

Ex) Kiedy 12mA Prąd lampy jest narażony, 3V napięcia DC wychodzi z

monitorowanie terminal.

3) Gdy lampa rentgenowska pomiar prądu zakończeniu montażu rotator przypadek górny,

| i | montaż | dwóch | M4x8 | śrubę | kratownicy | za | pomocą | kierowca | + |
|---|--------|-------|------|-------|------------|----|--------|----------|---|
|---|--------|-------|------|-------|------------|----|--------|----------|---|

## Specyfikacja

## Systemu

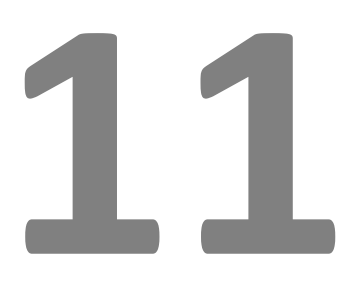

#### 11. Specyfikacja systemu

| klasyfikacja                                 |                     | Specifikacja                                        | Remark |
|----------------------------------------------|---------------------|-----------------------------------------------------|--------|
| Napięcie znamionowe                          |                     | 110-240V~ , 50/60Hz                                 |        |
| Pobór mocy                                   |                     | 2.5kVA Max                                          |        |
| Porażenie prądem na<br>formularzu oraz tytuł |                     | First Class equipment, B type Mounted               |        |
| Generator promieni                           |                     | Tube Voltage : 50~110kV                             |        |
| rentgenowskich                               |                     | Tube Current : Max 22mA                             |        |
|                                              |                     | Focal Point Size : 0.5mm                            |        |
|                                              |                     | Inherent Filtration : 0.8mmAl                       |        |
|                                              |                     | Target Angle : 5°                                   |        |
|                                              | Generator wysokiego | Tube Voltage : 60~90kV                              |        |
|                                              | napięcia            | Tube Current : 4~17mA                               |        |
|                                              |                     | Max Power : 1.7kW (less than 3s exposure)           |        |
|                                              |                     | Added Filtration : 1.8mmAl                          |        |
|                                              |                     | (Case+Insulation Oil+Added Al plate)                |        |
|                                              |                     | Total Filtration : 2.6mmAl                          |        |
| X-ray Detector                               | Do stosowania Pano  | Pixel Size : 100um                                  |        |
|                                              |                     | Pixel Matrix : 60x1512                              |        |
|                                              |                     | Pixel Area : 6.0mm(W)x151.2mm(H)                    |        |
|                                              | Do stosowania Ceph  | Pixel Size : 150um                                  | Option |
|                                              |                     | Pixel Matrix : 2880x2400                            |        |
|                                              |                     | Pixel Area : 432mm(W)x360nm(H)                      |        |
|                                              | Do stosowania CT    | Pixel Size : 100umx100um                            |        |
|                                              |                     | Pixel Area : 124.8mm(W)x124.8mm(H)                  |        |
|                                              |                     | Pixel resoluation : above 2lp/mm at 2*2binning mode |        |

#### $FOV: 89mm \pm 5mm$

| Belka wyrównanie                         | IEC60825-1 Oceny<br>bezpieczeństwa | Class II                           |                                    |  |  |
|------------------------------------------|------------------------------------|------------------------------------|------------------------------------|--|--|
|                                          | długość fali                       | 650nm±20nm                         |                                    |  |  |
|                                          | produkcja                          | <1mW                               |                                    |  |  |
| Specyfikacja aparat                      | Rozmiar                            | 1,118mm(W)×1,481mm(D)×2,296mm(H)   |                                    |  |  |
|                                          | (Ceph)                             | (1,672mm(W)×1,481mm(D)×2,296mm(H)) |                                    |  |  |
|                                          | Waga                               | 148kg (165kg)                      |                                    |  |  |
|                                          | (Ceph)                             |                                    |                                    |  |  |
| Ilość w opakowaniu                       |                                    | 1SET                               |                                    |  |  |
| Regulacja wysokości<br>kolumny           |                                    | 700mm                              |                                    |  |  |
| oprogramowanie                           |                                    | RayScan ver. 2.0.0.0               |                                    |  |  |
| Workstation                              | OS                                 | Windows 7, 32Bit                   | Use products<br>with Test report   |  |  |
|                                          | СРИ                                | Intel Dual core or higher          | or certificate<br>from National or |  |  |
|                                          | RAM                                | 4GB or higher                      | Accredited<br>Organization         |  |  |
|                                          | HDD                                | 500GB or higher                    |                                    |  |  |
|                                          | Sieć                               | Gigabit Ethernet                   |                                    |  |  |
| Środowisko pracy                         | Zakres temperatury<br>otoczenia    | 15°C∼ 25°C                         |                                    |  |  |
|                                          | wilgotność względna                | 20%~ 60%                           |                                    |  |  |
|                                          | Atomospheric zakres<br>ciśnienia   | 700hPa ~1060hPa                    |                                    |  |  |
| Transport i Środowisko<br>przechowywania | Zakres temperatur                  | -10°C~ 50°C                        |                                    |  |  |
|                                          | wilgotność względna                | 10%~ 90%                           |                                    |  |  |
|                                          | Atomospheric zakres<br>ciśnienia   | 700hPa ~1060hPa                    |                                    |  |  |

RAYSCAN 1 Related Standards

## Standardy

## 12

#### 12. Standardy

- IEC / EN 60601-1
- IEC / EN 60601-1-1
- IEC / EN 60601-1-2
- IEC / EN 60601-1-3
- IEC / EN 60601-1-6
- IEC / EN 60601-2-7
- IEC / EN 60601-2-28
- IEC / EN 60601-2-32
- IEC / EN 60601-2-44
- IEC 62304
- IEC 61223-3-4
- MDD 93/42/EEC as amended by Directive 2007/47/EC

RAYSCAN 1 Labels

# Labels

#### 13. Etykiety

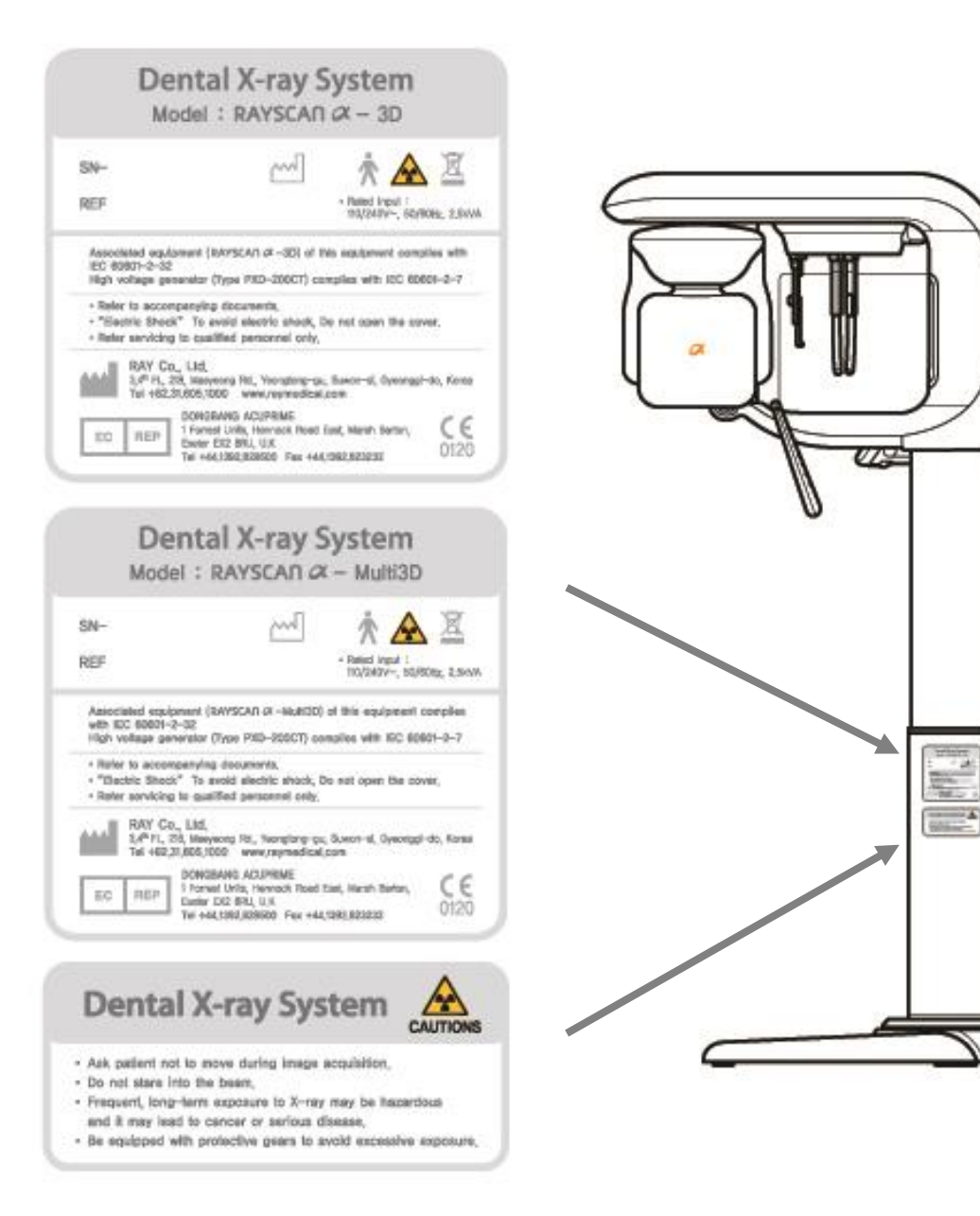

Opisy

system

etykieta

Wyświetla informacje o lp licencji, głównego specyfikacji produktu, celem wykorzystania i producent

2

PRZESTROGI

Ostrzeżenie powiadomić bezpiecznego korzystania z x-ray

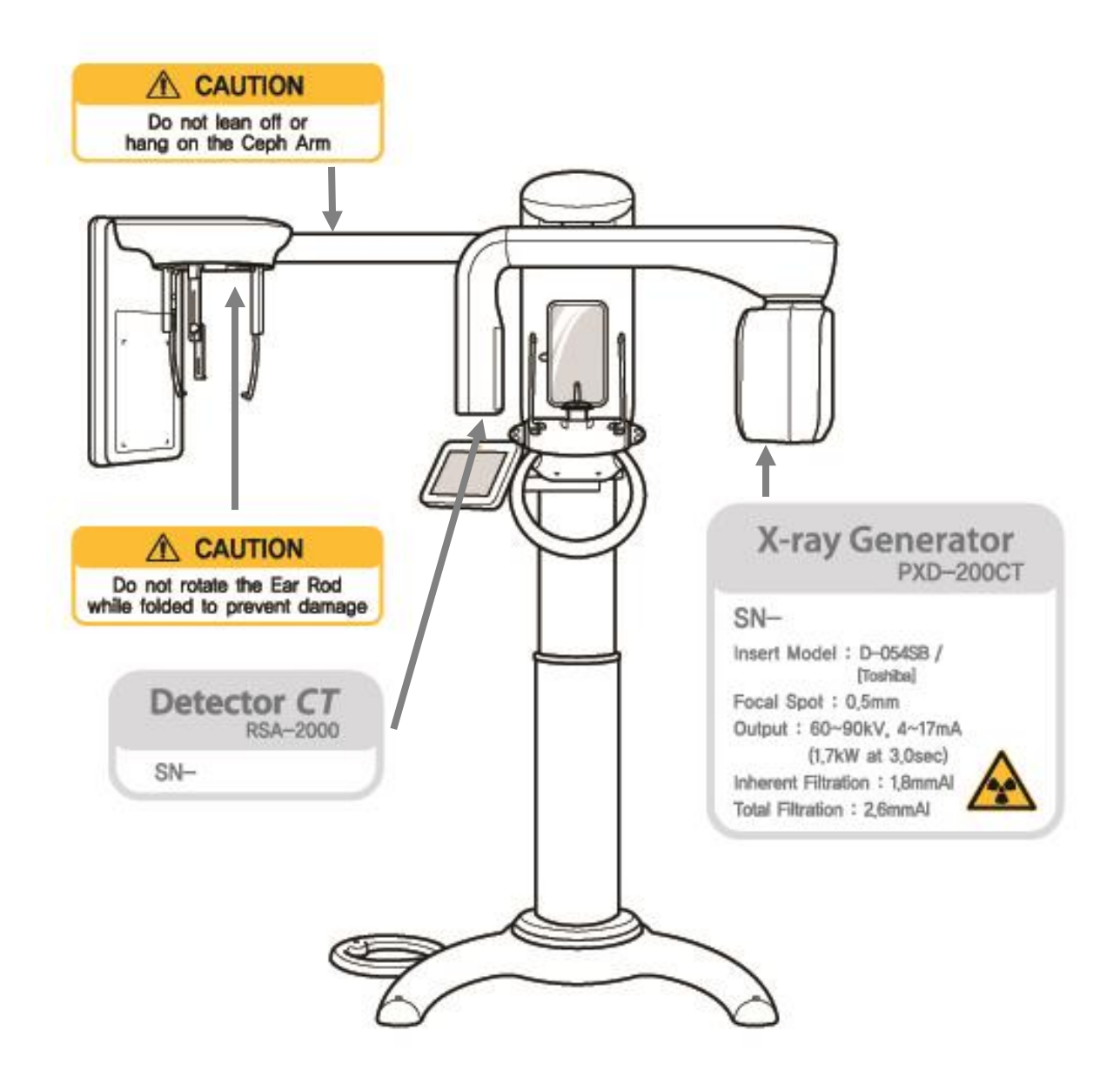

| Label           | Opisy                                                         |
|-----------------|---------------------------------------------------------------|
| X-ray Generator | Wyjaśnia informacji na temat rur i podstawowe dane techniczne |
| Detector CT     | Numer seryjny CT detektor                                     |
| CAUTION         | Pokazuje "Nie wieszać na czaszkowo ramię" i                   |

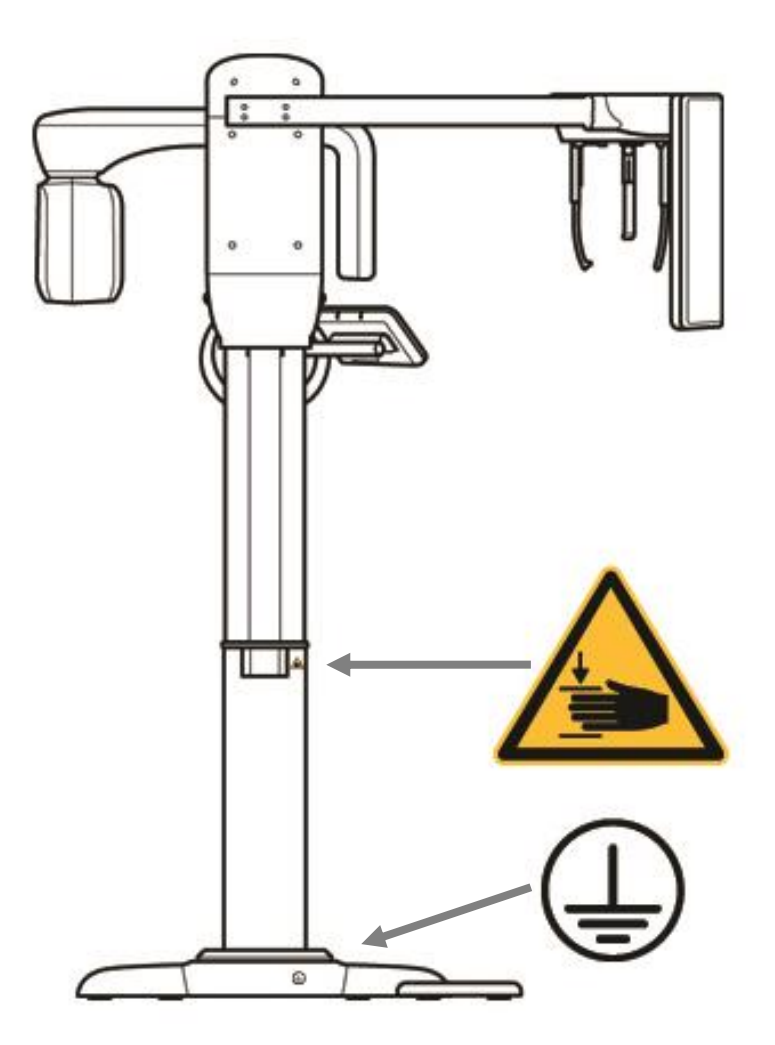

etykieta

Opisy

Szkoda ostrzeżenie ręka ryzyko Ostrzegają, aby nie dostać użytkownika ręka złowione podczas regulacji wysokości

Ziemia

Znaki łączące część ziemi kabla

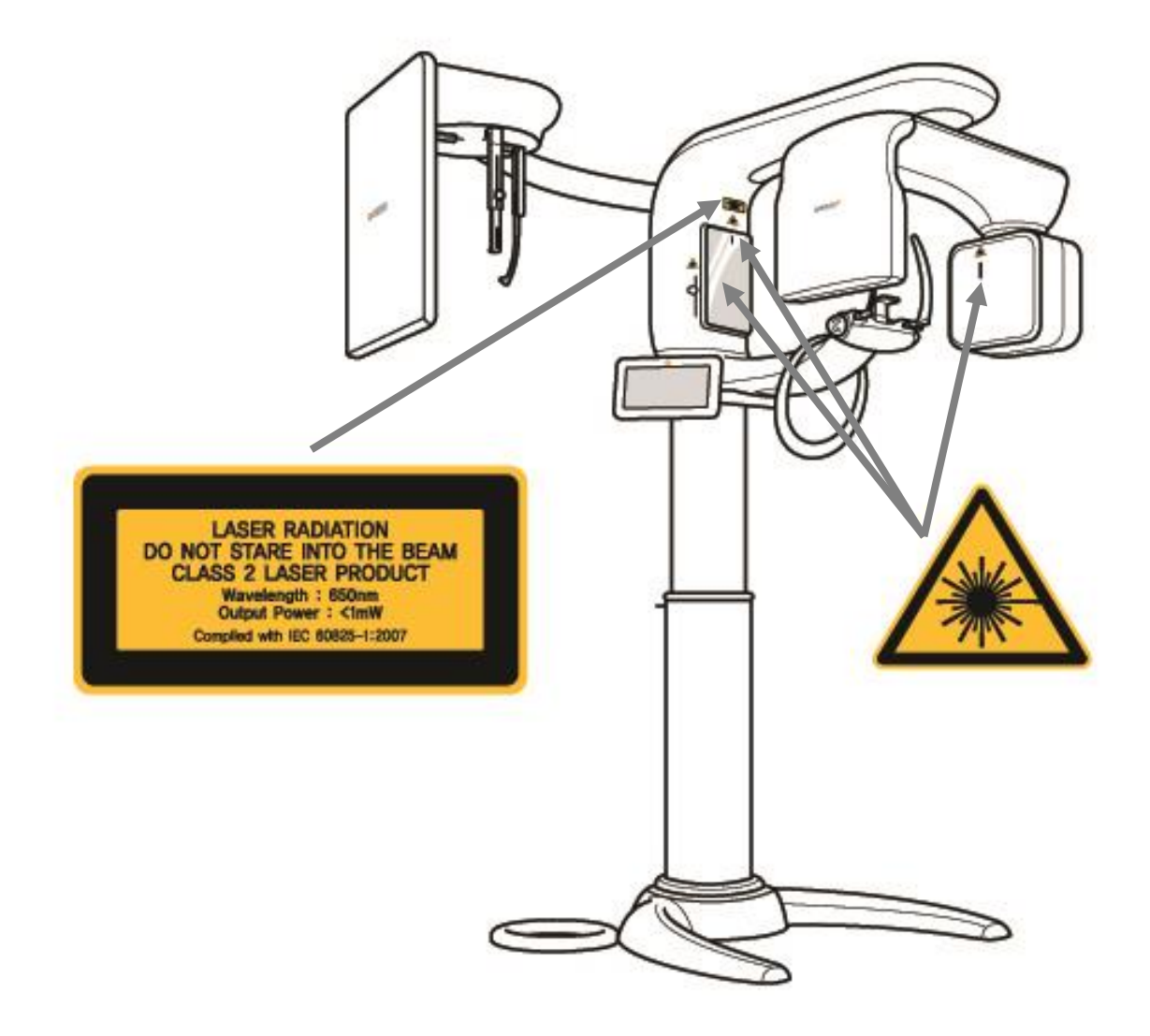

etykieta

Opisy

Ostrzeżenie na laser i symbol

Wyjaśnia specyfikacji lasera i miejsca, gdzie jest narażona.

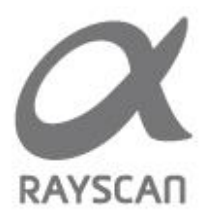

2012 RAY Co., Ltd. All rights reserved.